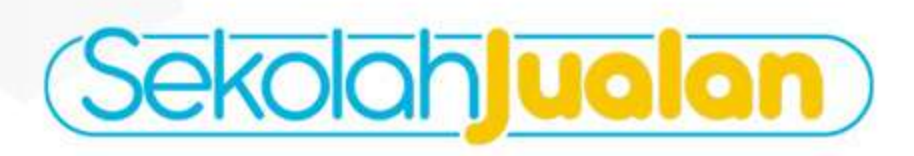

# <text>

LANGKAH-LANGKAH UNTUK PEMULA LANGKAH-LANGKAH UNTUK PEMULA DARI GABUNG GOFOOD DAN GRABFOOD DARI GABUNG GOFOOD DAN LARIS MANIS HINGGA OPTIMASI AGAR JUALAN LARIS

FOOD DELIVERY MASTERY

RAHASIA STRATED

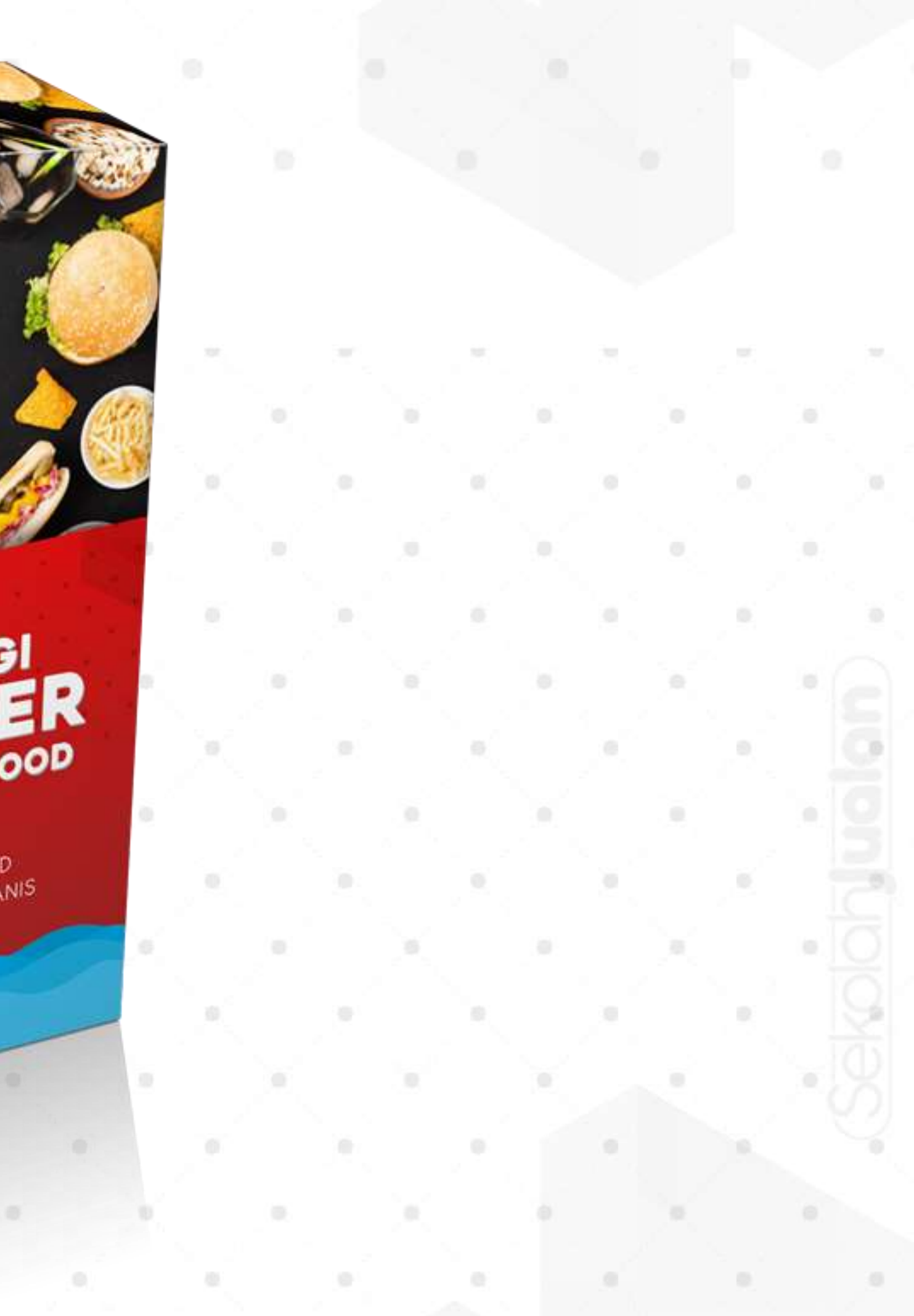

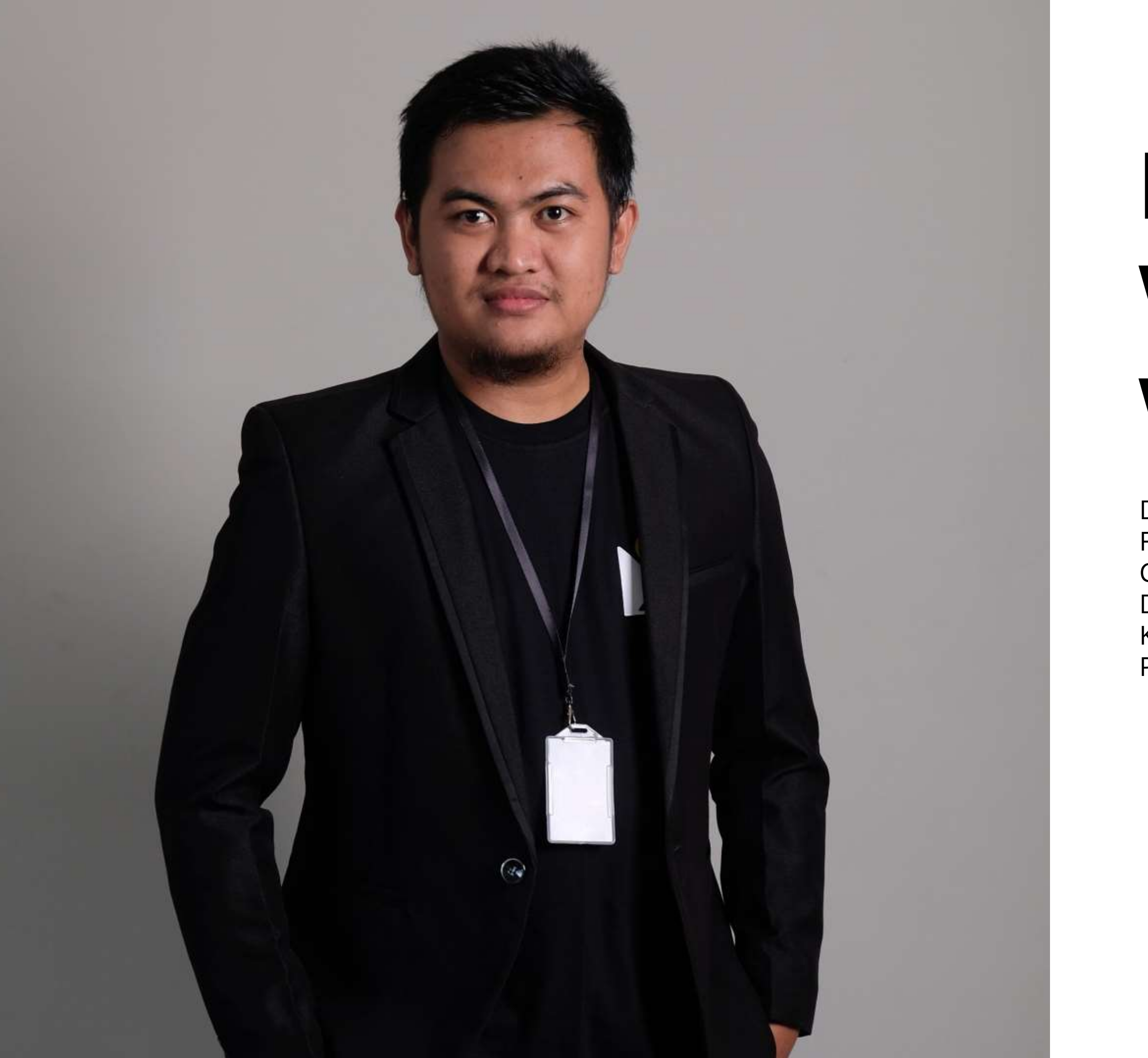

### DINAR WAHYU WIBOWO

Digital Marketer Facebook Ads Expert CMO Mitra Creator Digital strategist Mitra creator Konsultan CS di brand franchise Praktisi Kuliner Online

# Belajar Apa ?

Mindset Riset Preparation Optimasi Banjir Order

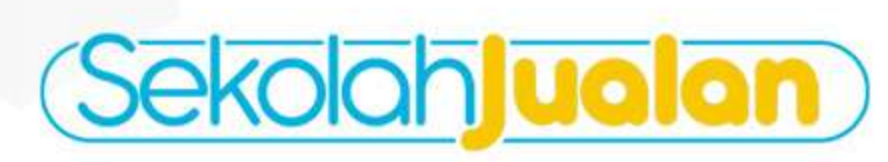

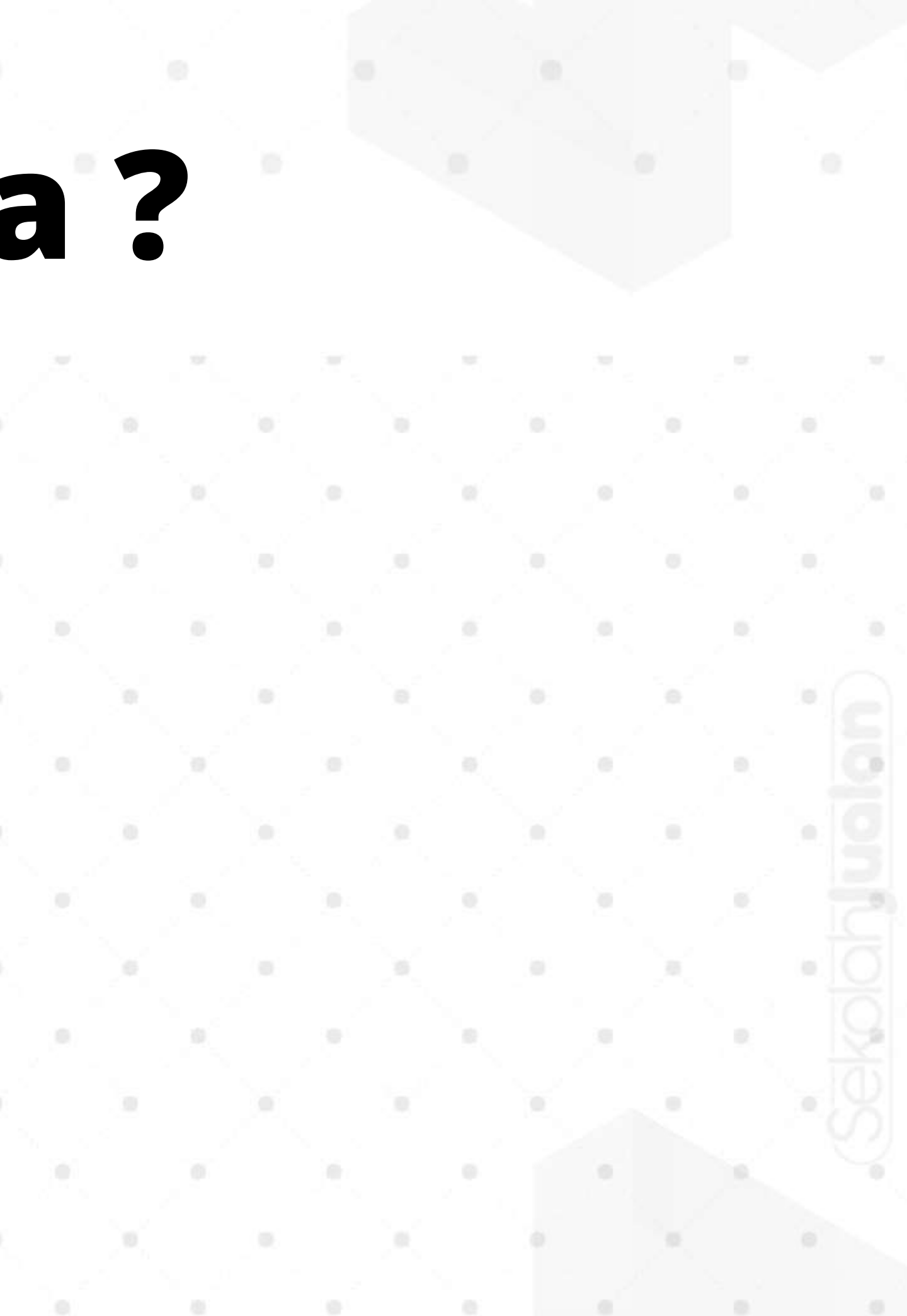

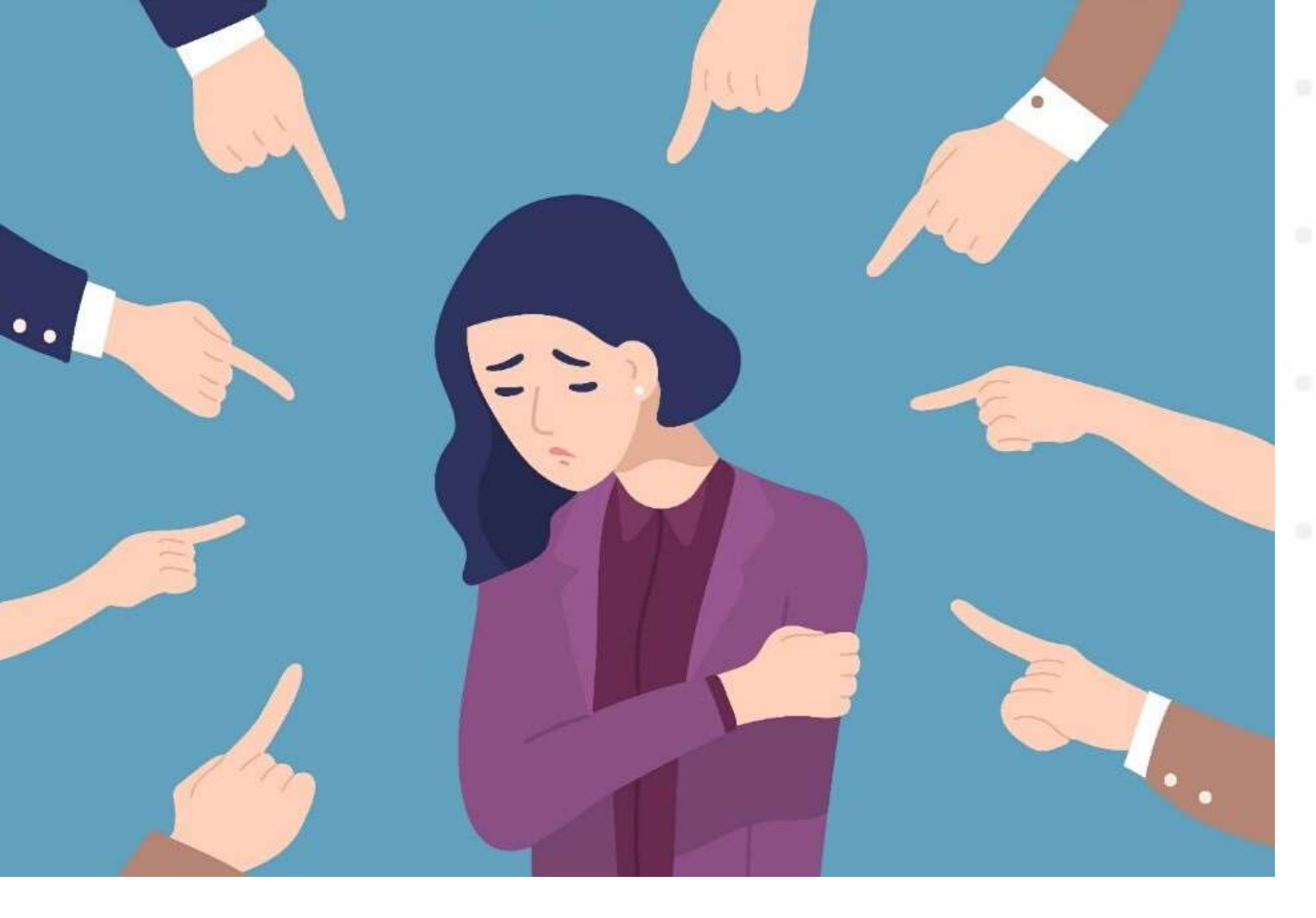

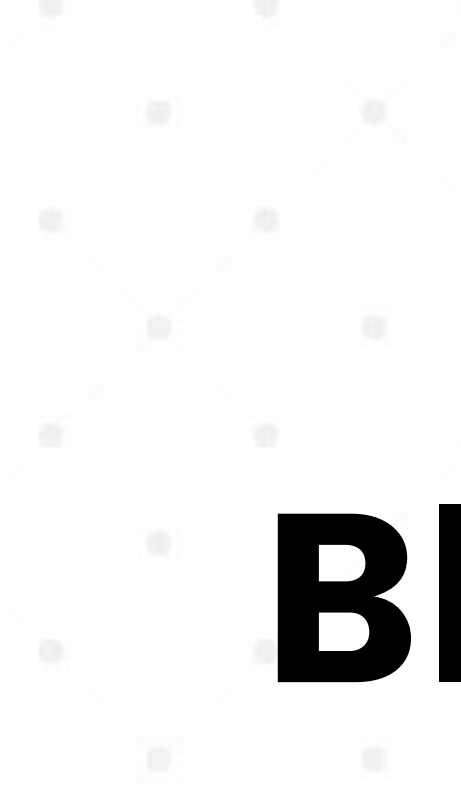

### Salah Saya Saya Mengambil Tanggung Jawab Setiap Kesalahan

# Stop Blaming

### Berhenti kebiasaan menyalahkan ketika Ada Masalah

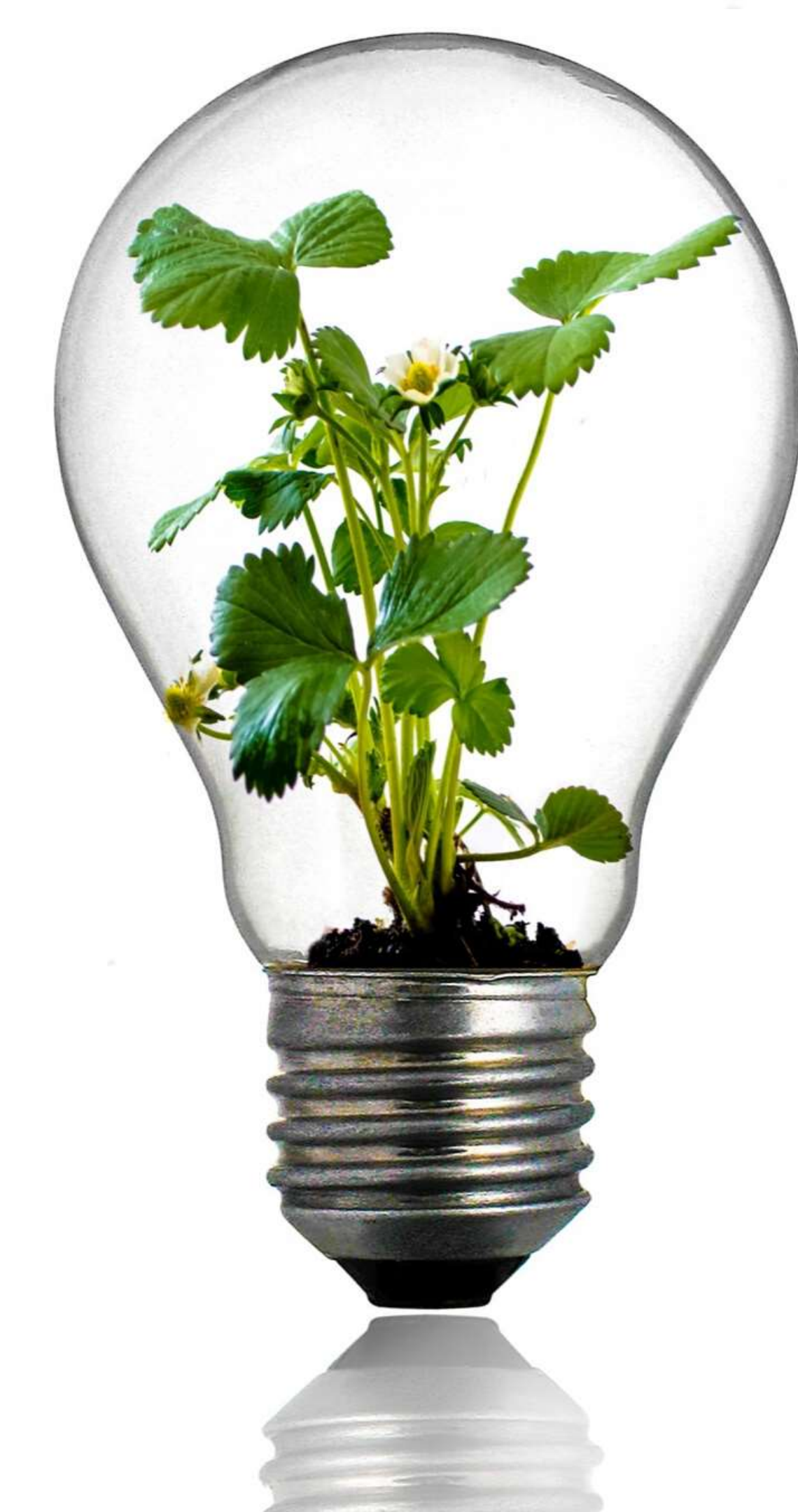

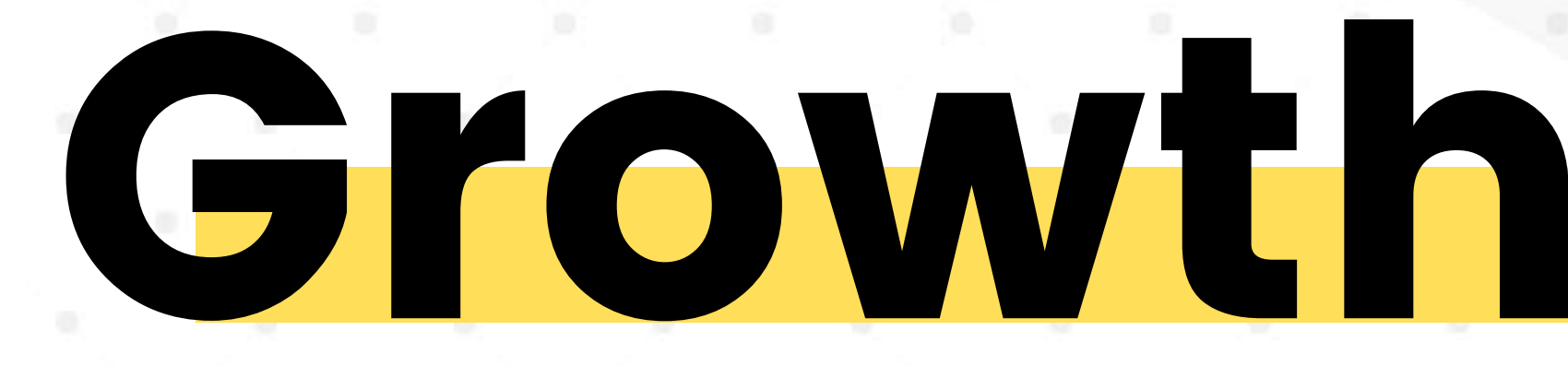

### **Kurangin Alasan** Tambah Semangat Belajar

Setiap 100 orang pengusaha baru ada 80 yang gagal dan 20 yang sukses

Diantara 20 yang sukses ada 19 orang yang sama

# Solusi Oriented

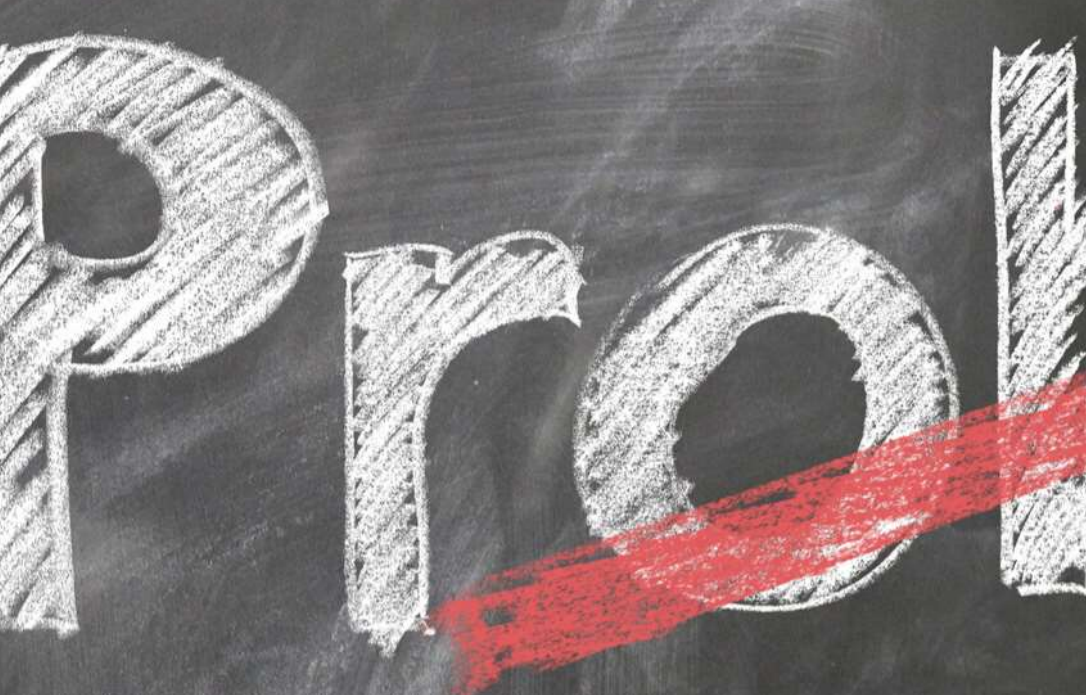

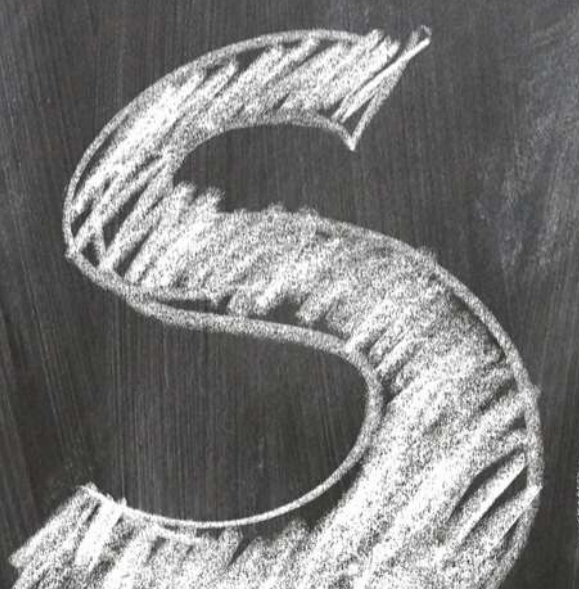

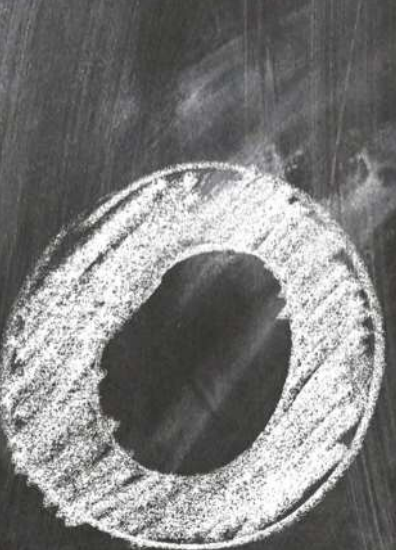

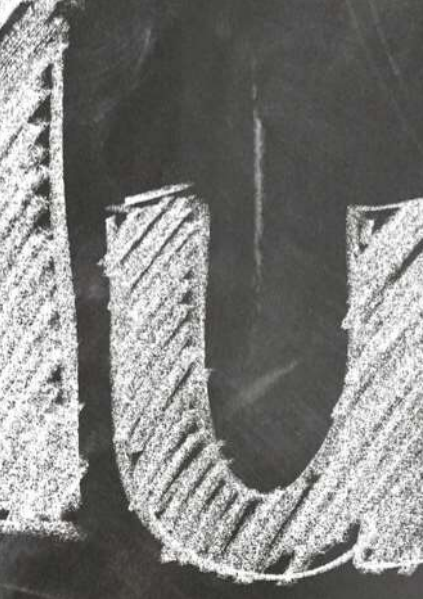

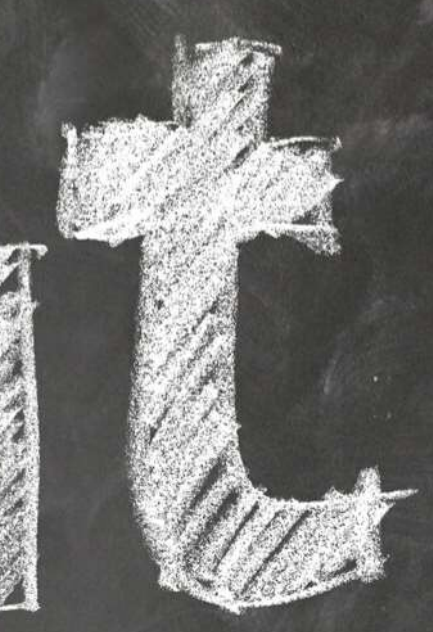

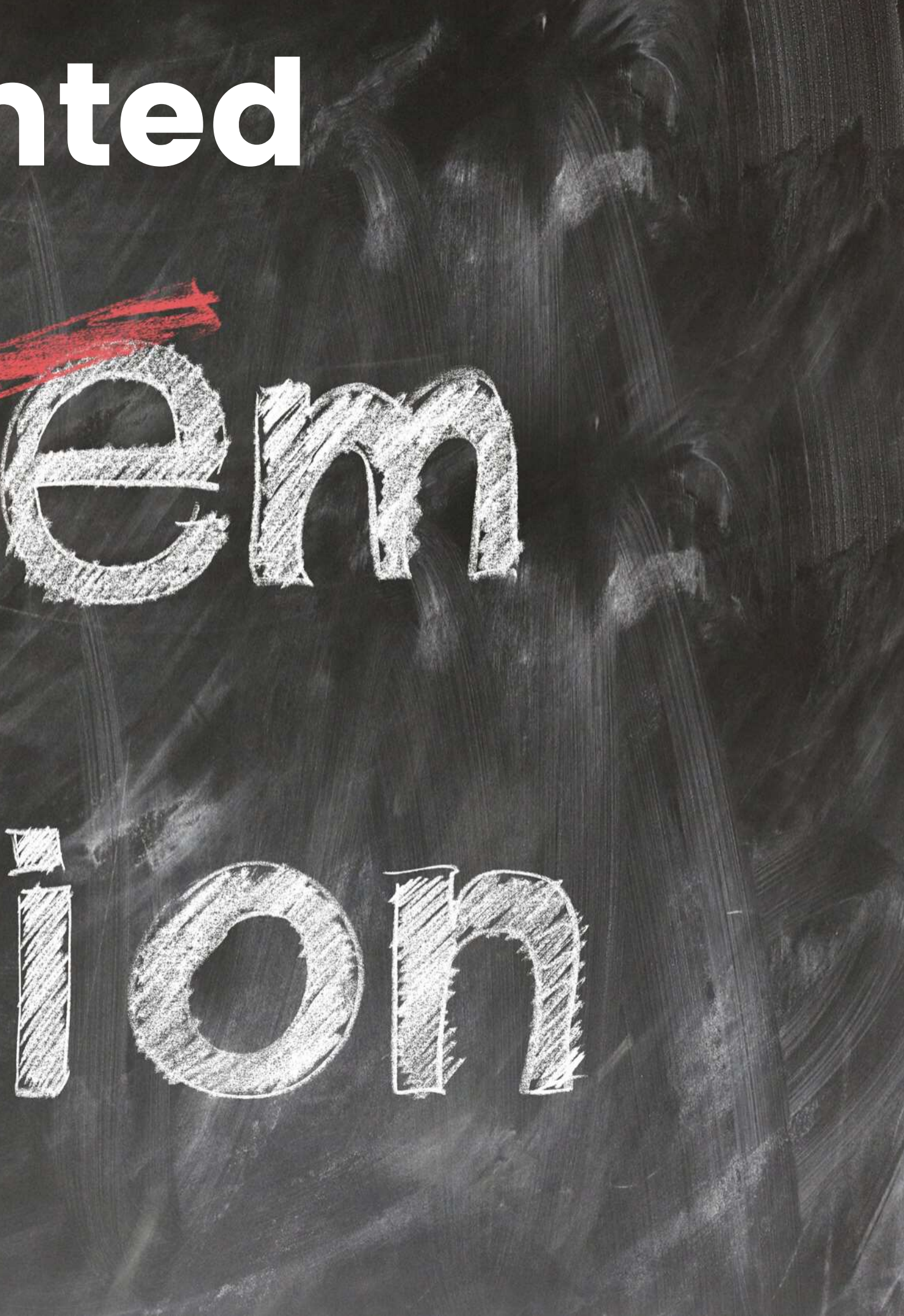

### 3 POINT UTAMA dalam usaha kuliner

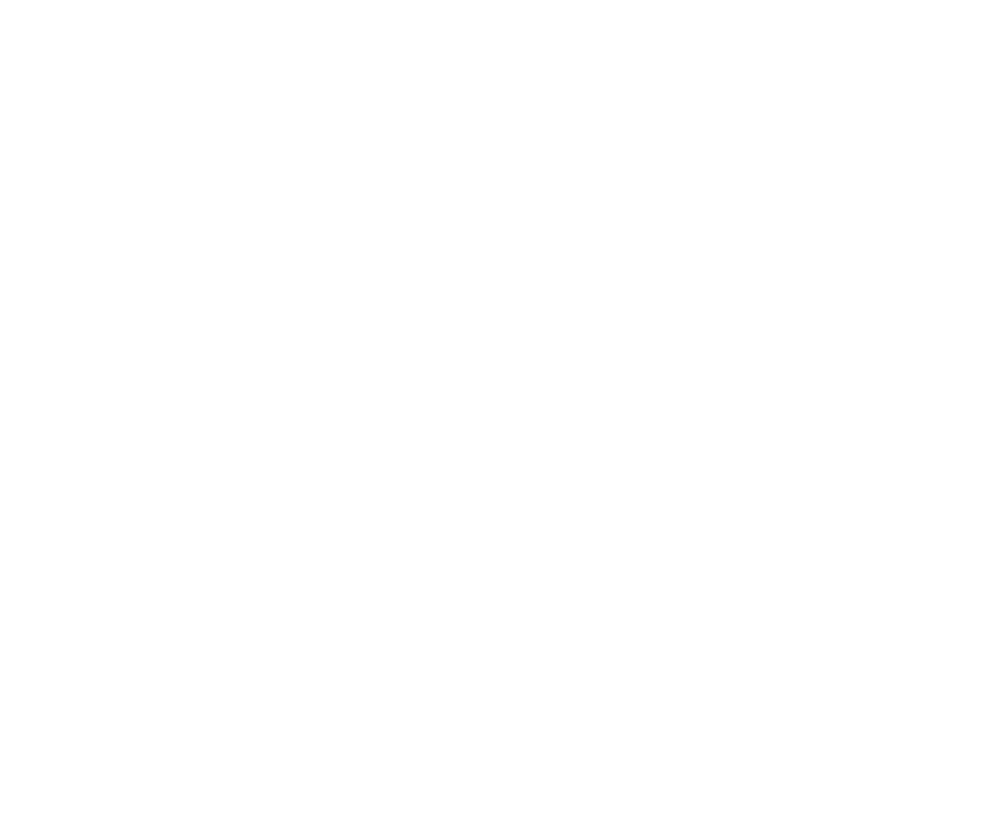

Sekolah Jualan

#### social media

| LinkedIn | Snapchat         | Pinterest |
|----------|------------------|-----------|
| Twitter  | Telegram         | Messenger |
| rebook   | <b>Instagram</b> | WhatsApp  |

TRAFFIC Media Marketing Strategi Promo Strategi Konten Social Media

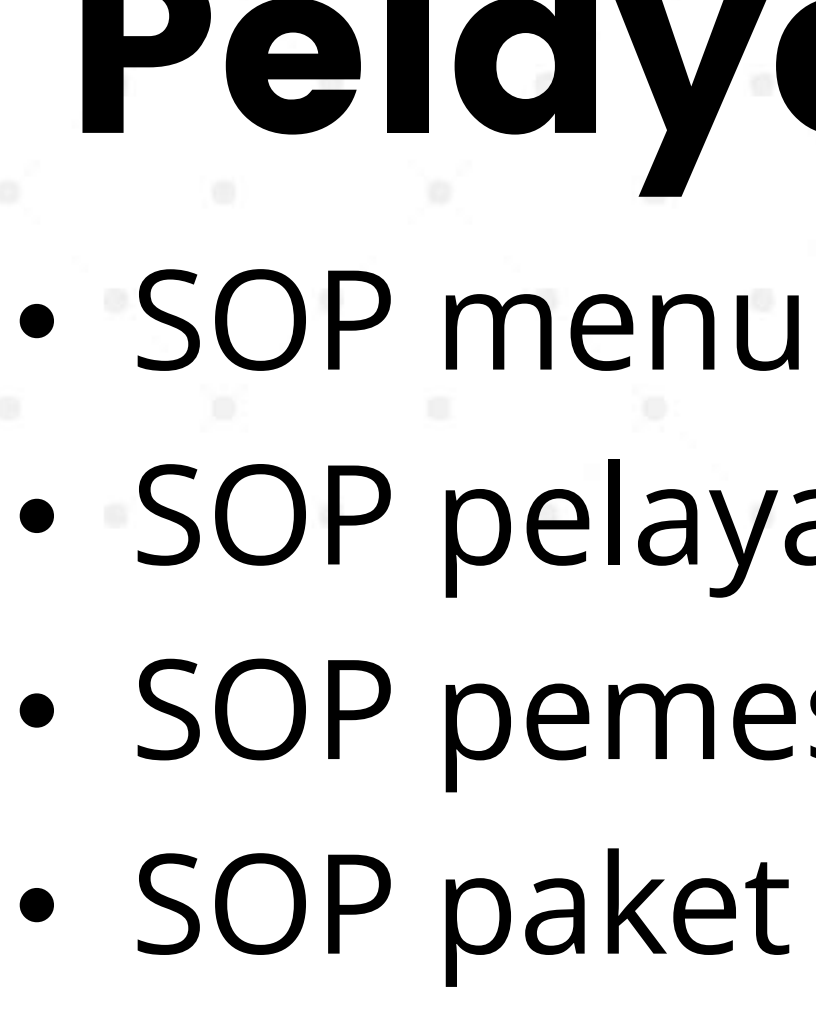

Antar

## Pelayanan • SOP pelayanan Outlet SOP pemesanan SOP paket makanan

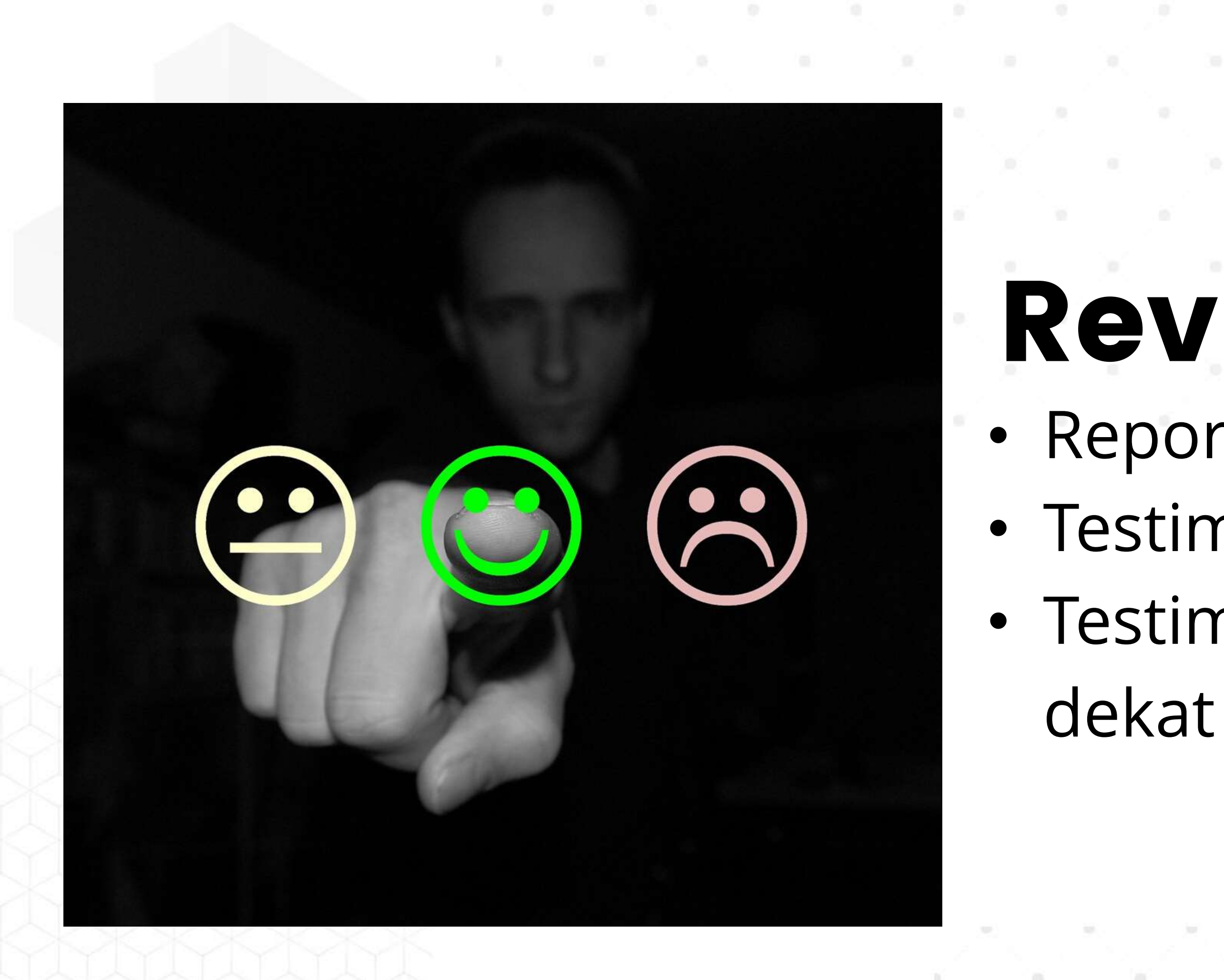

# Review Report review Ojol Testimoni Pembeli Testimoni orang dekat

# Kenapa Gofood dan Grabfood

### GOIFFOOD POWERED BY **GO S**

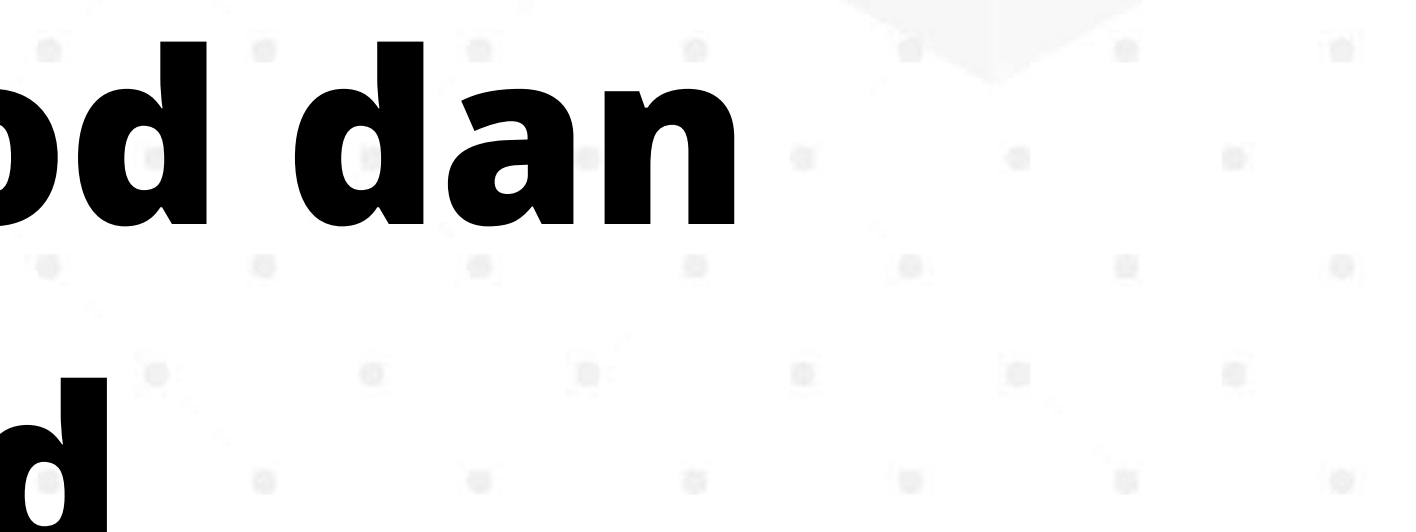

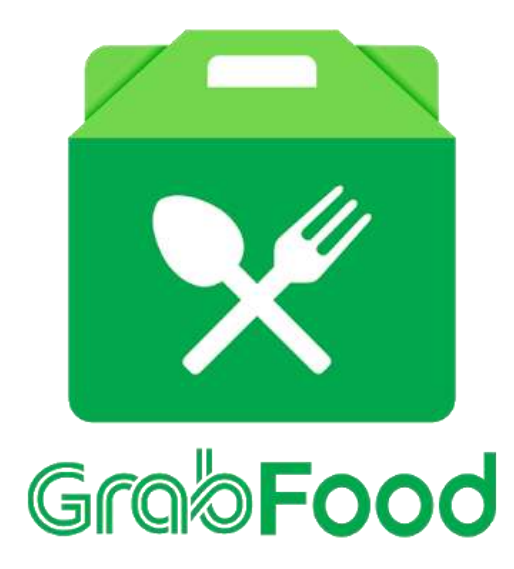

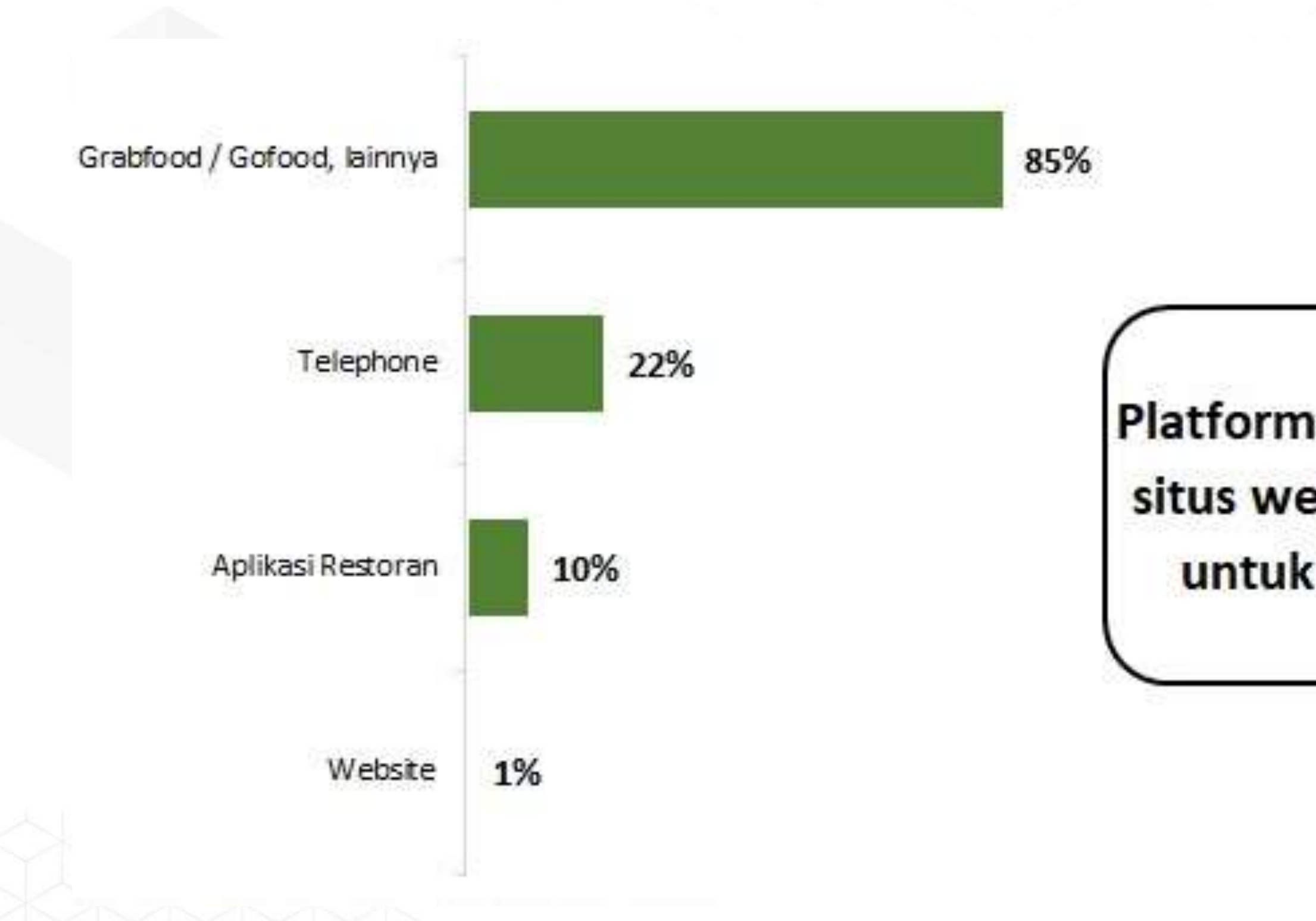

### Survey Penilitian Perkembangan Layanan Pesan Antar Makanan

Nelson Food Trip Study

### Platform online (aplikasi seluler dan situs web) lebih banyak digunakan untuk memesan *food delivery*

### **Delivery Online:**

'Candu' Baru di Dunia Kuliner

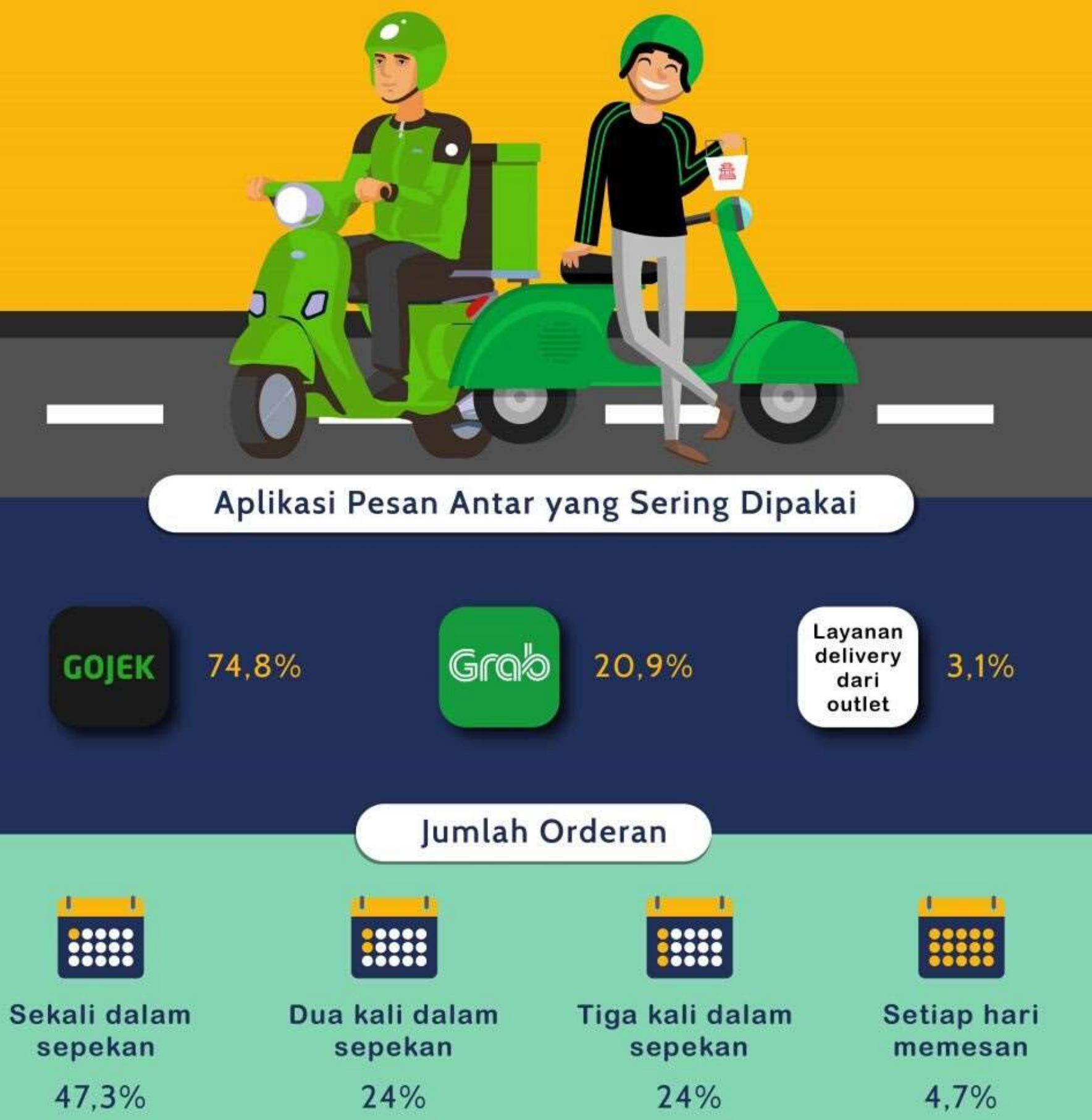

#### ADDITIONAL INFORMATION

| Jpdated         | Size    |
|-----------------|---------|
| lune 23, 2020   | 83M     |
| Current Version | Require |
| 1.55.4          | 4.4 and |
|                 |         |

Permissions View details

Report Flag as inappropriate

#### Developer

**IDN** TIMES

Visit website info@go-jek.com Privacy Policy Pasaraya Blok M Gedung B Lt. 6, Jalan Iskandarsyah II No.7, RW. 2, Melawai, Kebayoran Baru, RT.3/RW.1, Kota Jakarta Selatan, 12160. Indonesia

#### ADDITIONAL INFORMATION

| Updated         | Size       |
|-----------------|------------|
| June 30, 2020   | 103M       |
| Current Version | Requires A |
| 5.103.0         | 4.4 and up |

Interactive Elements Users Interact, Shares Location

Offered By Grab Holdings

Permissions View details

Developer Visit website support@grab.com **Privacy Policy** 138 Cecil street, #01-01 Cecil Court, Singapore 069538.

Installs 50,000,000+

es Android **Content Rating** Rated for 3+ up Learn More

> Offered By PT. Aplikasi Karya Anak Bangsa

### Data Layanan Pesan Antar Makanan

### **GO FOOD** POWERED BY GO - JEK

Installs 100,000,000+

Learn More

res Android

**Content Rating** Rated for 3+

Report Flag as inappropriate

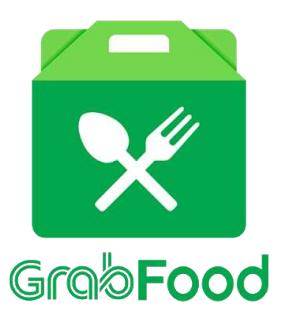

### Data Rata-rata Nilai Pesanan dan Jarak Pesanan

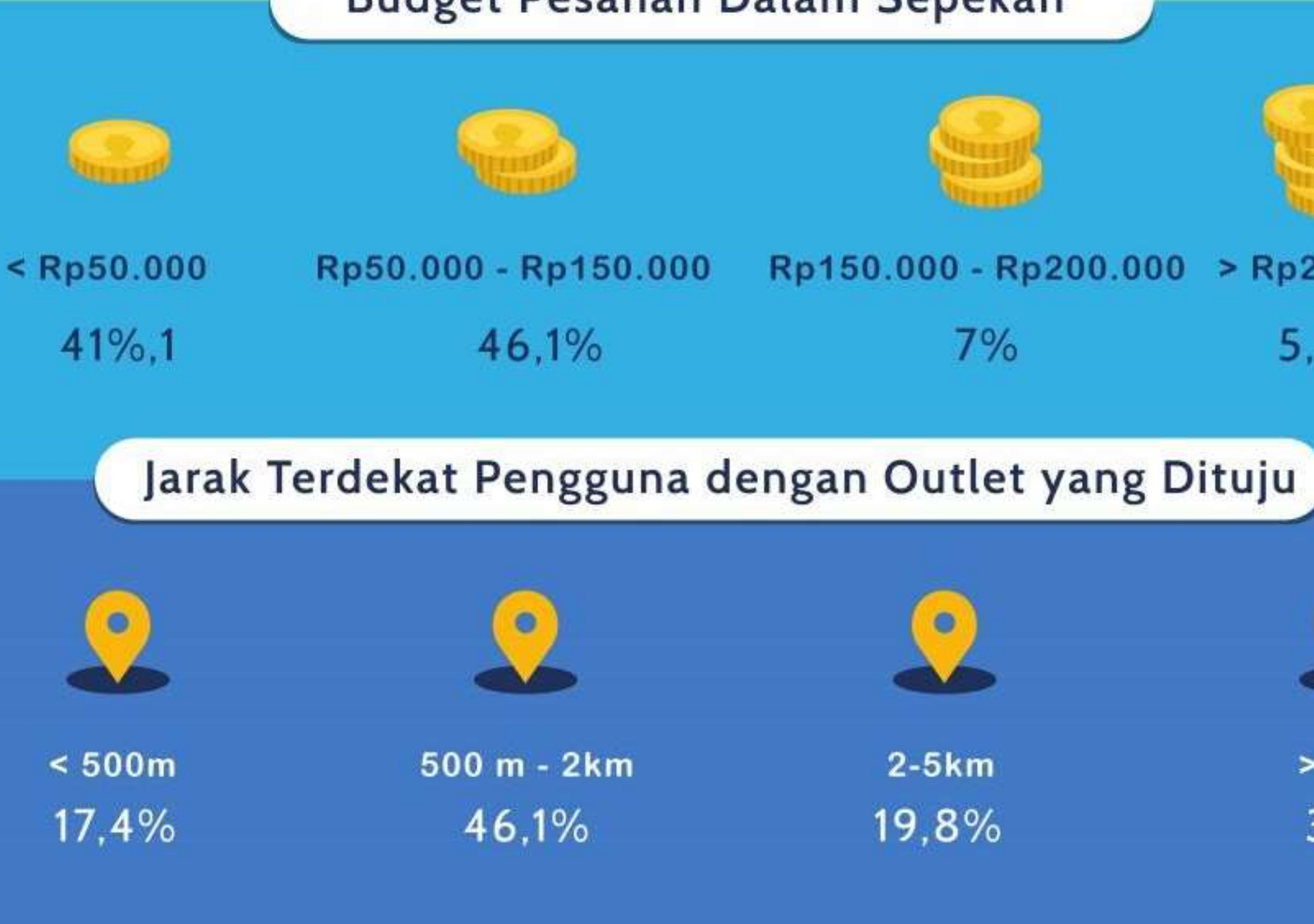

### Budget Pesanan Dalam Sepekan

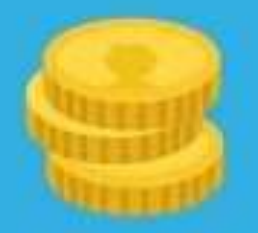

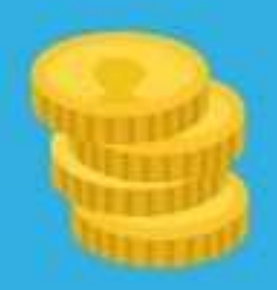

#### Rp150.000 - Rp200.000 > Rp200.000

7%

5,8%

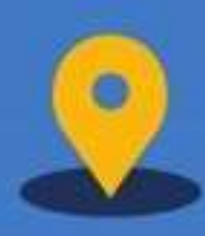

2-5km 19,8%

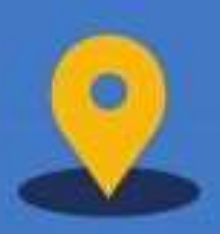

> 5km 3,5%

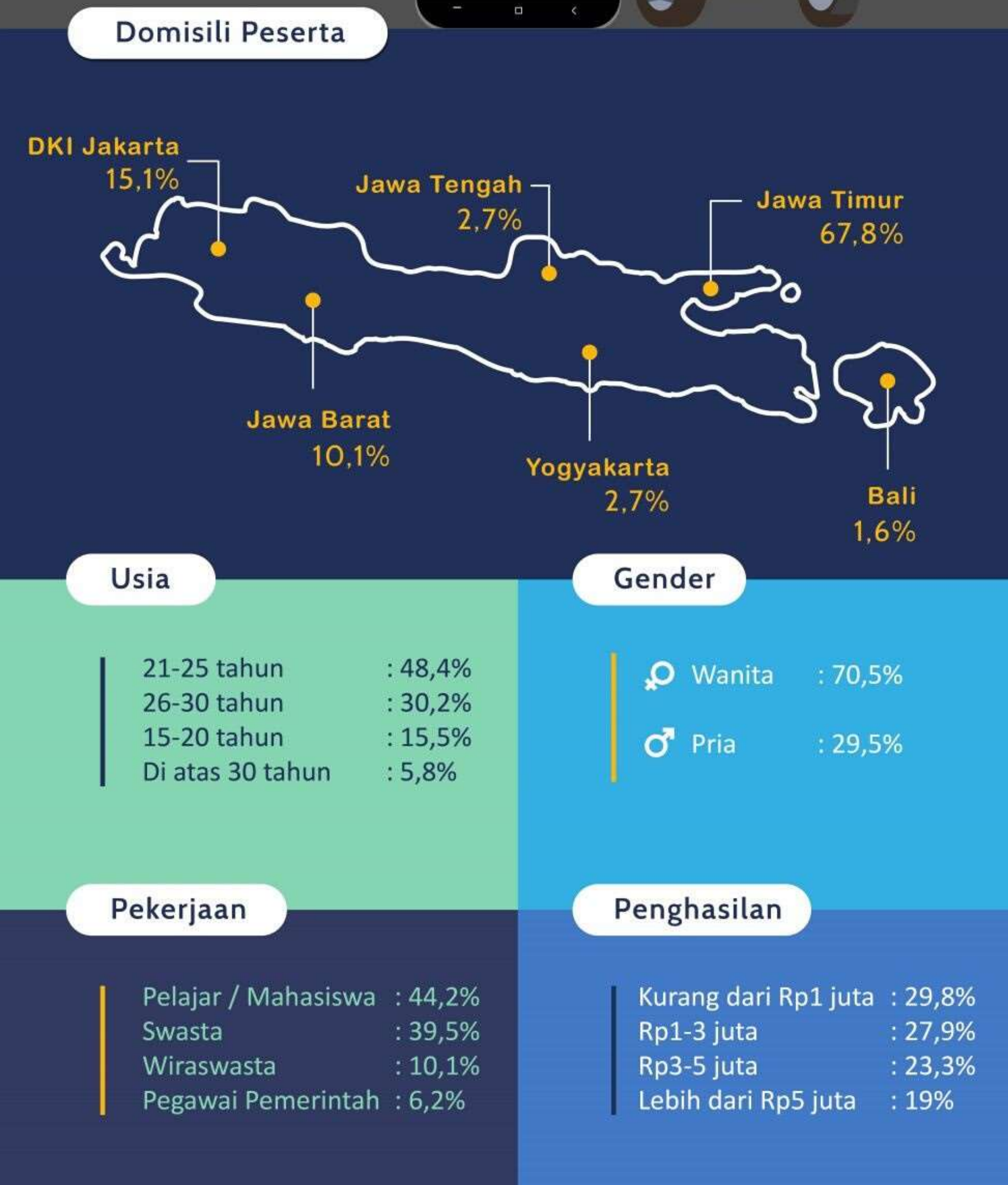

Food

# Demografi Pembeli dari

# Delivery Service

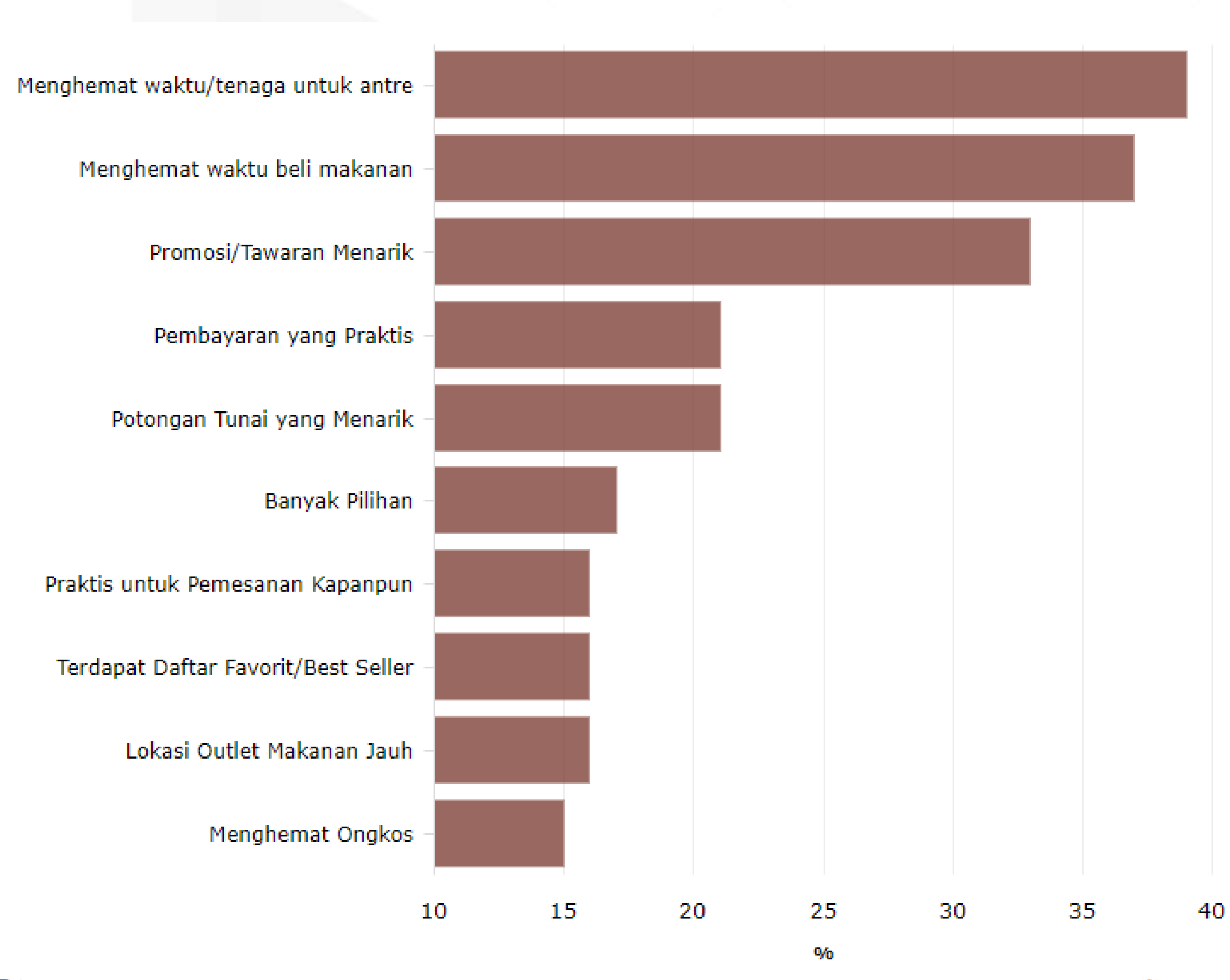

#### D katadata.co.kd

🕆 databoks

# Alasan Membeli Makanan Secara Online

### **Time to Order Food Delivery Service**

Male Female

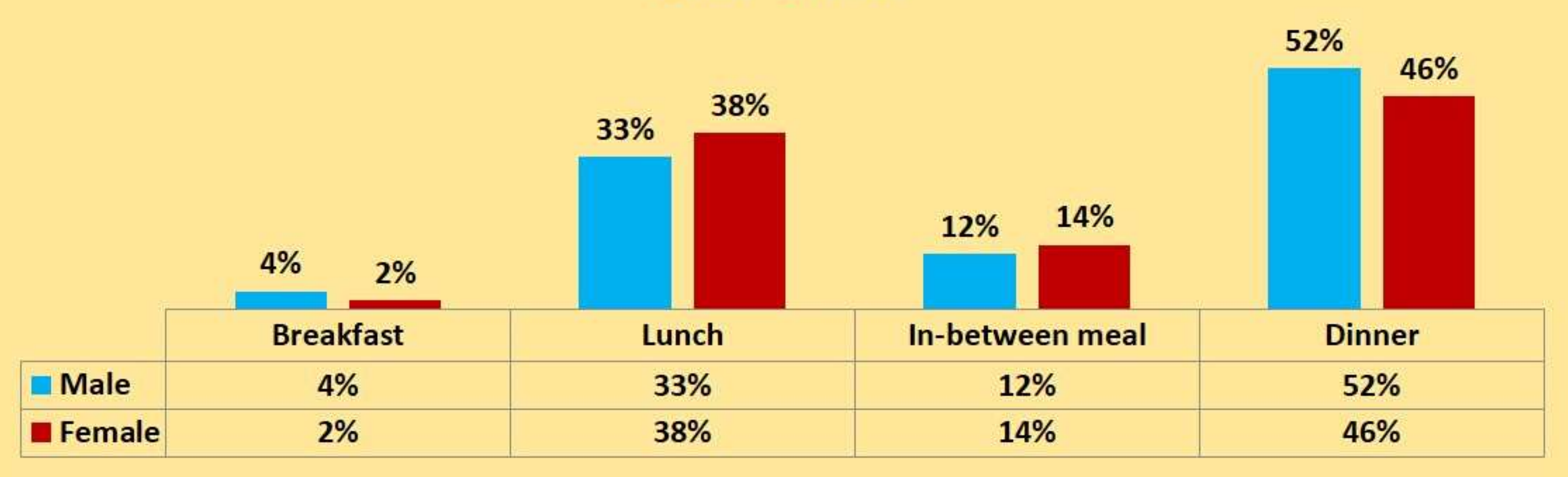

### Data Waktu Order Layanan Pesan Antar Makanan

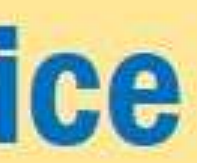

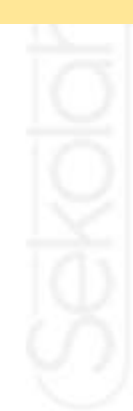

### Singapore Top Items

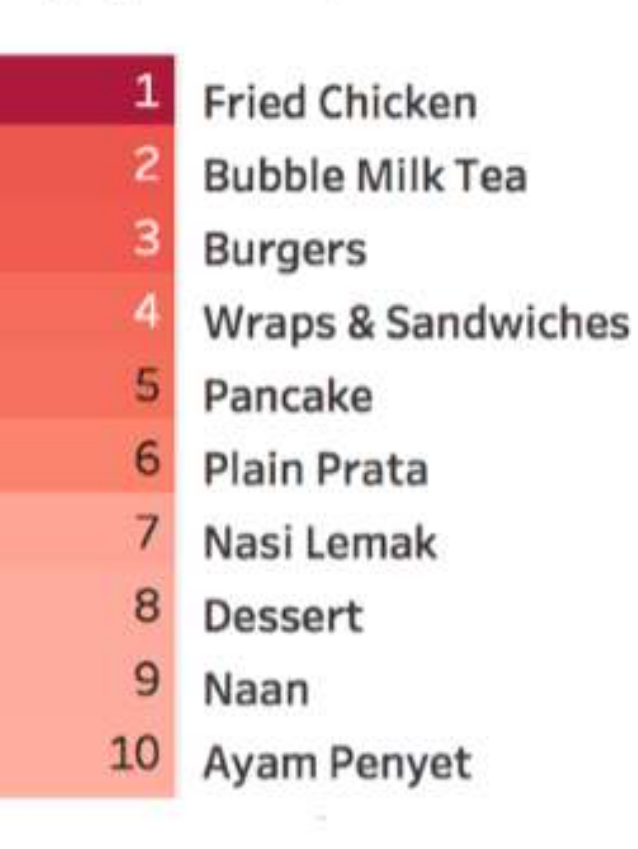

### Malaysia Top Items

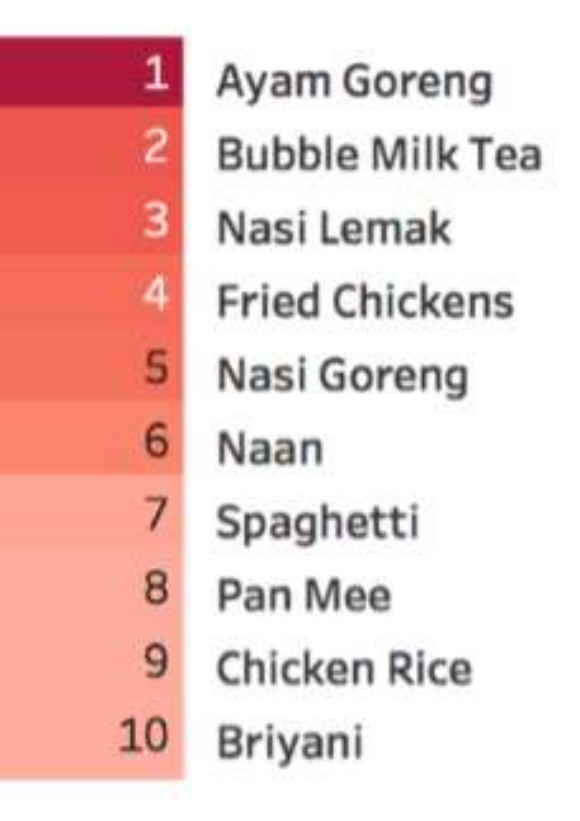

### Indonesia Top Items

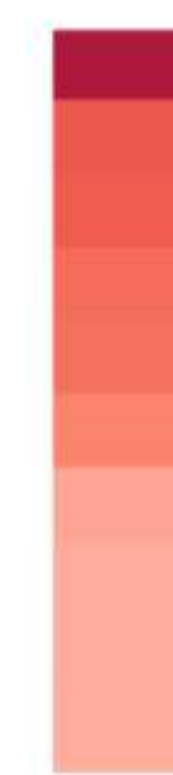

## Menu Paling Laris

- Ayam Geprek
- Sweet Milk Bubble Tea
- **Pisang Goreng Madu**
- Nasi
- Salted Egg Chicken
- 6 Sate
- Ayam Dada
- Jamur Geprek
- Makaroni Kering Pedas Asin
- Fried Chicken 10

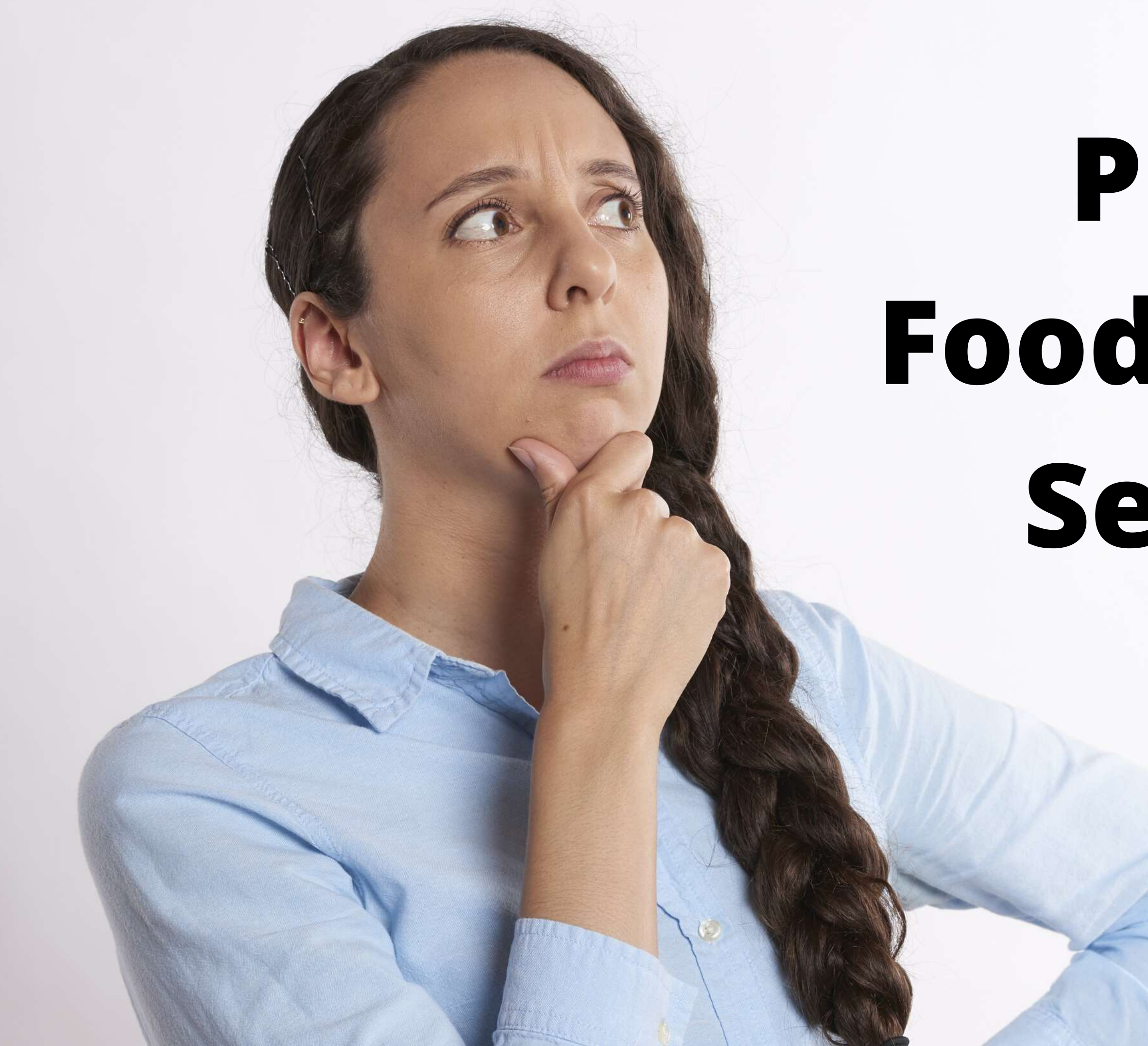

# Private Food Delivery Service ?

### **Frequently Used Food Delivery** Service

There are several ways to order food delivery service. However, most respondents in this survey seems to be more likely using food delivery service app such as Go-Food and Grab Food.

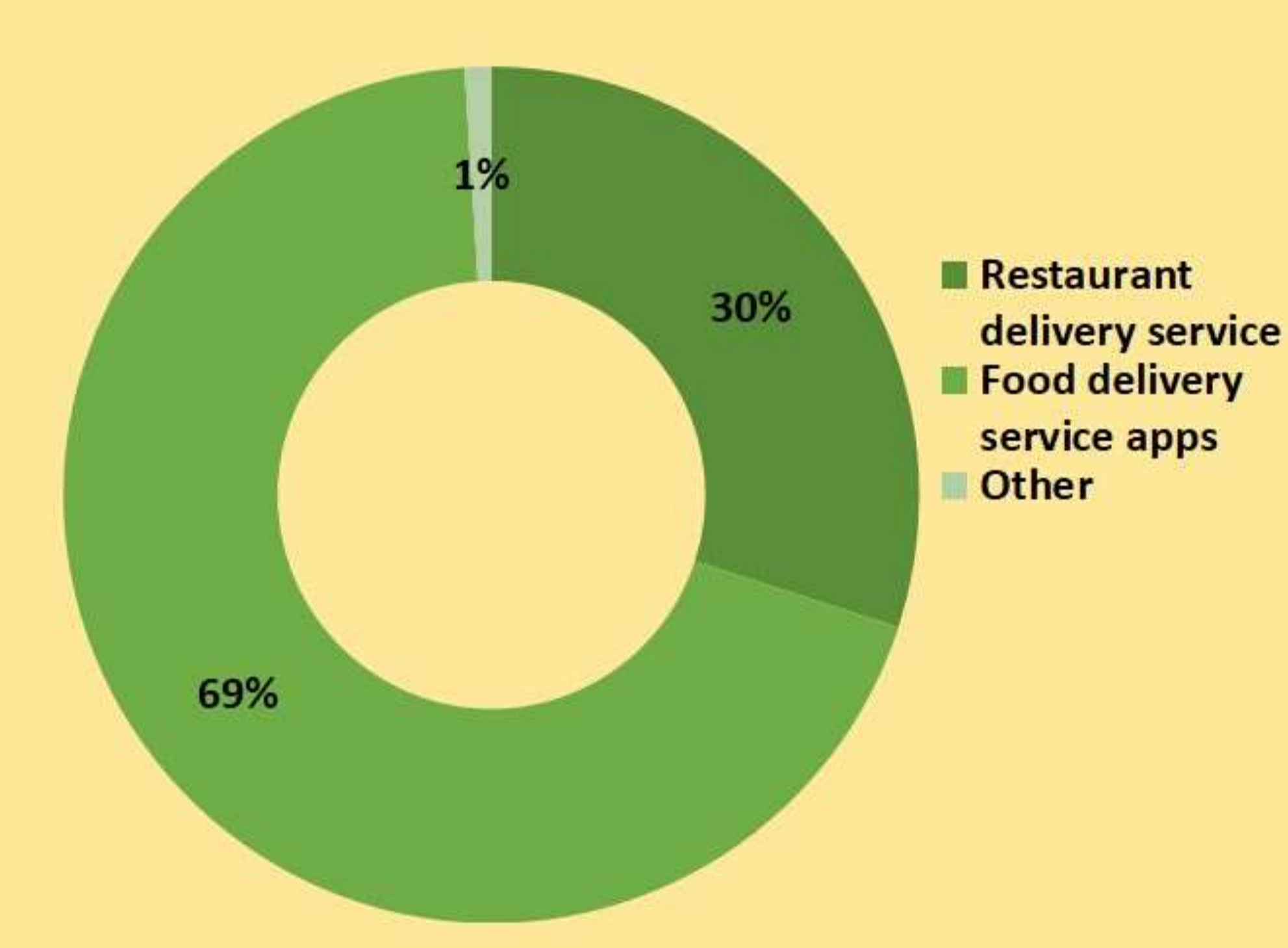

n = 2.305 respondents

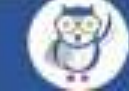

### Rekomendasi Provider Sistem untuk Personal Delivery Order

## pesanyuk.id

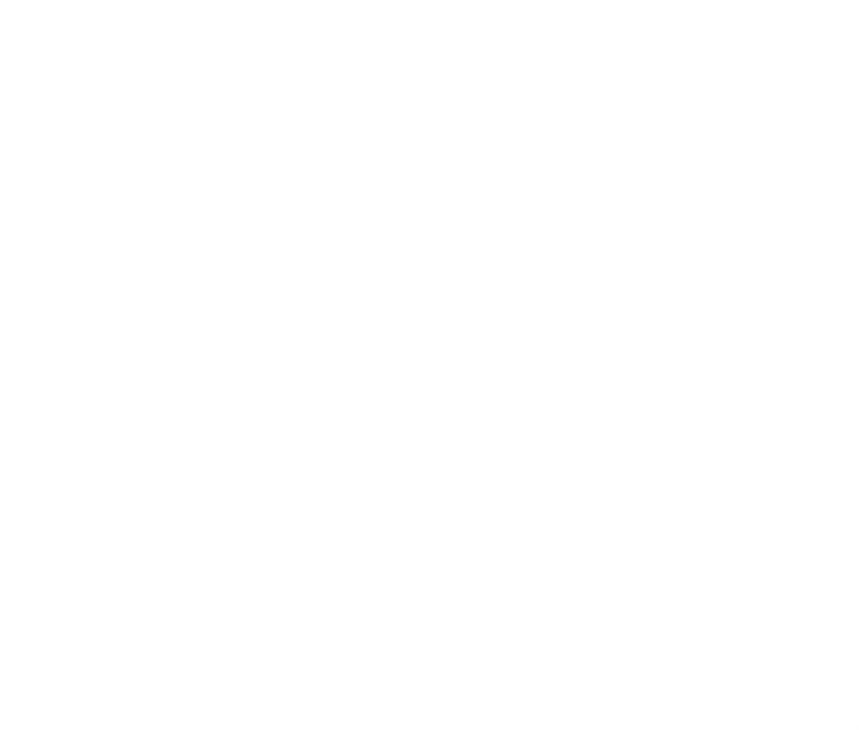

(Sekoloh)ualan

### **Ghost Resto**

### PENGERTIAN DAN KONSEP

#### Pengertian

Ghost restaurant sering disebut sebagai restoran virtual atau restoran yang hanya berfokus pada delivery saja. Jenis restoran ini hanya menawarkan makanan untuk diantar. Berdasarkan pengamatan kami, ghost resto mendapatkan order hampir semuanya berasal dari aplikasi ojek online.

### Konsep

Sekolahjualan

### **Fleksibel**

Menu atau katalog ghost resto itu sebagian besar berbasis digital. Sehingga ketika ada perubahan menu atau harga, Anda bisa menyesuaikannya dengan cepat tanpa harus cetak ulang brosur atau buku menu.

### Modal relatif kecil

Menjalankan bisnis ghost resto bukan tanpa modal. Memang butuh modal tetapi tidak sebanyak membuka restoran konvensional.

#### Tidak repot delivery

Salah satu keunggulan dari ghost resto adalah sebagai pengelola tidak perlu pusing dalam pengiriman atau delivery. Hal ini biasanya sudah dihandle oleh aplikasi ojek online yang bekerjasama dengan ghost resto.

## <u>Keunggulan</u>

### **MEDIA JUALAN**

#### GoFood

Gojek

GO-FOOD adalah layanan pesan antar makanan terbesar di dunia di luar Cina dan bekerja sama dengan 125,000 merchant di berbagai kota di Indonesia.

#### GrabFood

#### Grab

adalah salah satu opsi yang tepat untuk memesan makanan dan minuman favoritmu. Jasa delivery makanan yang tumbuh pesat di Asia Tenggara ini menawarkan berbagai pilihan beragam. Mulai dari warung makan dengan harga yang terjangkau, hingga restoran mewah sekalipun.

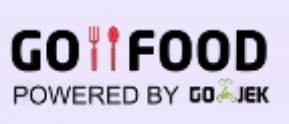

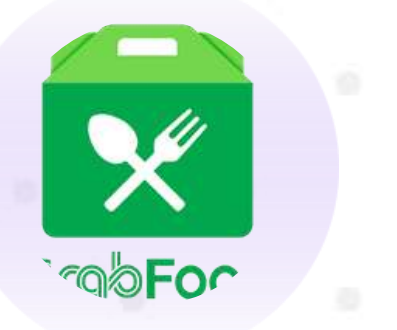

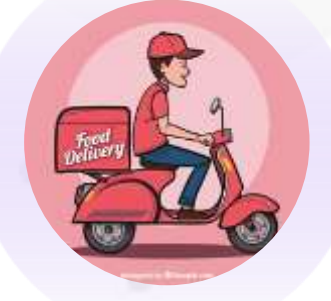

### **Private Delivery**

#### Personal delivery

Menambahkan fitur gratis pengiriman dengan radius dan pemesanan via whatsapp. Berlakuk untuk order di jam jam tertentu

### Proses Jualannya

### Phase 1

Buat desain promo gratis Antar dan promo di Gofood dan Grabfood

Menerima pesanan free delivery dan ojol

Kirim pesanan free delivery, pembayaran via gopay atau ovo atau transfer atau COD

hari

#### Phase 2

Promosikan jualan Anda dengan sosial media

#### Phase 3

#### Phase 4

### Phase 5

Kasih opsi paket langganan untuk order tiap

# PREPARATION

# Food Delivery Service

# PERSIAPAN

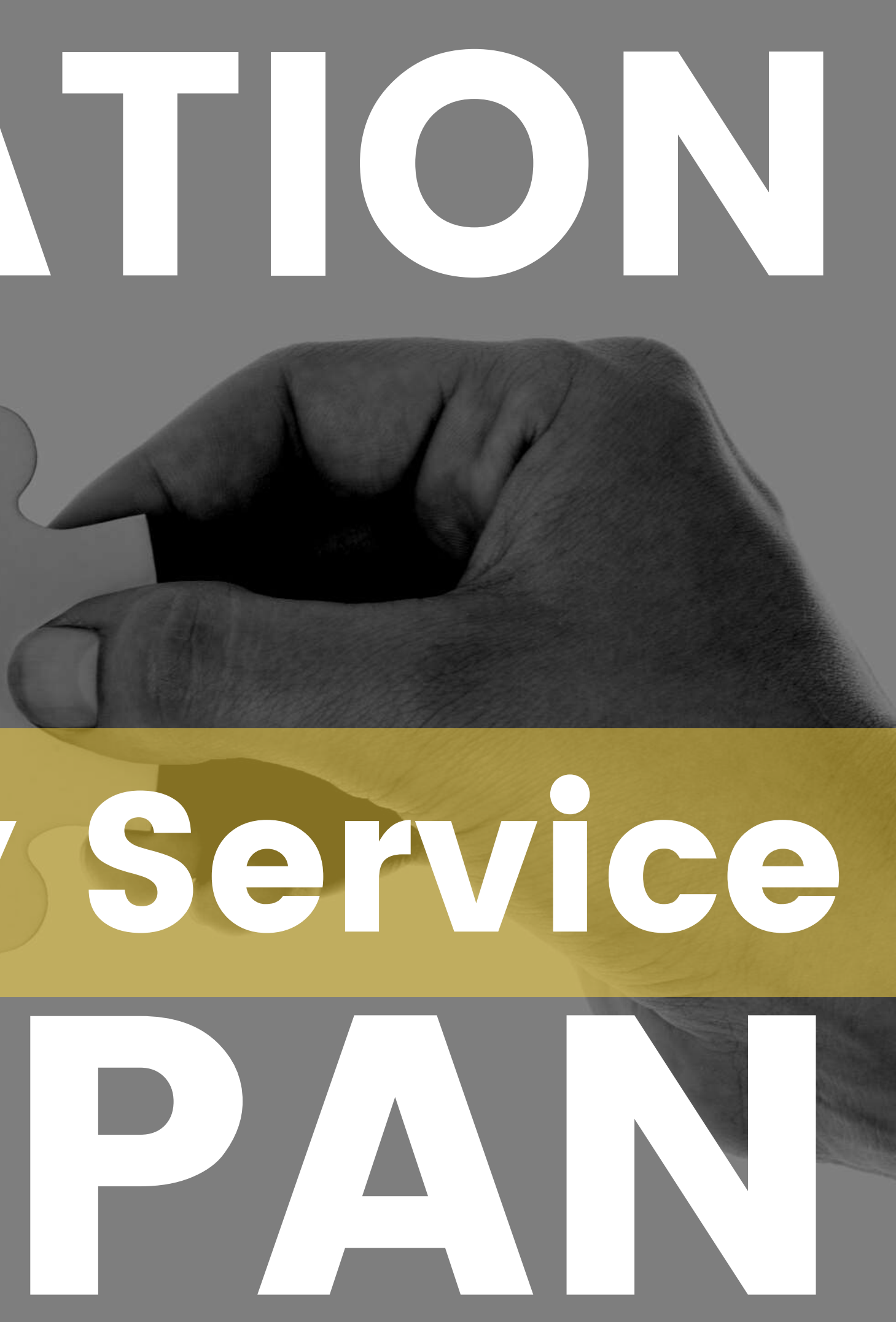

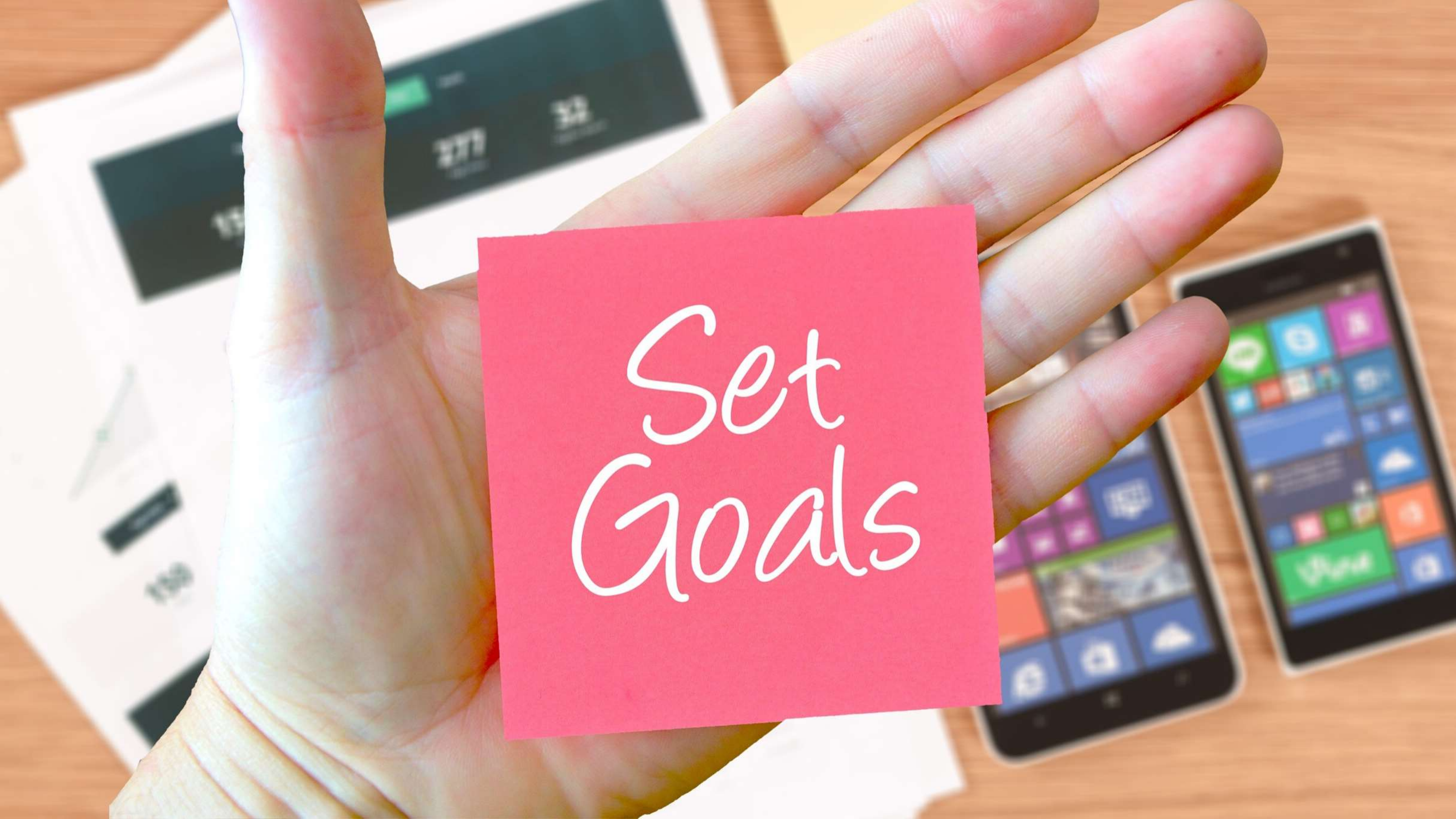

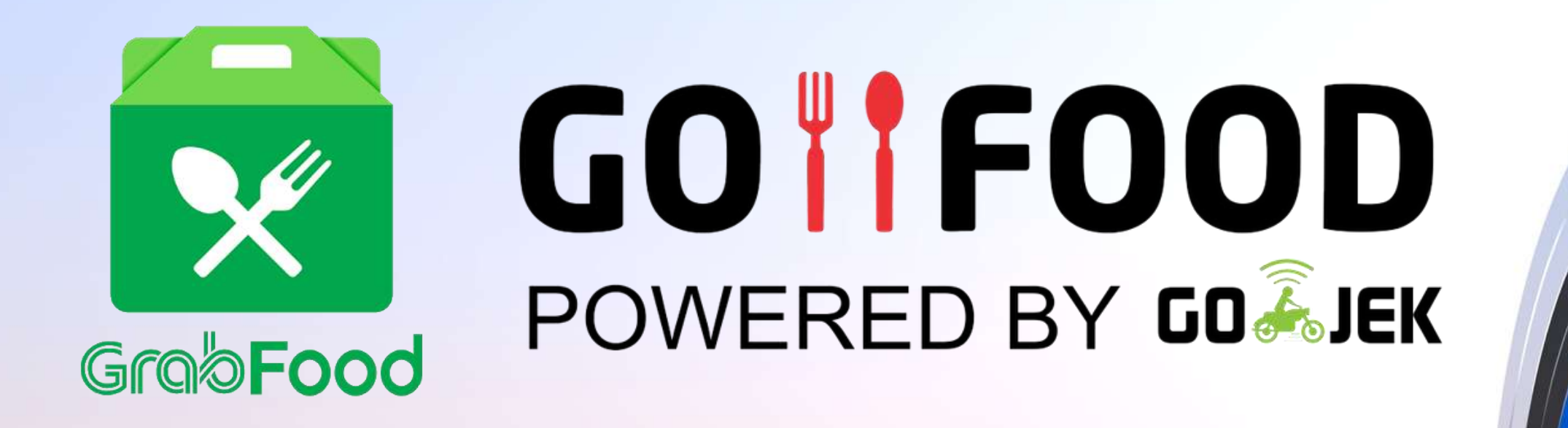

- Brand Awareness
- Marketing
- Menaikan Jumlah Transaksi
- Menaikan Omzet

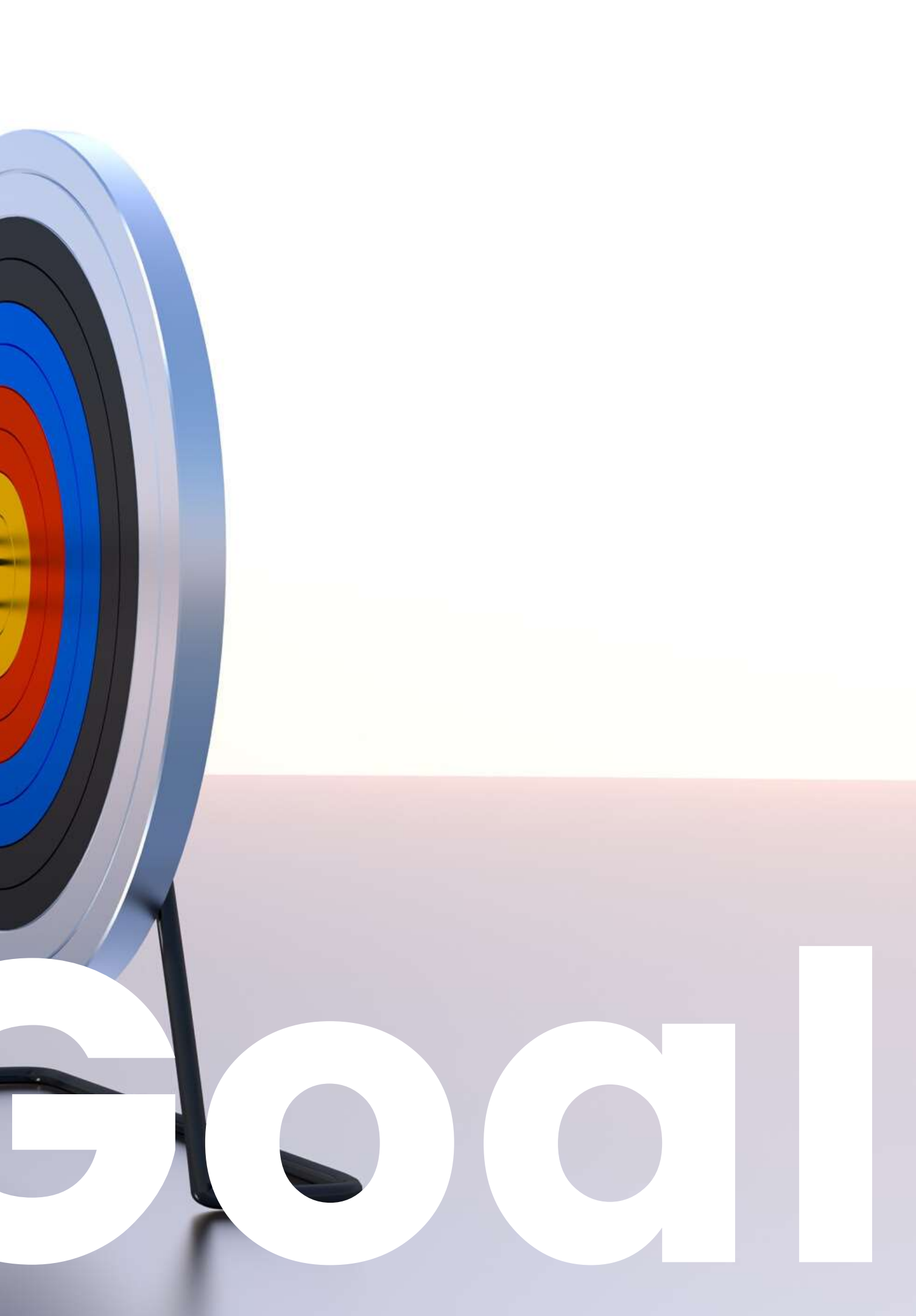

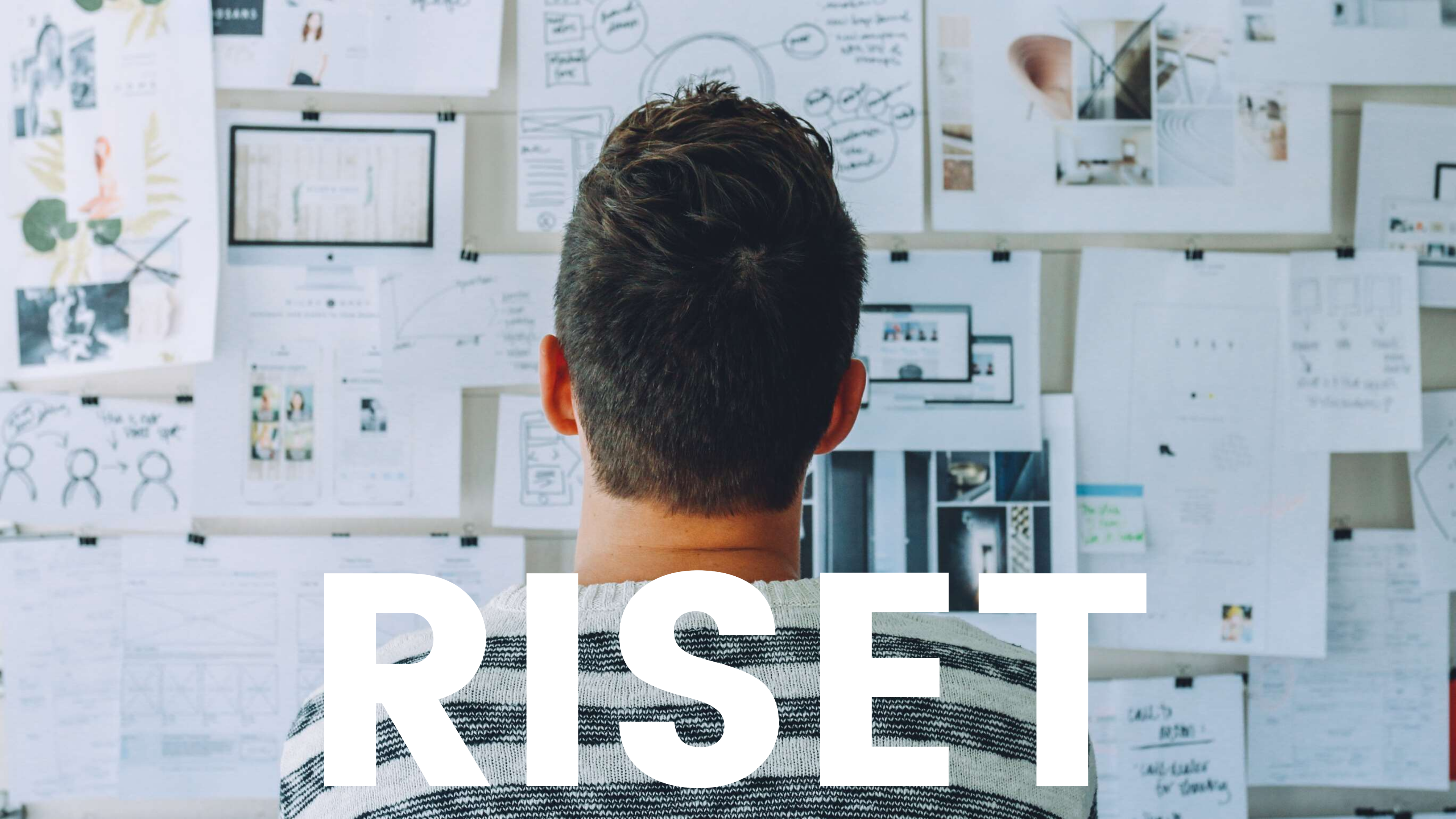

# Analisa Kompetitor

• Foto Produk

- Banner Outlet
- Penamaan Menu
  - Promo

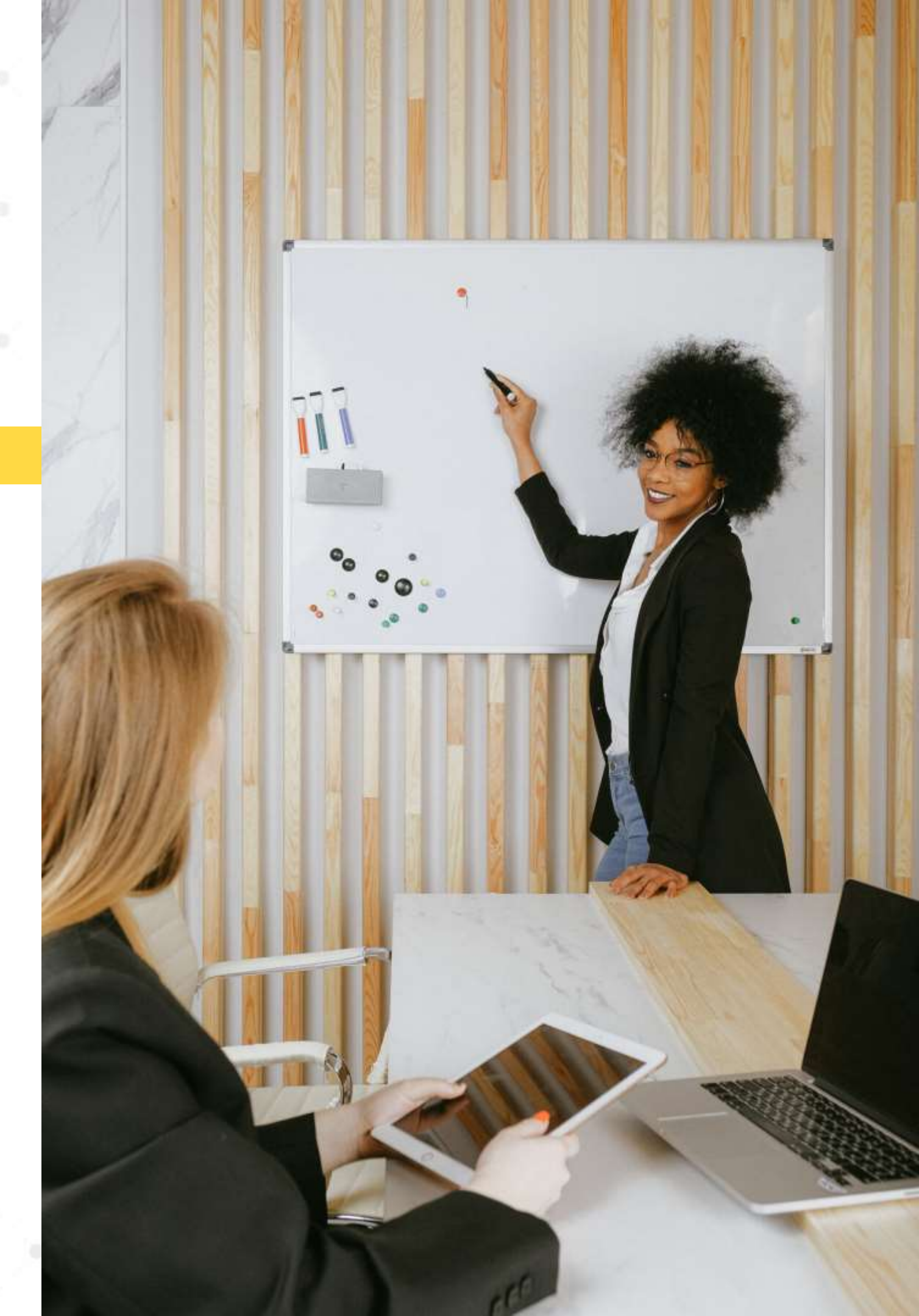

# OTO PRODU Do:

- Cek foto produk kompetitor berdasarkan nama produk
- Cek foto produk kompetitor berdasarkan kategori
- Cek foto produk kompetitor berdasarkan terdekat
- Cek foto produk kompetitor berdasarkan terlaris
- Analisa konsep foto kompetitor

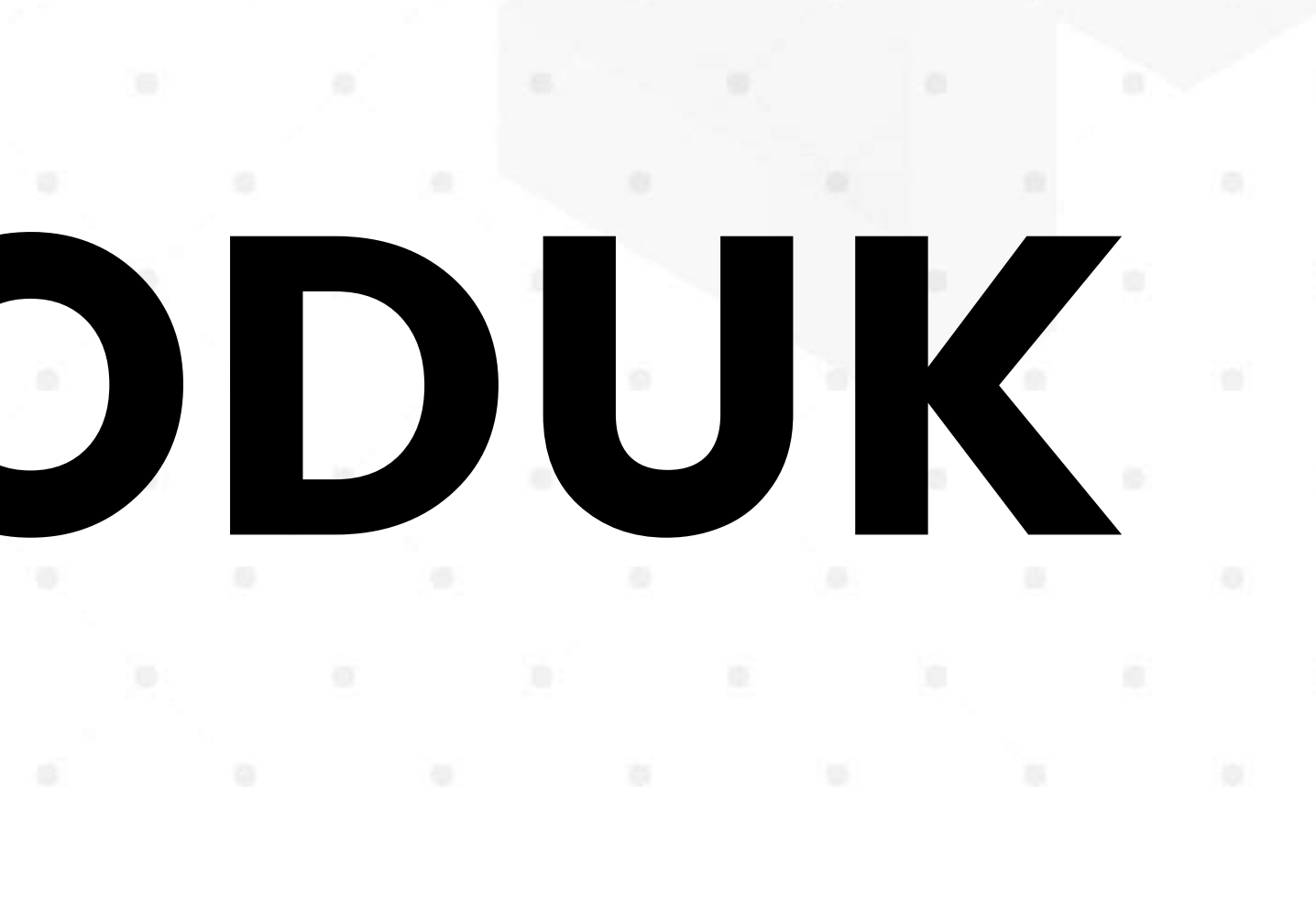

# **BANNER OUT** Do :

- Cek banner outlet kompetitor berdasarkan nama produk
- Cek banner outlet kompetitor berdasarkan kategori
- Cek banner outlet kompetitor berdasarkan terdekat
- Cek banner outlet kompetitor berdasarkan terlaris
- Analisa banner outlet kompetitor

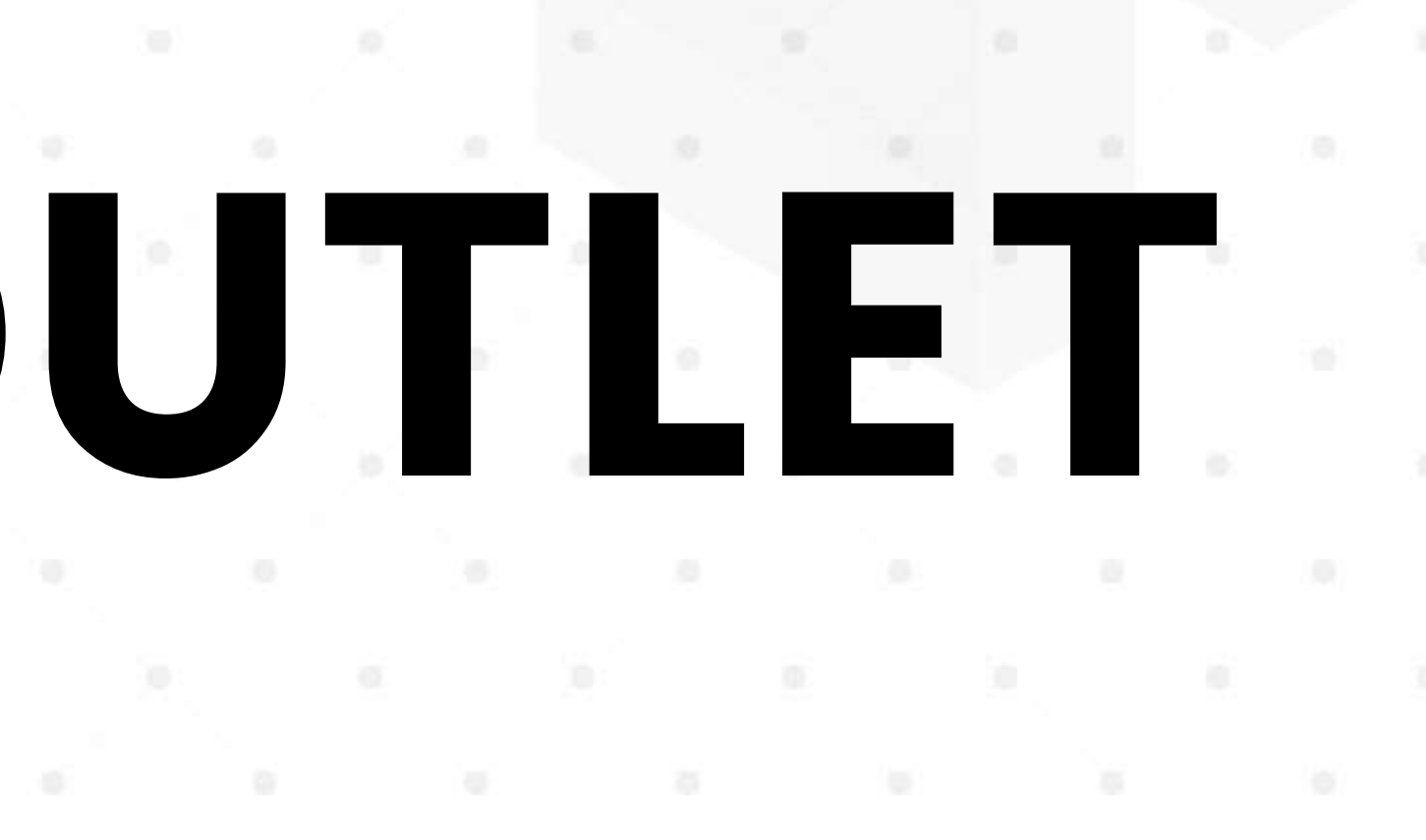

produk ori kat is

Sekolohjualan

## Do:

- Cek nama menu kompetitor berdasarkan nama produk
- Cek nama menu kompetitor berdasarkan kategori
- Cek nama menu kompetitor berdasarkan terdekat
- Cek nama menu kompetitor berdasarkan terlaris
- Analisa nama menu kompetitor

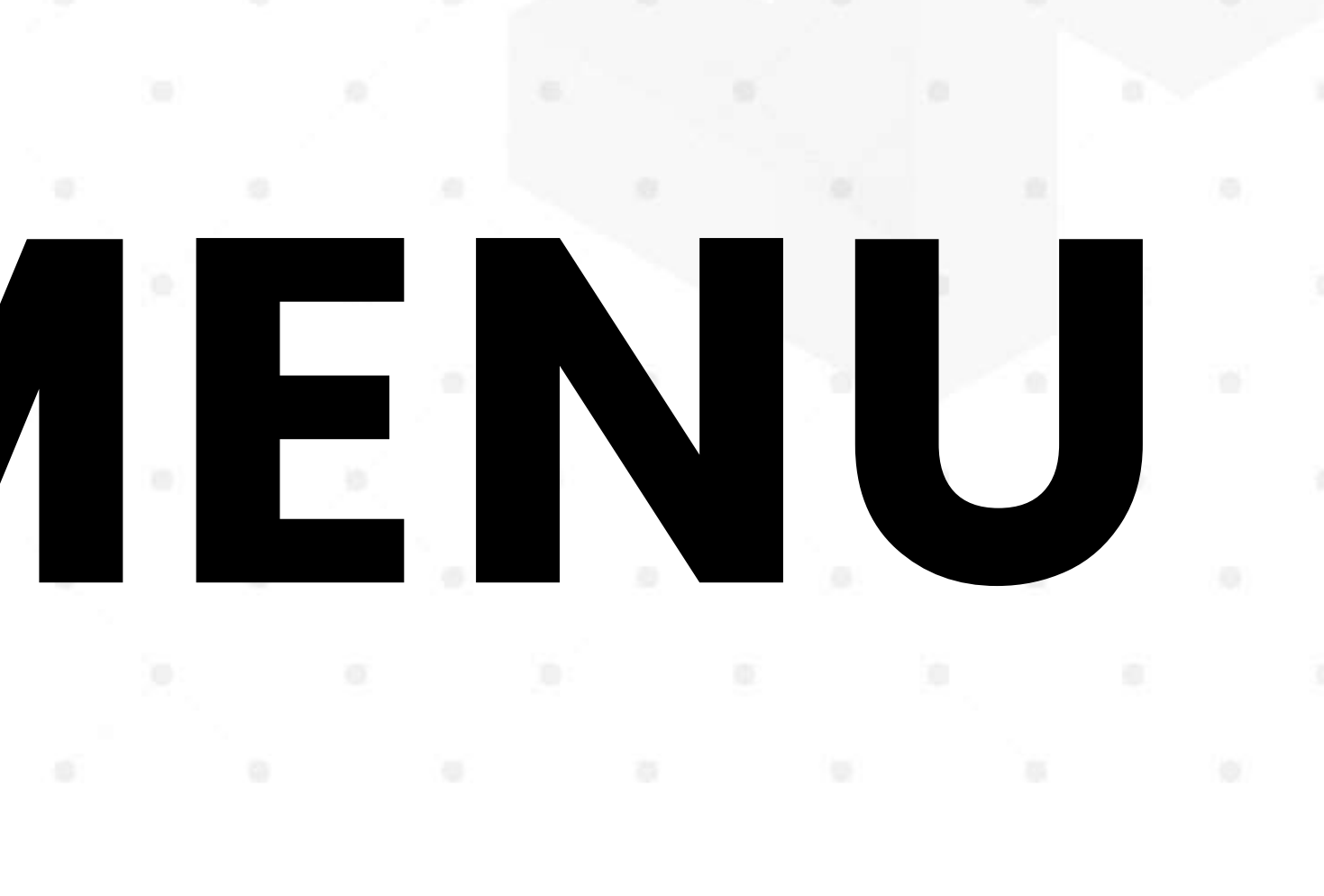

# 

- Analisa kebiasaan Promo Kompetitor
- Cek Berapa Rata-rata nilai promo yang biasa di gunakan di Area Anda

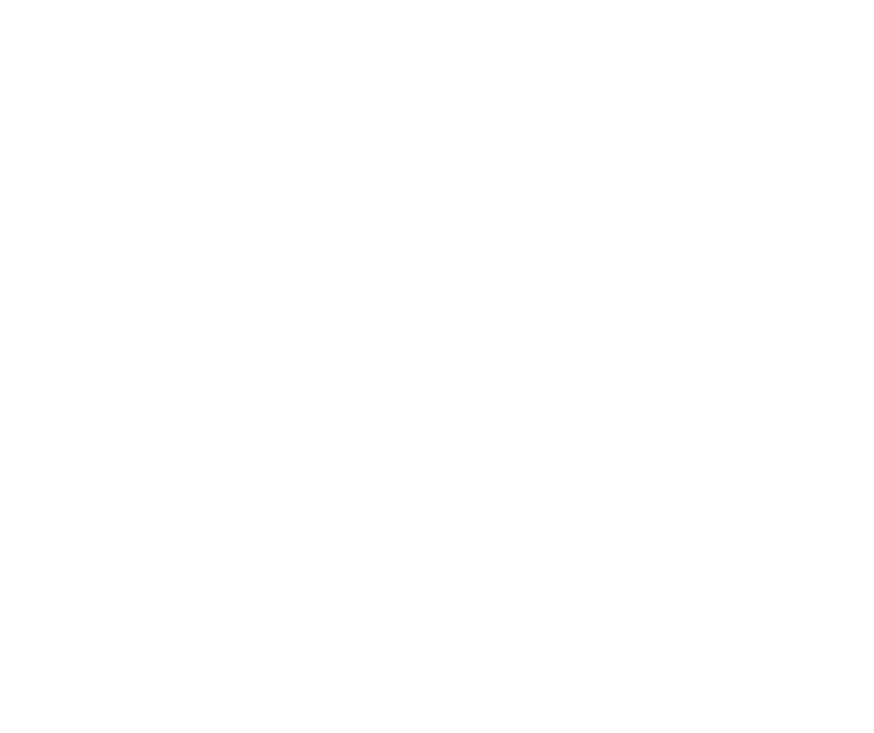

Do:

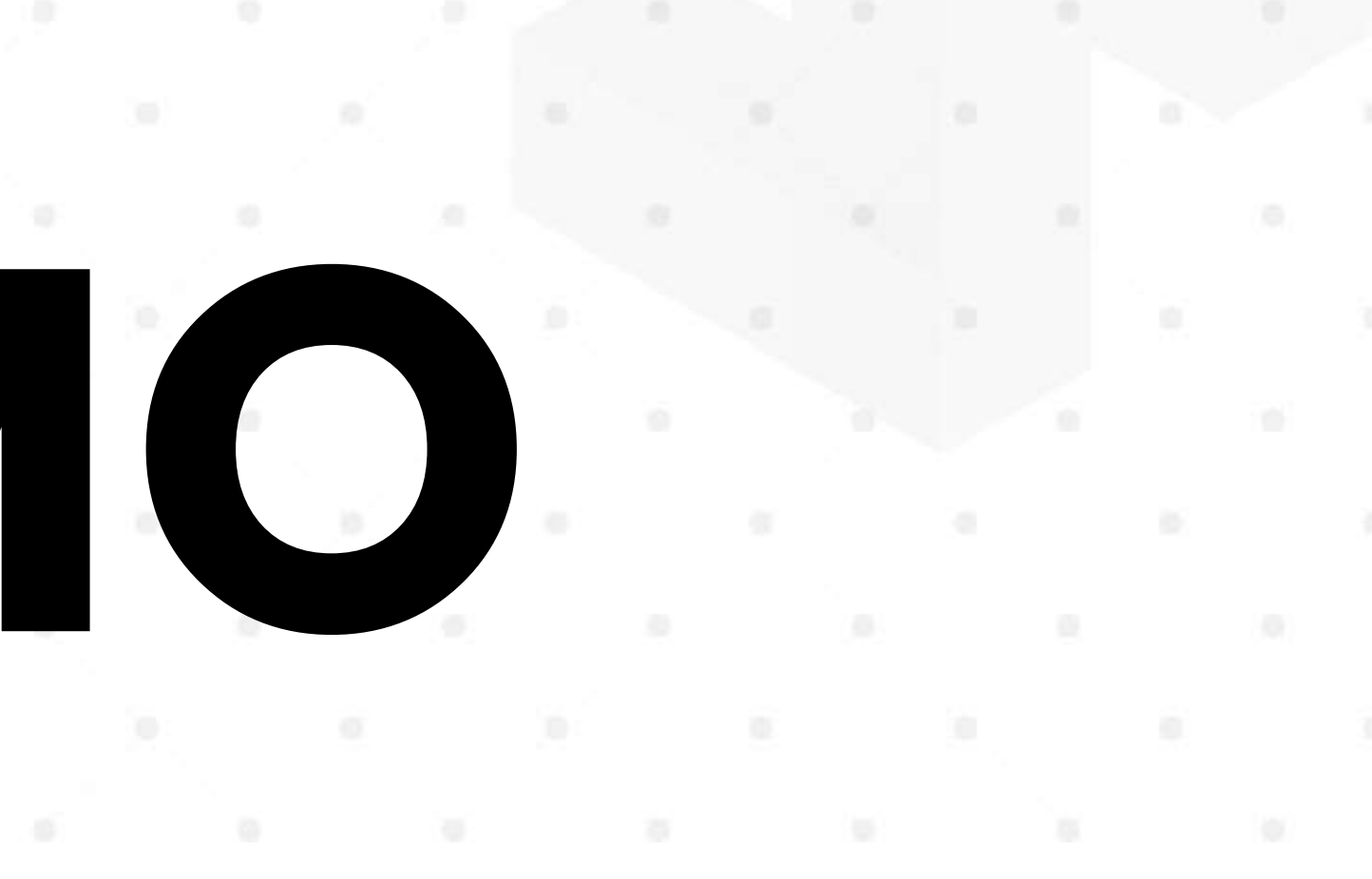

# BUYER PERSONA

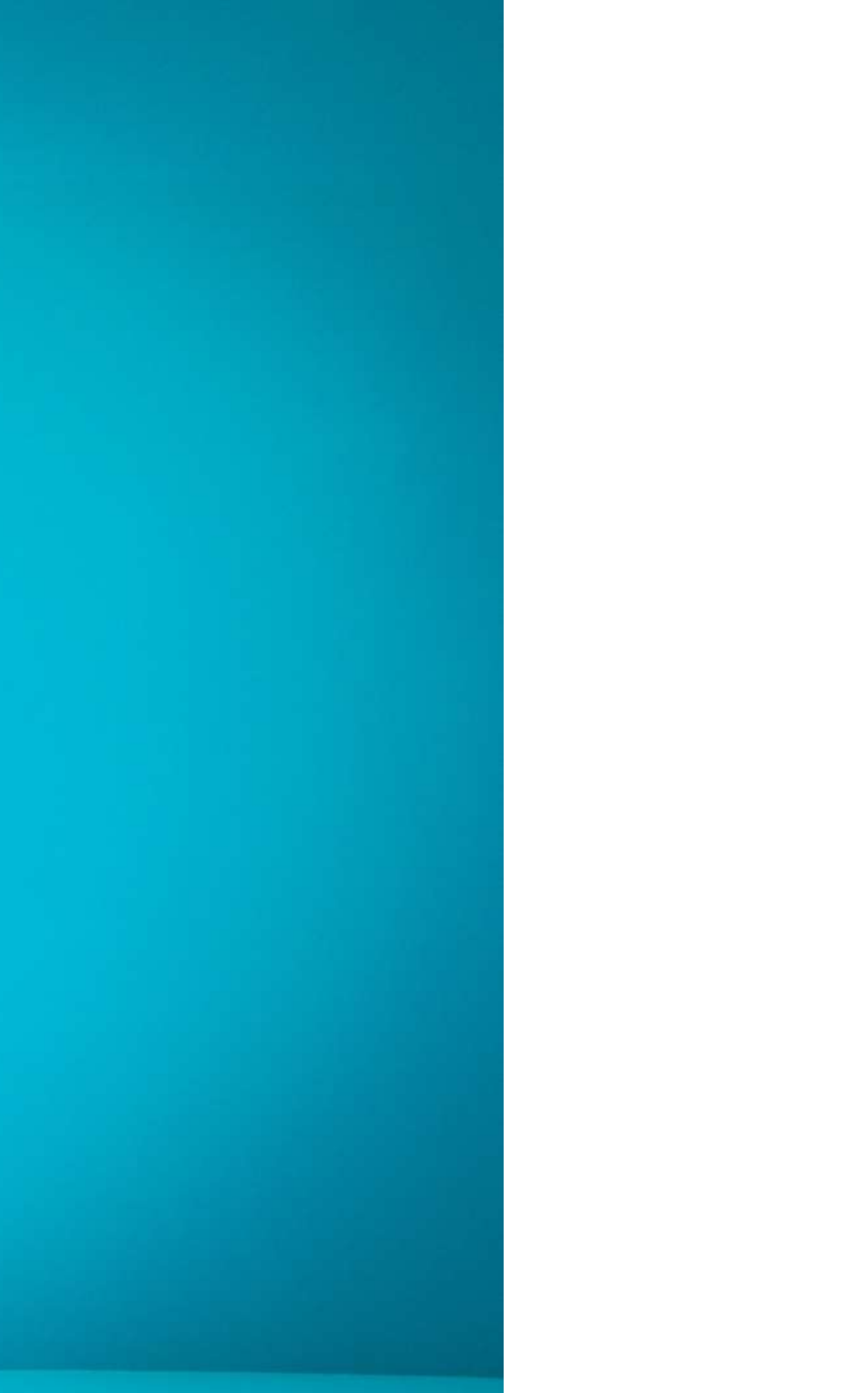

### Buyer Persona Target Market

### Data Pribadi

•

•

### Tingkah Laku

### Kebiasaan Berbelanja
# Data Pribadi

Untuk mengetahui data pribadi *buyer persona*, dalam bayangan Anda harus mampu menjawab pertanyaan berikut untuk menggambarkan orang tersebut.

- Siapa nama konsumen?
- Apa jenis kelaminnya?
- Berapa umurnya?
- Apa pendidikannya?
- Apakah sudah bekerja dan apa pekerjaannya?
- Berapa penghasilan yang dia peroleh?
- Bagaimana statusnya, apakah sudah menikah atau belum?
- Sudah memiliki anak, jika sudah umur berapa?

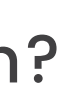

# Tingkah Laku

Gambarkan konsumen terbaik Anda dengan membayangkan sesuai pertanyaan berikut.

- Apa hobinya?
- Makanan dan minuman apa yang paling ia sukai?
- Apa yang ia sukai?
- Social media apa saja yang ia gunakan?
- Berapa forum online yang ia ikuti dan apa saja?

# Kebiasaan Berbelanja

Anda juga perlu membayangkan kebiasaan buyer persona mengenai cara berbelanjanya dengan menjawab pertanyaan di bawah ini.

- Bagaimana kebiasaan ia berkomunikasi, melalui telepon, email, atau secara langsung?
- Bagaimana cara ia mengetahui suatu produk? Melalui iklan, saran dari teman, ataukah melalui internet.
- Jika melalui internet, bagaimana cara ia mencari informasi • – tersebut?
- Apa cara berbelanja yang lebih disukai, secara offline atau online?

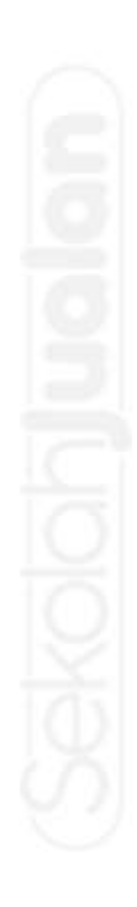

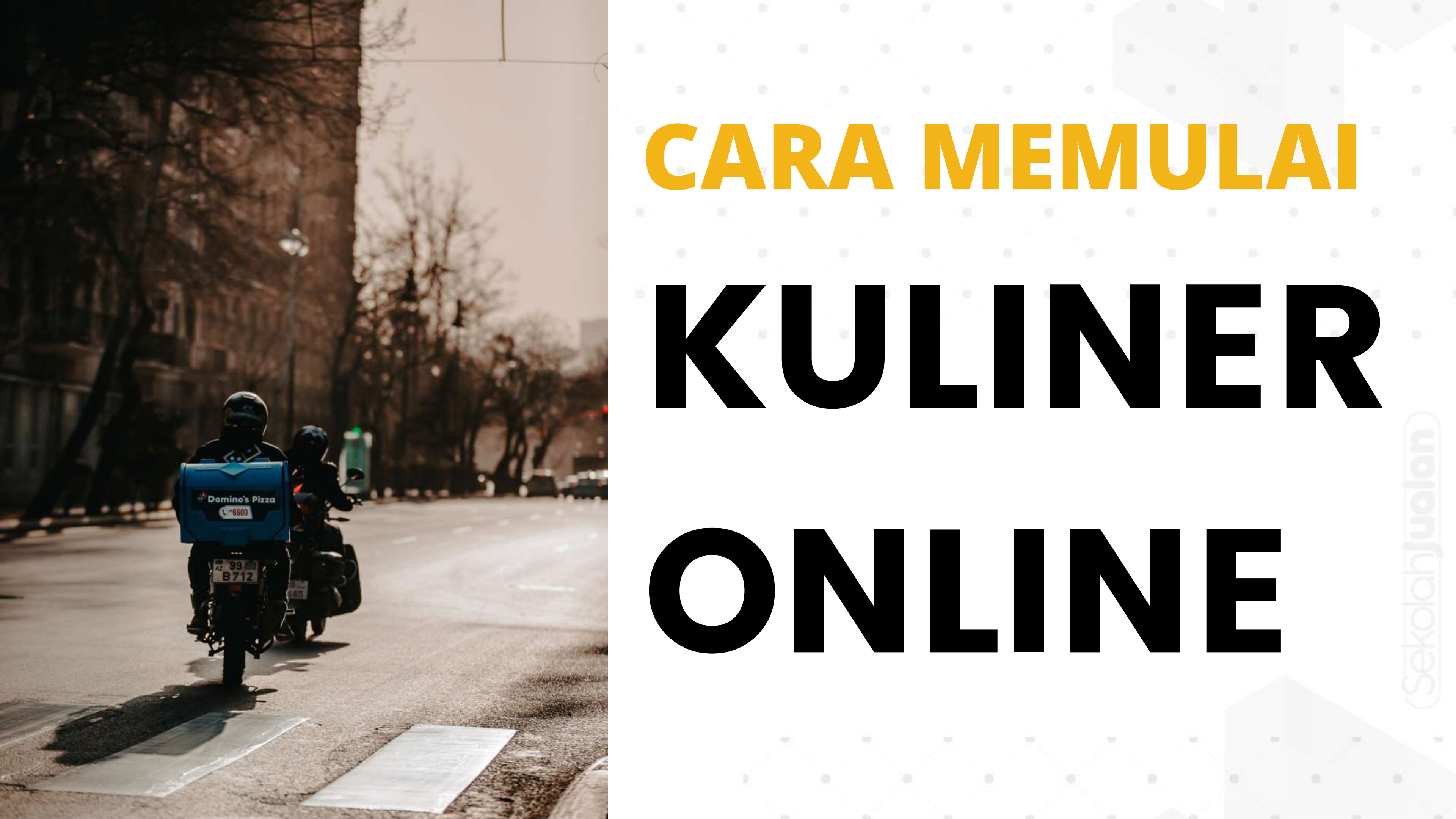

# **1. SISTEM ORDER**

Untuk memulai terjun di kuliner online, tahap yang paling pertama banget kita siapkan adalah sistem order. Karena kita butuh fasilitas sebagai wadah untuk menerima pesanan secara online.

Banyak sekali opsi yang bisa kita pilih baik dengan pihak ketiga ataupun dengan personal food delivery sistem

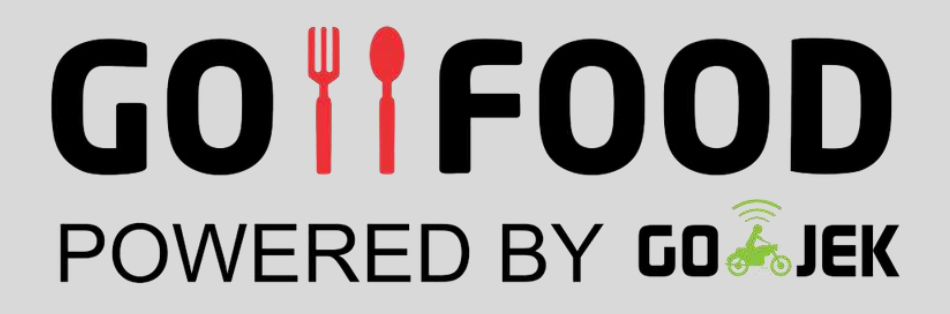

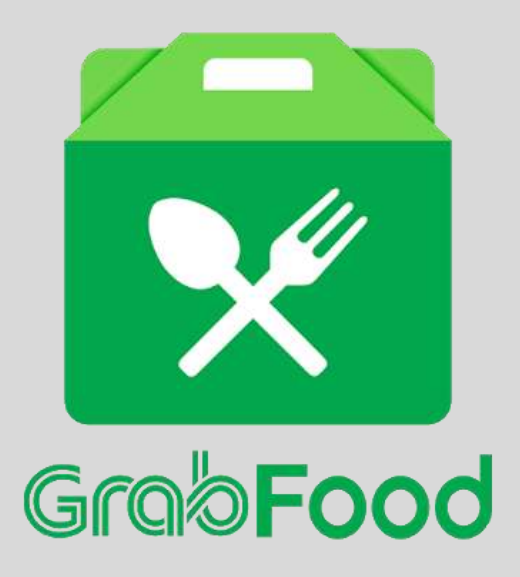

## pesanyuk.id

## whatsapp

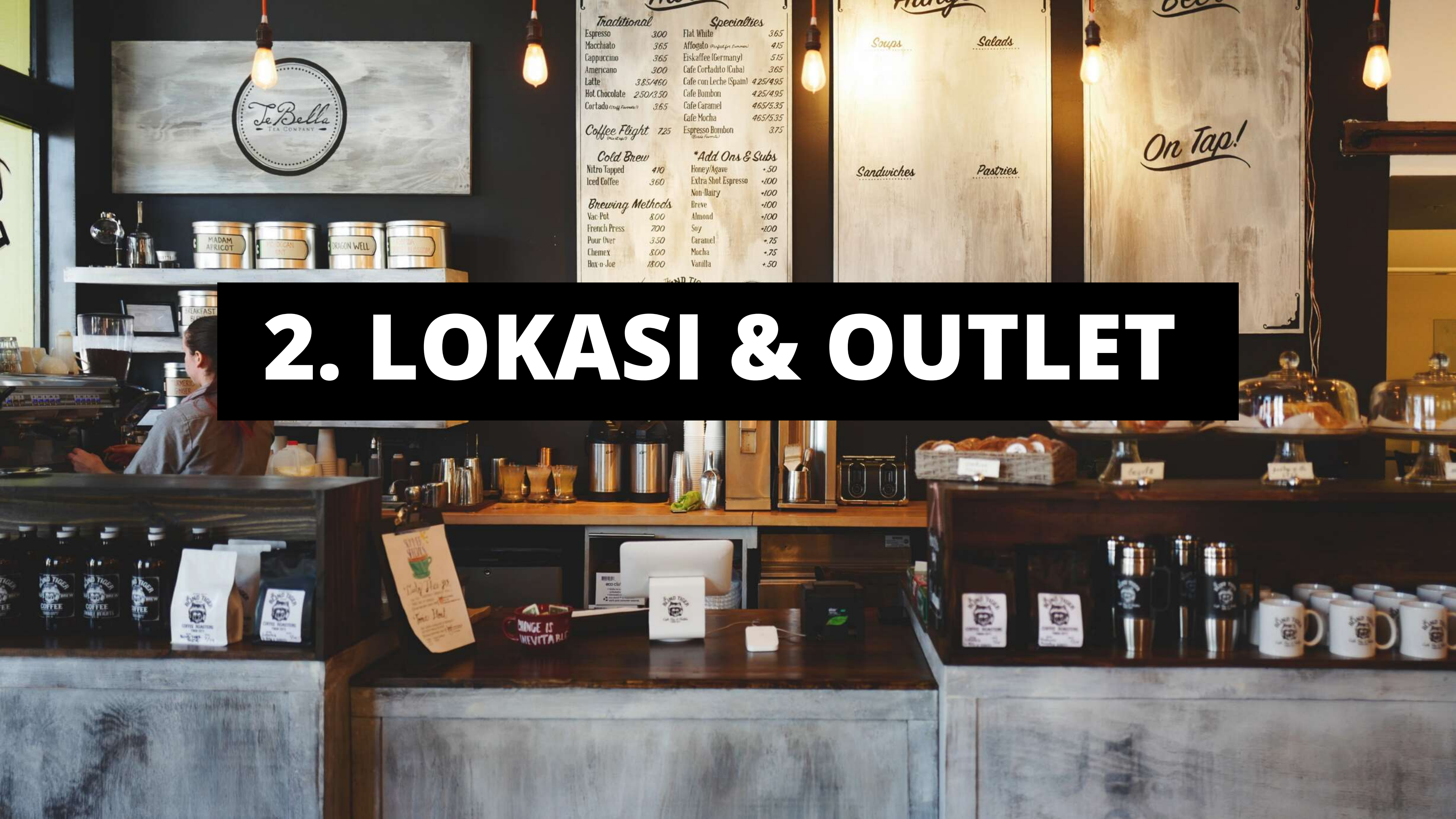

# Markey Point

- Identitas Outlet yang jelas ( boleh di tambahkan logo gofood dan grabfood pada banner outlet Anda )
- Memiliki kemudahan akses ke outlet ( boleh disediakan parkiran khusus ojol apabila tempat memadahi )
- Jarak Outlet dengan Target Market disarankan < 5km</li>
- Ruang tunggu khusus Driver ( apabila tempat memadahi )
- Fasilitas penunjang driver (minum dan colokan charger)

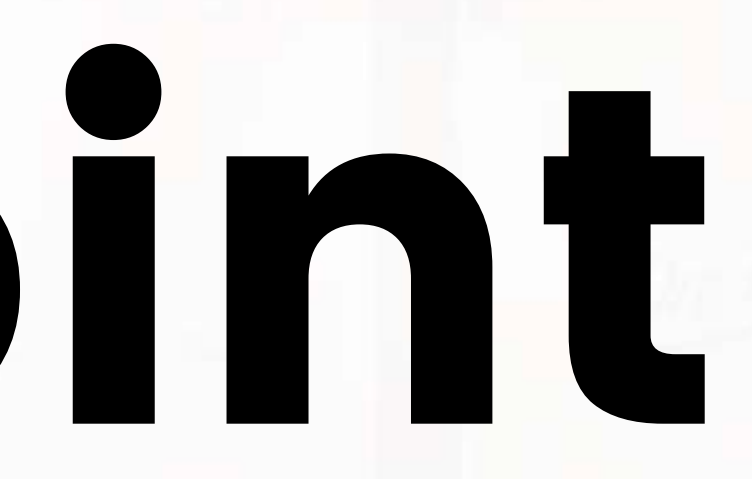

# **3. SOP Makanan Online**

- Alur Pesanan Delivery Order
- Packaging produk agar mudah di bawa driver •
- Kecepatan pelayanan untuk pesanan online
- Kelengkapan perlengkapan produk (Sendok, Tisu, Sedotan, dll)
- Menentukan Harga khusus untuk food delivery service •

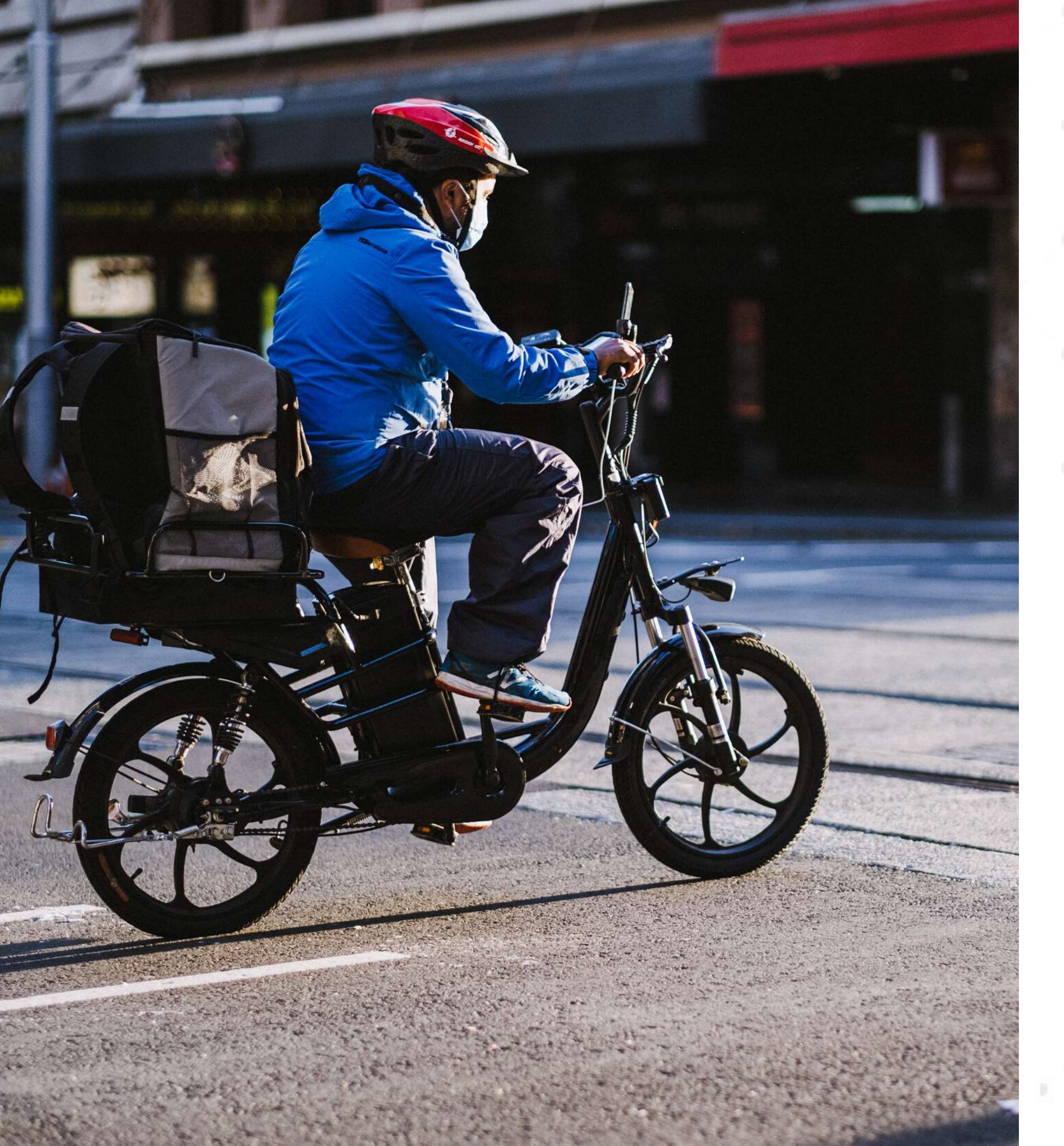

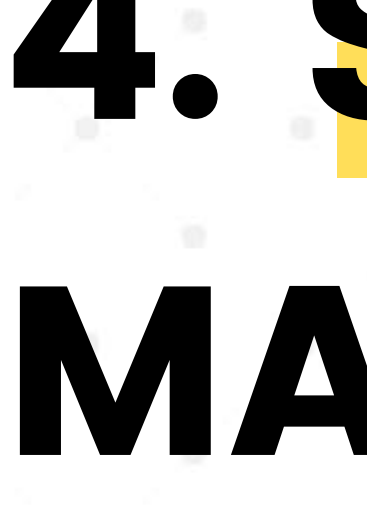

- Gratis
  - Social Media Marketing • Google My Business • Listing FDS
- Berbayar •
  - Facebook Ads
  - IG Ads 0
  - Paid Promote 0
  - Blogpost

# 4. STRATEGI MARKETING

• Endorsment

- Manual
   Nota Tulis
- POS
  - <u>Gratis</u>
    - Qasir
    - Kasir Pintar
  - <u>Berbayar</u>
    - Moka
    - Pawoon
- Device
  - Printer thermal bluetooth (Panda, Portable)
    Smartphone/tablet untuk program kasir

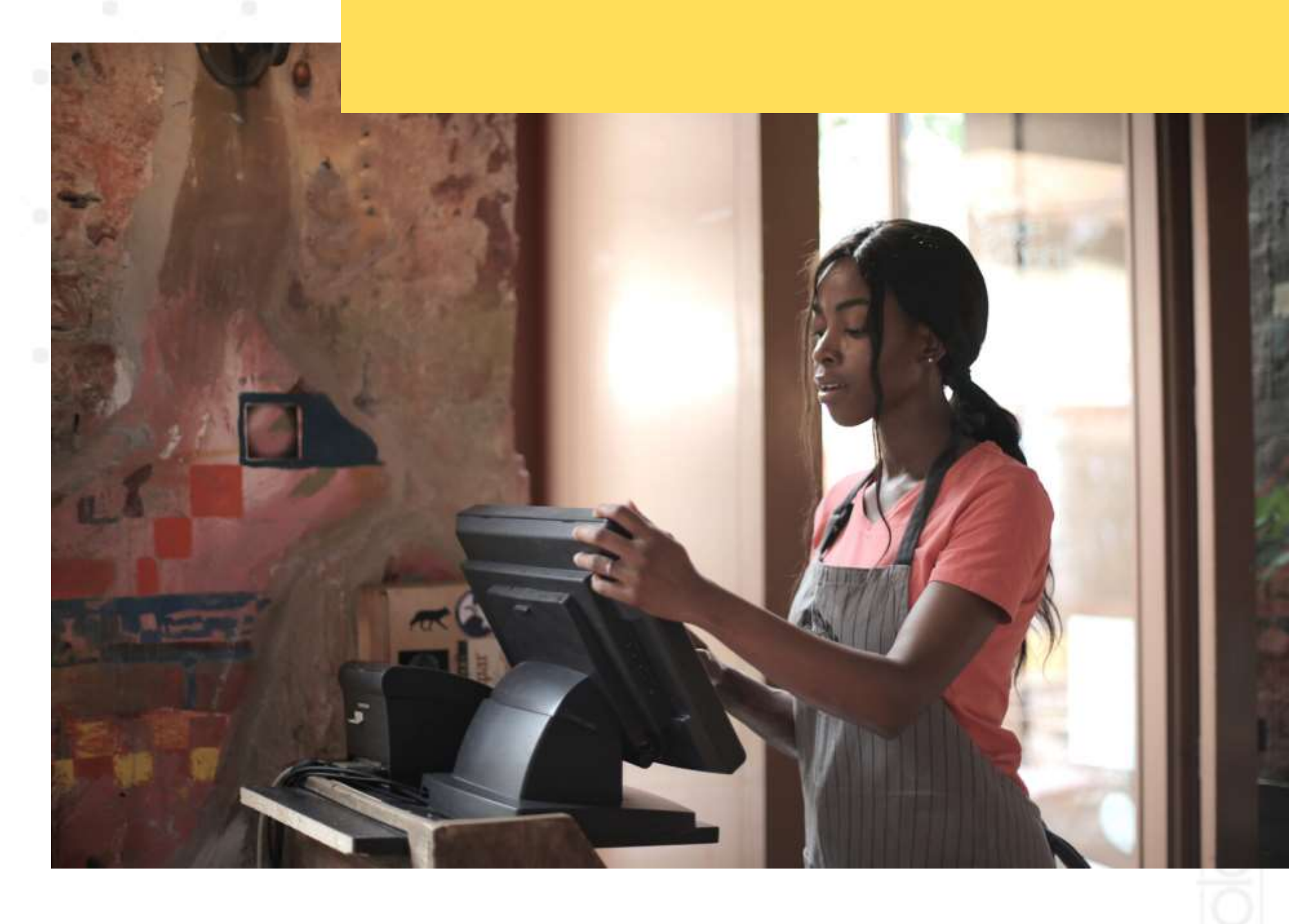

## **5. SISTEM KASIR**

# 6. KONTEN STRATEGI

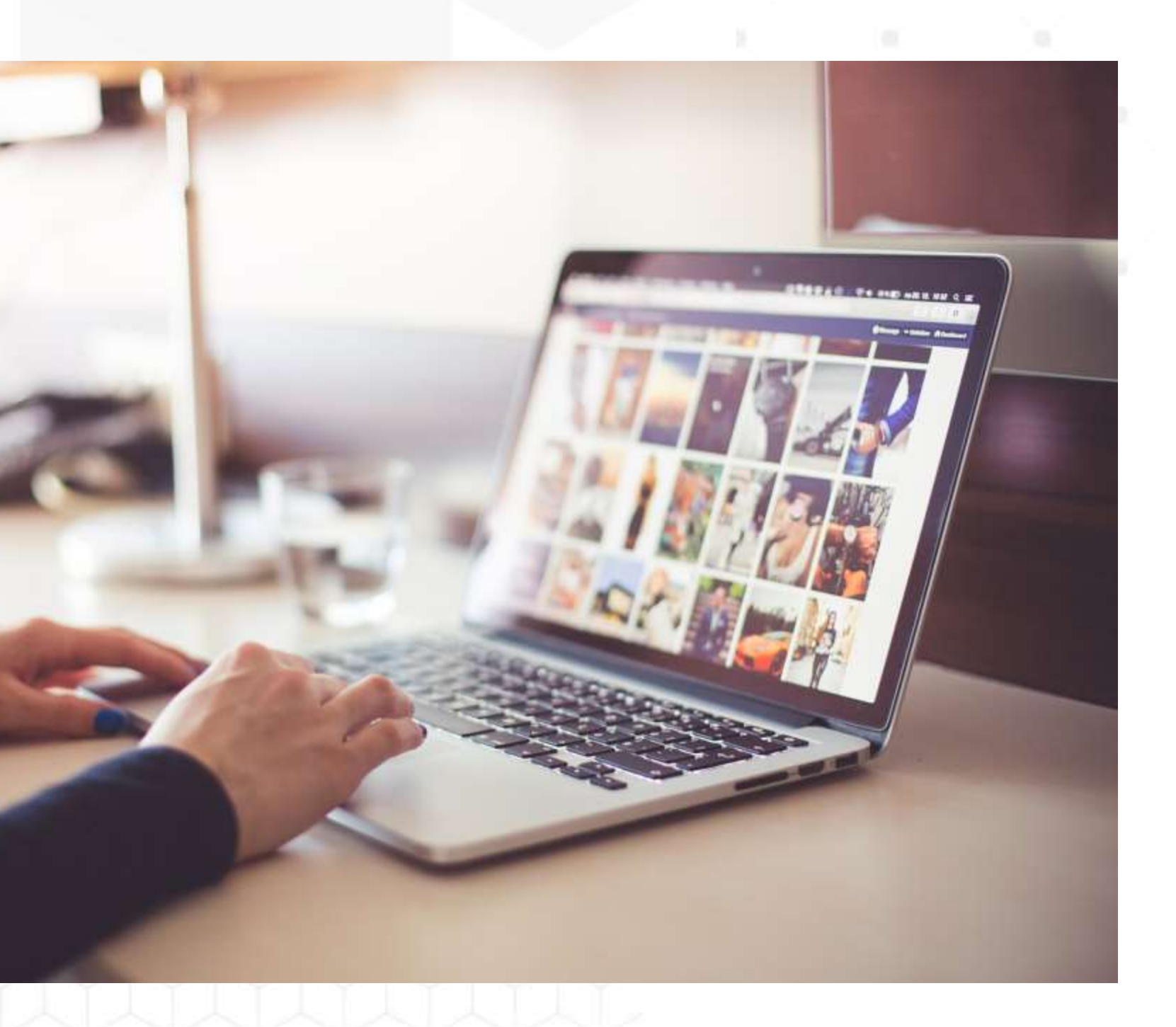

- Media

## Konten Kalender Konten Modeling Flywheel Marketing Optimasi Sosial

# DAFTAR LAYANAN Food Delivery Service

(Sekolah) ualan)

## Yang Harus Saya Siapkan Untuk Daftar **Gofood Dan Grabfood** \*Wajib Semua File FOTO JELAS TIDAK BLUR

- Foto/Scan KTP
- Foto/Scan KK
- Foto/Scan Buku Tabungan
- Foto Selfi dengan KTP
- Foto Outlet dari depan
- Foto Outlet dari belakang

- Foto Menu

- baru)

 Foto Banner Outlet List Nama Menu • Akun E-mail (saran buat • No. HP (saran sediakan nomor khusus)

## DAFTAR GOFOOD Cara Mendaftar Gofood ada 2 cara

- Daftar via Website o https://gobiz.co.id/daftar
- Daftar via Gobiz (Tersedia di Playstore)
  - Buka aplikasi Playstore anda
  - Cari/search Gobiz
  - Lalu install aplikasi Gobiz

## GOIFOOD POWERED BY GO JEK

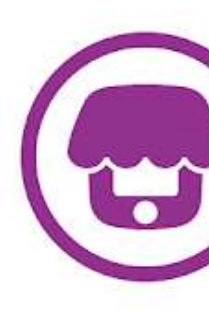

One app for all your business needs

cure and easy login usin

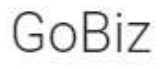

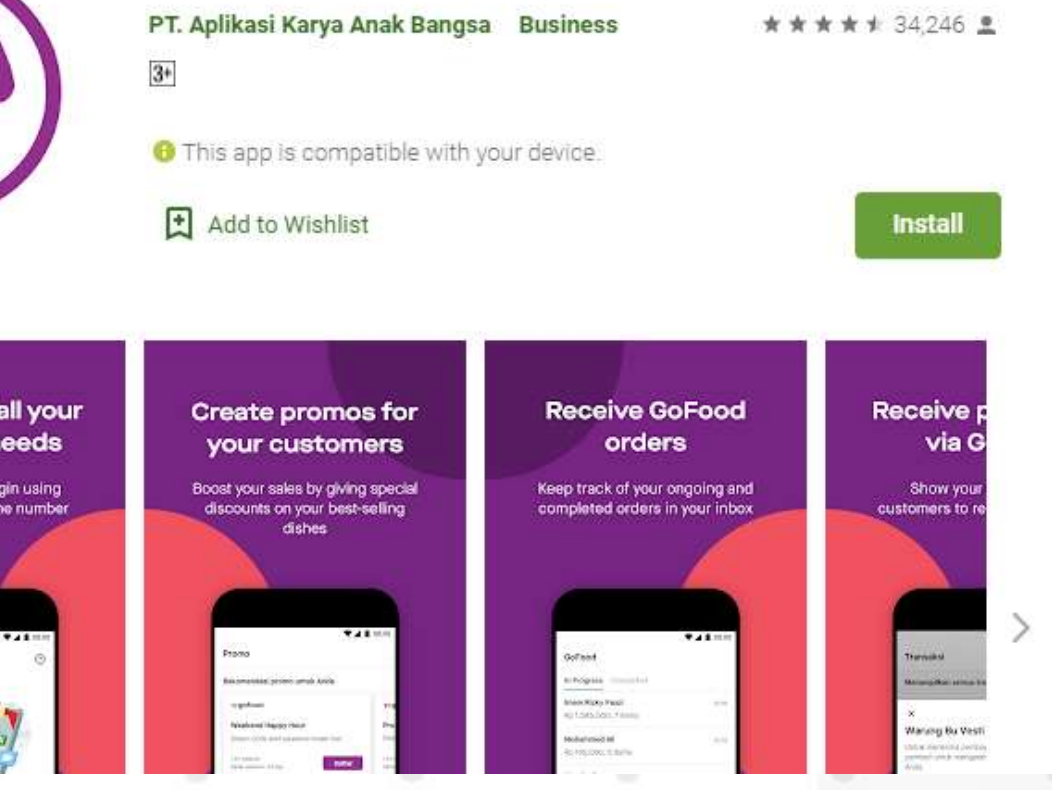

# TAHAPAN SETELAH DAFTAR

### Haril: Pendaftaran Gofood

Hari 1-7 : Pihak Gofood akan verifikasi data kita dan akan kirim konfirmasi ke Email Perjanjian Kerjasama kepada Anda. Silahkan klik link dan ikuti panduan di email Anda Hari 8-14 : Pihak Gofood akan verifikasi perjanjian kita dengan Gofood. Apabila sudah benar kita akan

dapat Email konfirmasi lagi.

- Hari 15-30 : Estimasi untuk Outlet kita sudah tampil di aplikasi Gofood, bisa kita cek manual lewat aplikasi gojek, lalu buka gofood dan search nama outlet kita. Apabila outlet kita sudah bisa aktif, kita akan mendapat email ketiga.
- Hari 31 : Kita sudah bisa untuk akses via Gobiz. Apabila belum install silahkan install via playstore. (Login dengan nomor HP yang digunakan untuk daftar )
- H+1 setelah login pertama : Klik coba akun lain, lalu kembali lakukan login ulang. Apabila sudah bisa masuk ke aplikasi Anda sudah bisa mengatur jam buka, menu dl

Selamat Anda berhasil bergabung menjadi mitra Gofood

## Hari di atas hanya ESTIMASI

## GOIFFOOD POWERED BY GO & JEK

# ANDA WAJIB TAHU !

**GoBiz** adalah Aplikasi berbasis **Android**, yang digunakan oleh partner/mitra GoFood untuk mengelola dan bertransaksi.

Setiap Transaksi dengan GoBiz bersifat Non-Tunai, artinya :

Selama bertransaksi dengan GoBiz anda **tidak perlu menagih Uang Cash** kepada mitra **GoJek/Driver**, **tugas anda memberikan pin validasi** untuk setiap transaksi ke driver, dengan **klik tombol "Lihat Validasi" pada aplikasi GoBiz** Anda

## Cocokan terlebih dahulu nominal harga pesanan aplikasi Gobiz Anda dengan Driver

# ANDA WAJIB TAHU .

Lalu H+1 (Selama Hari Kerja) seluruh total transaksi hari ini akan dikirim ke rekening yg anda daftarkan, sudah terpotong 20% dari bagi hasil dengan kami,

**Contoh :**Total Transaksi hari **senin, 500rb** di GoFood.

Maka besok hari selasa, akan dikirim ke rekeningnya (80% x 500000) = Rp 400.000,-

Jika transaksi di hari weekend (Jumat, Sabtu, Minggu) maka transfer akan dilakukan oleh pihak bank di awal hari kerja (Senin). Transfer biasanya dilakukan oleh bank diantara jam 08.00 - 17.00 setiap hari operasional

## **DAFTAR GRABFOOD** Cara Mendaftar Grabfood

Daftar via Website

o https://www.grab.com/id/en/merchant/food/

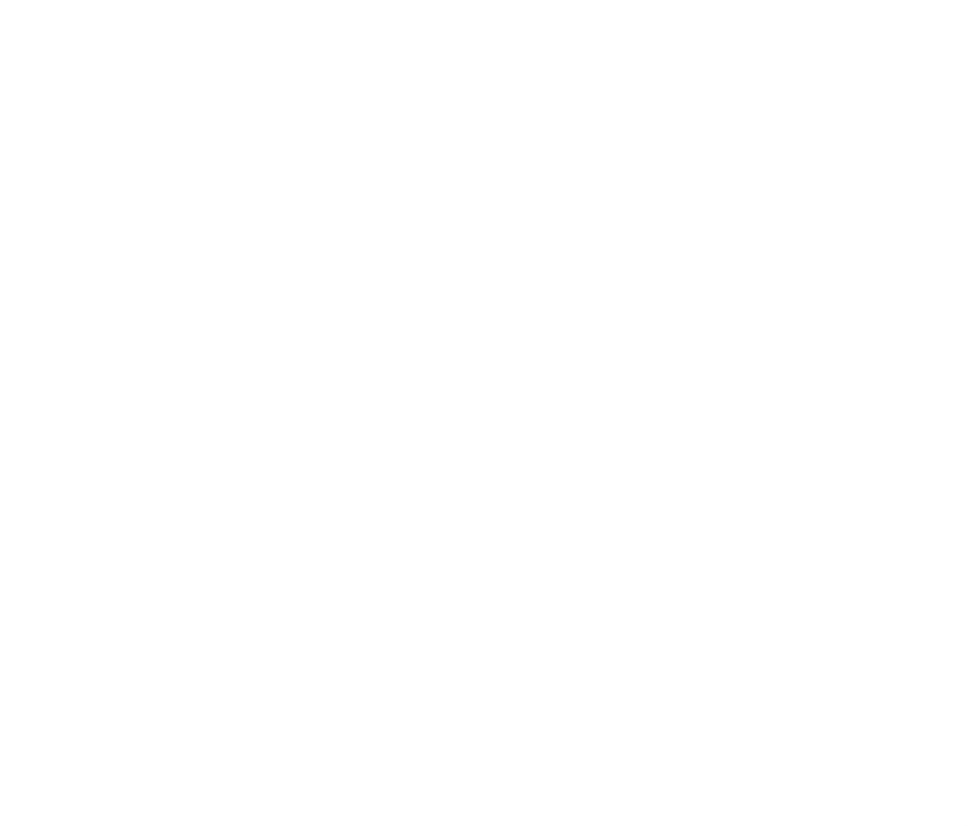

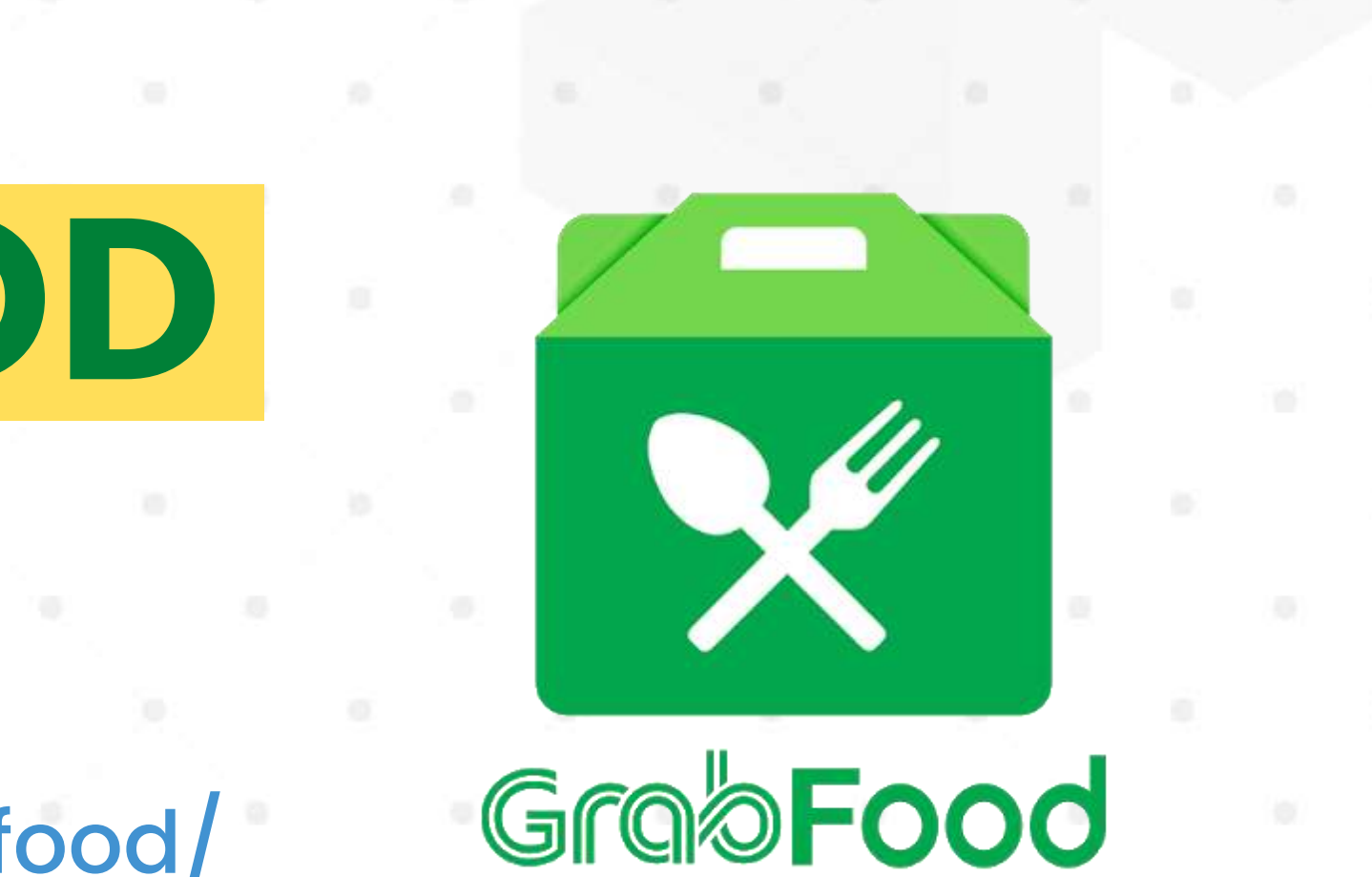

(Sekolah) ualan)

## TAHAPAN DAFTAR GRABFOOD

- Silahkan daftar melalui website grab https://www.grab.com/id/en/merchant/food/
- Lengkapi data Formulir tahap 1 lalu setelah itu Daftar
- Anda akan mendapat Email dari Grabfood yang akan berisi link registrasi Grabfood Merchant
- Klik link Registrasi Restoran di Grabfood
- Lengkapi Semua data Formulir yang diminta. PASTIKAN SELENGKAPNYA dan FILE FOTO SEMUA JELAS
- Setelah semua formulir selesai Anda akan mendapat keterangan berhasil
- Selamat pendaftaran sudah selesai dan Anda tinggal menunggu Email pemberitahuan dari Grabfood
- Selanjutnya Anda akan di pandu untuk kerjasama dengan Grabfood dari pihak manajemen Grab

Saran : Usahakan jangan gunakan Email Pribadi Untuk Daftar. Gunakan email baru khusus untuk Grabfood karena akses login untuk Grabfood Merchant hanya bisa dengan email Gmail

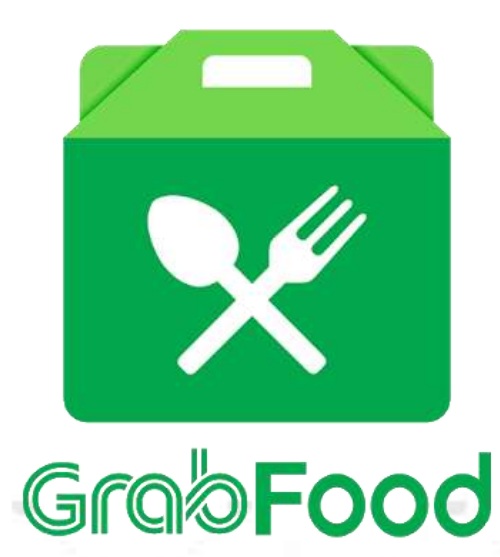

# ANDA WAJIB TAHU !

Aplikasi untuk **penjual di Grabfood** menggunakan aplikasi Android bernama **Grabfood Merchant**.

Untuk login ke **aplikasi Grabfood Merchant** wajib menggunakan **email Gmail** yang sudah **login di Android Setting** nya terlebih dahulu

Setiap **Grabfood Merchant wajib** bergabung dengan **Ovo Merchant** untuk media pembayaran Non Tunai Grab dan sebagai wadah **credit uang pesanan** sebelum **withdraw** 

Setiap Transaksi dengan **Grabfood** bersifat **Non-Tunai**, artinya : Selama bertransaksi dengan Grab anda **tidak perlu menagih Uang Cash** kepada mitra **Driver**, tugas anda **memberikan nota untuk setiap transaksi** ke driver

# ANDA WAJIB TAHU.

### Lalu H+1 (Selama Hari Kerja) seluruh total transaksi hari ini akan dikirim ke rekening yg anda daftarkan, sudah terpotong 20% dari bagi hasil dengan kami,

### Contoh :Total Transaksi hari senin, 500rb di Grabfood.

### Maka besok hari selasa, akan dikirim ke rekeningnya (80% x 500000) = Rp 400.000,-

Setiap Hari Anda akan mendapat rekapitulasi pesanan harian lewat Email beserta perhitungan lengkap

# MAINTENANCE

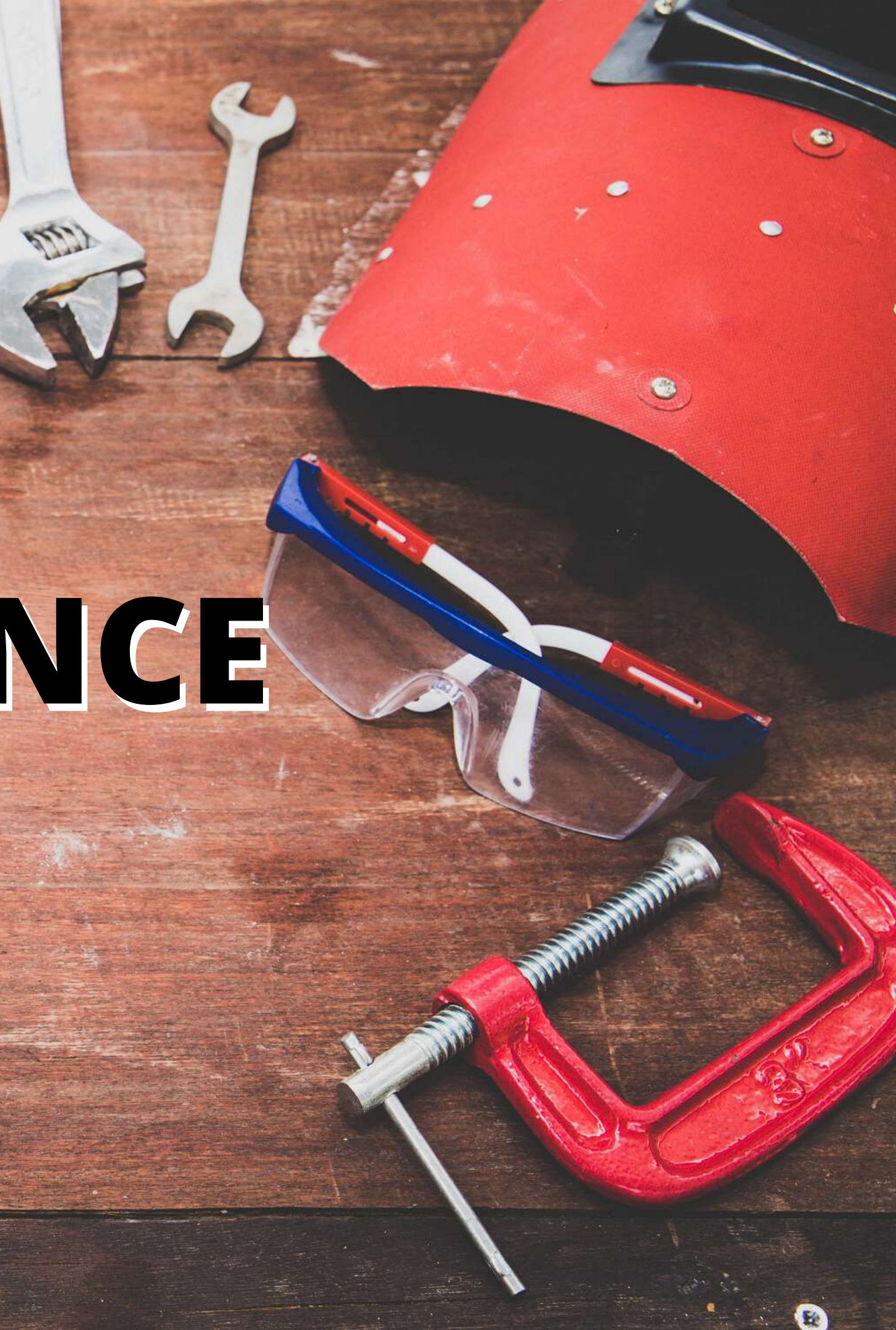

### GO FOOD POWERED BY GO JEK

# Alur Update Gofood

- Setelah anda mengirimkan E-mail ke mitrausaha@gojek.com , WAJIB sesuai dengan format
- Anda akan mendapatkan E-mail balasan otomatis yang berisi nomor tiket. Pengerjaan update akan dikerjakan satu per satu sesuai urutan nomor tiket yang dikirimkan dari partner kami di seluruh Indonesia.
- Jika anda mendapatkan balasan email dari tim Mitra Usaha, maka silahkan mengisi verifikasi dengan informasi dan data sesuai yang diminta pada email Mitra Usaha secara lengkap. Baru anda kirim balasannya ke tim Mitra Usaha
- Setelah anda menjawab email verifikasi dan mengirim emailnya. ESTIMASI Pengerjaan sesuai SOP tim Mitra Usaha adalah 1×7 hari kerja
- Jika anda sudah menerima email balasan berikutnya dari tim Mitra Usaha berisi pernyataan Permintaan Anda telah selesai Kami Proses.

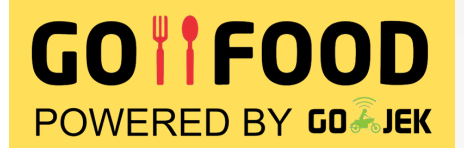

# Cara Update Nama

### Subjek E-mail

### Update Merchant – Sate Ayam Pelangi, Jebres – Surakarta

### Body E-mail

Perkenalkan nama saya Hilman, pemilik outlet Sate Ayam Pelangi, Jebres. Saya Ingin mengganti nama outlet saya. Mohon dibantu ya.

Nama Owner : Hilman Sugiyo No KTP: 337204052902000001 No Rekening : BCA / 0789101112 Nama Outlet : Sate Ayam Pelangi, Jebres Alamat : Jl. Ki Hajar Dewantara, Jebres, SurakartaNo HP Outlet : 0812345678910 Email Outlet : akusugihtenan@gmail.com Detail Pengajuan : Ganti Nama Warung Nama Outlet Baru : Sate Ayam Cak Hilman, JebresTerima Kasih

### **Kirim Email ke**

### mitrausaha@gojek.com

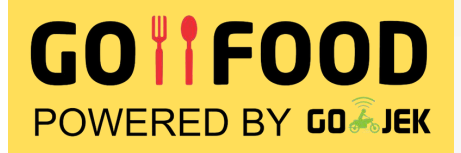

# Cara Update Alamat

### Subjek E-mail

Update Merchant – Sate Ayam Pelangi, Jebres – Surakarta

### Body E-mail

Perkenalkan nama saya Hilman, pemilik outlet Sate Ayam Pelangi, Jebres. Saya Ingin mengganti alamat outlet saya. Mohon dibantu ya. Nama Owner : Hilman Sugiyo No KTP : 337204052902000001 No Rekening : BCA / 078910112 Nama Outlet : Sate Ayam Pelangi, Jebres Alamat : Jl. Ki Hajar Dewantara, Jebres, SurakartaNo HP Outlet : 0812345678910 Email Outlet : akusugihtenan@gmail.com Detail Pengajuan : Pindah Alamat Outlet Alamat Baru : Jl. Surya II, Jebres, Surakarta Titik Baru : -7.553128, 110.854969 Terima Kasih

### Kirim Email ke

### mitrausaha@gojek.com

Sekolah **Jualan** 

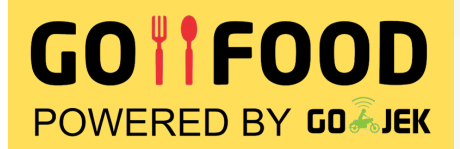

# Cara Update Nomor HP

### Subjek E-mail

Update Merchant – Sate Ayam Pelangi, Jebres – Surakarta

### **Body E-mail**

Perkenalkan nama saya Hilman, pemilik outlet Sate Ayam Pelangi, Jebres. Saya Ingin mengganti nomor hp outlet saya. Mohon dibantu ya. Nama Owner : Hilman Sugiyo No KTP: 337204052902000001 No Rekening : BCA / 0789101112 Nama Outlet : Sate Ayam Pelangi, Jebres Alamat : Jl. Ki Hajar Dewantara, Jebres, SurakartaNo HP Outlet : 0812345678910 Email Outlet : akusugihtenan@gmail.com Detail Pengajuan : Ganti No HP Go-Biz dan Outlets Nomor HP lama : 08123456789 Nomor HP baru : 08987654321 Terima Kasih

### **Kirim Email ke**

### mitrausaha@gojek.com

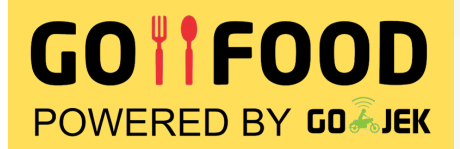

# Cara Update Email

### Subjek E-mail

Update Merchant – Sate Ayam Pelangi, Jebres – Surakarta

### **Body E-mail**

Perkenalkan nama saya Hilman, pemilik outlet Sate Ayam Pelangi, Jebres. Saya Ingin mengganti email outlet saya. Mohon dibantu ya. Nama Owner : Hilman Sugiyo No KTP: 337204052902000001 No Rekening : BCA / 0789101112 Nama Outlet : Sate Ayam Pelangi, Jebres Alamat : Jl. Ki Hajar Dewantara, Jebres, SurakartaNo HP Outlet : 0812345678910 Email Outlet : akusugihtenan@gmail.com Detail Pengajuan : Ganti Email Go-Biz Alamat E-mail lama : akusugihtenan@gmail.com Alamat E-mail baru : sateayampelangisolo@gmail.com Terima Kasih

### **Kirim Email ke**

### mitrausaha@gojek.com

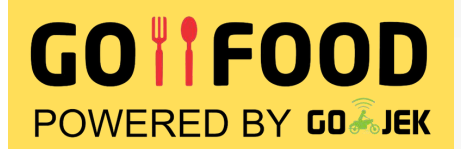

# Cara Update Rekening Bank

### Subjek E-mail

Update Merchant – Sate Ayam Pelangi, Jebres – Surakarta

### Body E-mail

Perkenalkan nama saya Hilman, pemilik outlet Sate Ayam Pelangi, Jebres. Saya Ingin mengganti rekening bank outlet saya. Mohon dibantu ya. Nama Owner : Hilman Sugiyo No KTP : 337204052902000001 No Rekening : BCA / 0789101112 Nama Outlet : Sate Ayam Pelangi, Jebres Alamat : Jl. Ki Hajar Dewantara, Jebres, SurakartaNo HP Outlet : 0812345678910 Email Outlet : akusugihtenan@gmail.com Detail Pengajuan : Mengganti nomor rekening Nomor rekening lama : 789xxxx87 (BCA a.n. Hilman Putra) Nomor rekening baru : 138-00-xxxxxx09 (Mandiri a.n. Hilman Putra) Terima Kasih

### Kirim Email ke

### mitrausaha@gojek.com

(Sekolah) ualah)

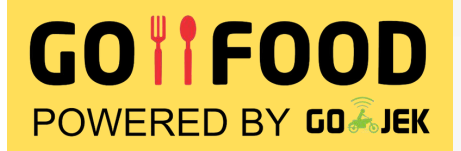

## **Cara Update** Kepemilikan Outlet Subjek E-mail

Termination Contract – Sate Ayam Pelangi, Jebres – Surakarta

### **Body E-mail**

Perkenalkan nama saya Hilman, pemilik outlet Sate Ayam Pelangi, Jebres. Saya Ingin mengganti email outlet saya. Mohon dibantu ya. Nama Owner : Hilman Sugiyo No KTP: 337204052902000001 No Rekening : BCA / 0789101112 Nama Outlet : Sate Ayam Pelangi, Jebres Alamat : Jl. Ki Hajar Dewantara, Jebres, SurakartaNo HP Outlet : 0812345678910 Email Outlet : akusugihtenan@gmail.com Detail Pengajuan : Termination Contract Reason : Pergantian Data Kepemilikan Terlampir data saya di lampiran email (KTP, KTP Pihak 2, Buku Rekening) Lama, dan Buku Rekening Baru) Terima Kasih

### Kirim Email ke

### mitrausaha@gojek.com

### GOTFOOD

# Update Data dari Gobiz

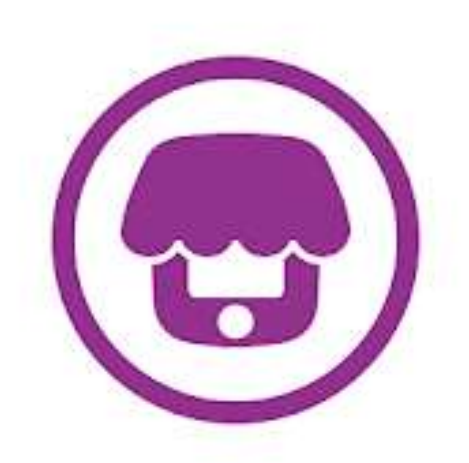

### GoBiz

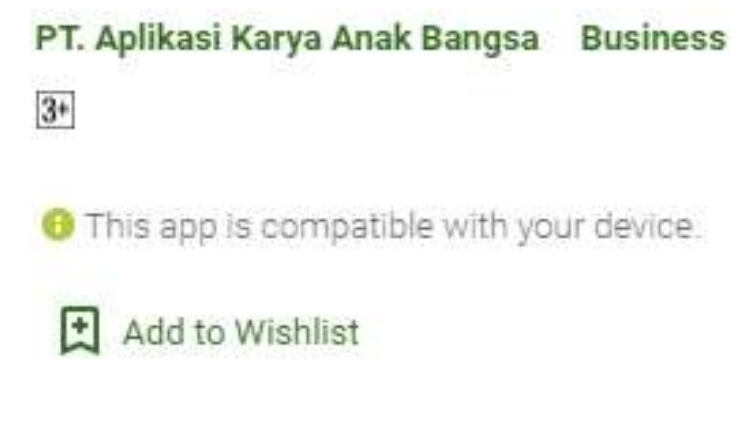

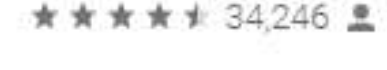

|  | Install |  |
|--|---------|--|
|--|---------|--|

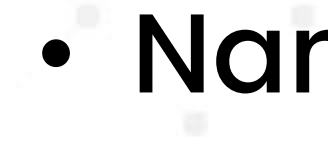

- lacksquare

- Menu

### One app for all your Receive GoFood **Receive** Create promos for business needs orders your customers via G Secure and easy login using Boost your sales by giving special Keep track of your ongoing and Show you your registered phone number discounts on your best-selling completed orders in your inbox customers to r dishes e gobiz Goffient. Propili Wanung Bu Vest

## Nama Menu Jam Buka Outlet • Status Buka/Tutup Outlet Ganti Banner Outlet Ganti Ketersediaan

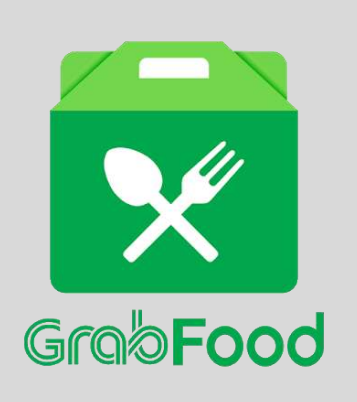

## Update Data dari **Grabfood Merchant**

| Grað     |  |
|----------|--|
| Food     |  |
| MERCHANT |  |

▼ ▲ 8 12.00

### GrabFood Merchant

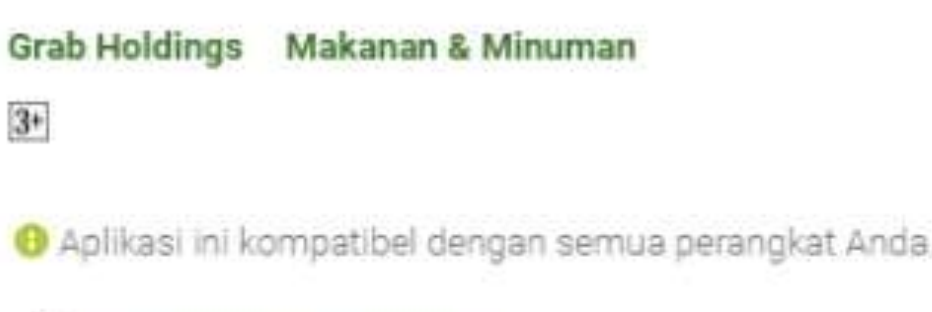

V 4 8 12 ....

### Tambahkan ke Wishlist

Petrana

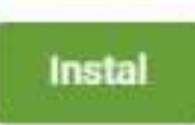

### Nama Menu Jam Buka Outlet • Status Buka/Tutup Outlet Ganti Ketersediaan Menu

### GrobFood

### Selamat datang di GrabFood Merchant!

Siap untuk menerima pesahar tiada henti? Masuk untuk memuli

| GF-bes.<br>5 makanan untuk Ryan<br>10 menit lagi pengemudi tiba |     |
|-----------------------------------------------------------------|-----|
| GF-632                                                          | 3.0 |
| 5 mailanan untuk Bank                                           |     |
| 15 menit lag pergemudi tiha                                     |     |
|                                                                 |     |

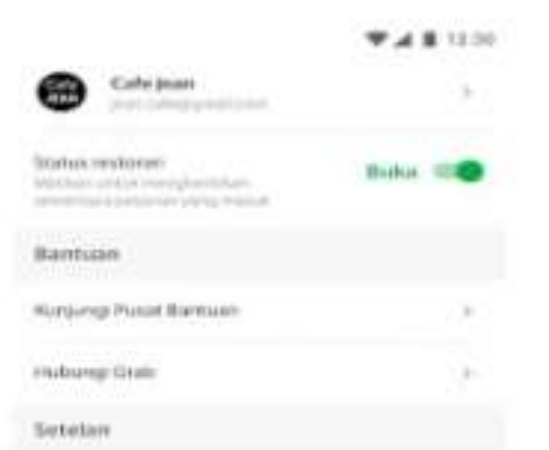

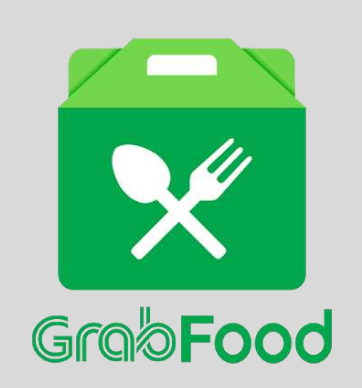

## Update Data dari **Grabfood Merchant**

### Update beberapa point penting pada grabfood harus via grabfood help

https://food-merchant-help.grab.com/hc/id/requests/new

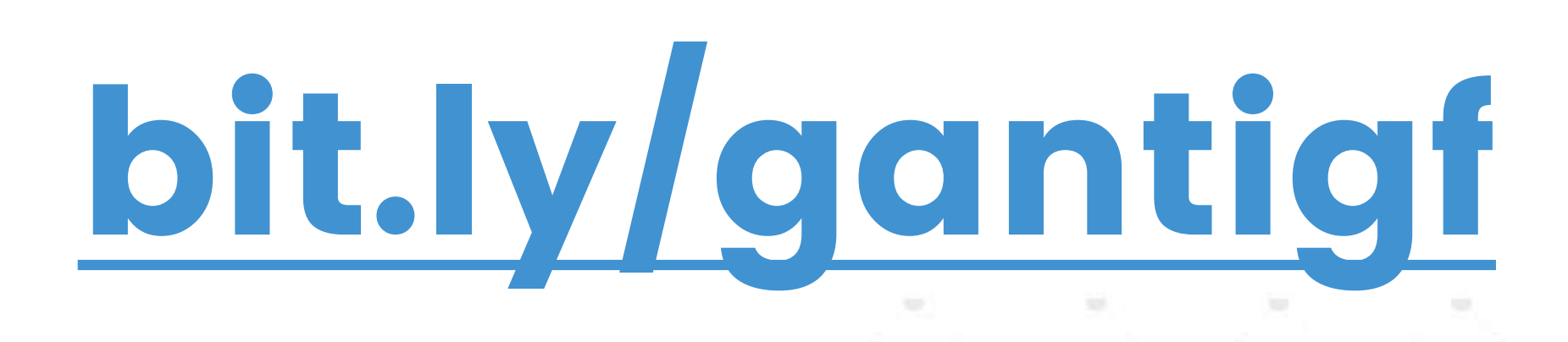

# **OPTIMASI MERCHANT PAGE**

### NAMA MERCHANT

### **MERCHANT PAGE**

KA

## TITLE DESKRIPSI

## **KATEGORI MENU**

Sekolah **Jualan** 

## NAMA MERCHANT

### **Produk Utama - Nama Outlet**

Contoh:

- Nasi Goreng Pak Saiman
- Susu Segar Si Jhon
- Kopi Tuan Muda
- Boba Brown Sugar Wano

**Faktor Pencarian Aplikasi Grabfood** Berdasarkan Promo, Nama Menu]

**KUALITAS MERCHANT** [ Rating, Order,

### **GO FOOD**

### **Faktor Pencarian Aplikasi Gofood** Berdasarkan **NAMA MERCHANT**

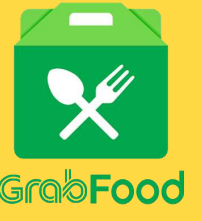

## MERCHANT PAGE

Foto Utama Outlet

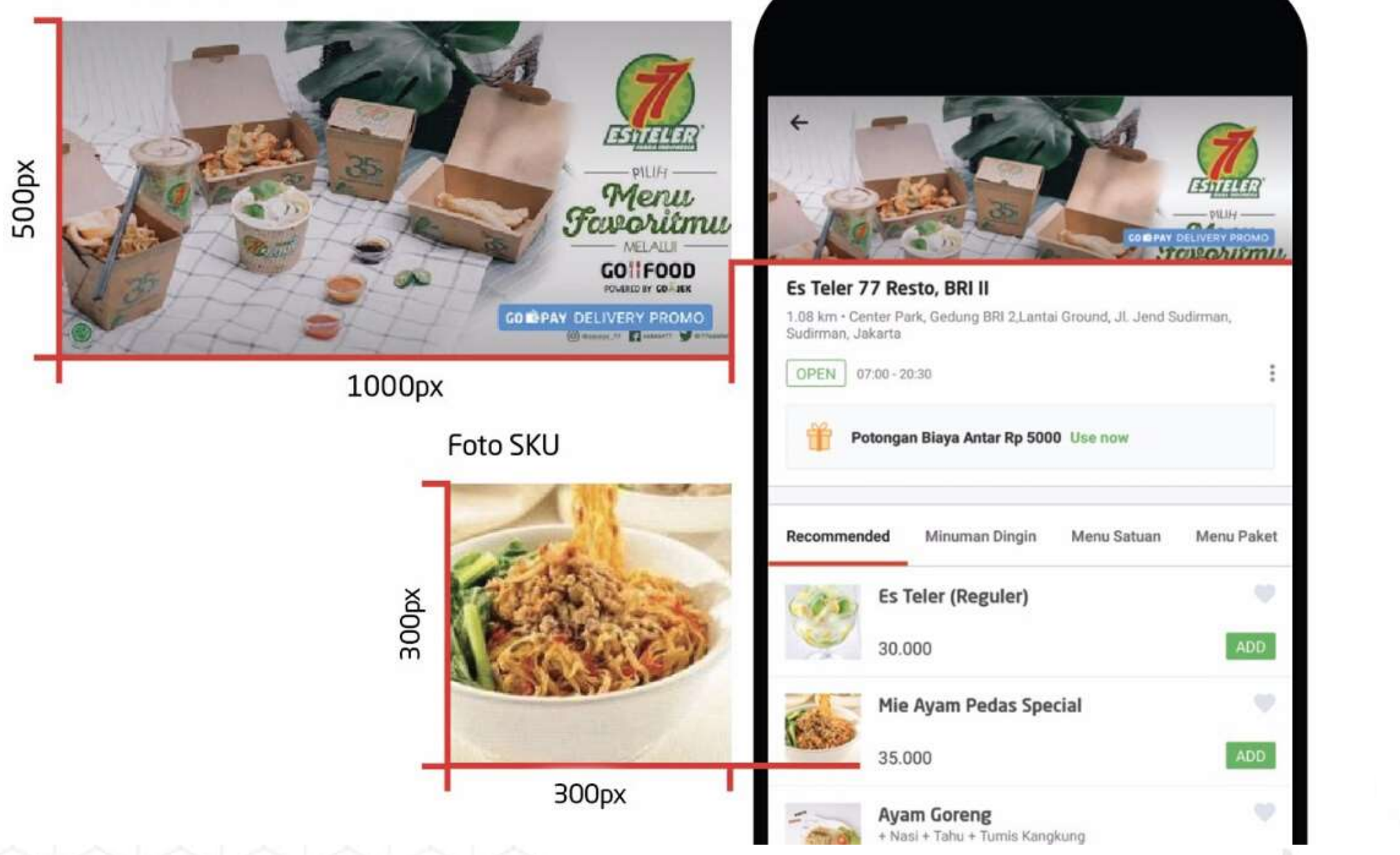

- Gunakan Beberapa foto produk dalam satu gambar

- Utamakan Produk utama dan terlaris Anda Boleh masukkan promo Anda • Bisa gunakan canva.com untuk desain Masukkan kategori merchant Anda [gofood] • DILARANG ! ada foto manusianya • DISARANKAN hanya foto menu makanan saja tanpa teks dan lain lain. Asli dari hasil foto

## BANNER

## MERCHANT PAGE

Foto Utama Outlet

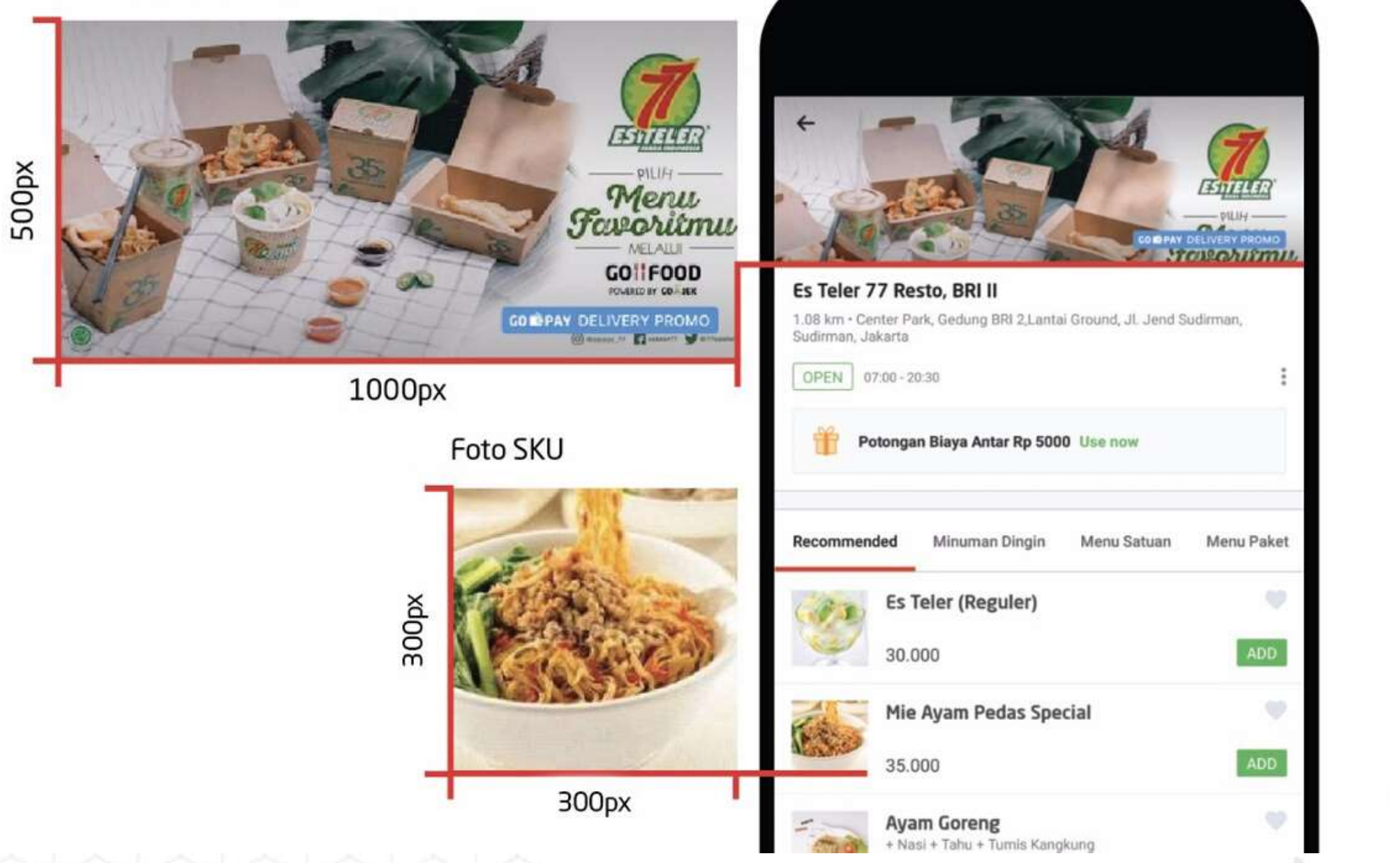

- DISARANKAN foto hanya 1 menu dalam 1 frame foto
- DISARANKAN apabila memang harus perlu di edit atau background kurang bagus lebih baik di hapus menggunakan remove.bg

## **FOTO PRODUK**

- Foto fokus pada tampilan makanan dalam ukuran 1x1
- Maksimalkan pencayahayaan
- Apabila kesulitan dalam foto bisa gunakan background polos
- Foto Produk Close Up
- DISARANKAN foto tanpa properti makanan dan minuman

### GOFOOD [BUAT REKOMENDASI MENU]
## TITLE

### Jenis Produk - Varian/Nama Unik

Contoh:

- Nasi Goreng Sosis
- Salad Buah Jumbo
- Kopi Susu Mandor
- Boba Brown Sugar Lava
- Gado Gado Telur

### 150 Karakter

## GOTFOOD

### **Faktor Pencarian Aplikasi Gofood** Berdasarkan Nama Produk dan Jarak Paling Dekat

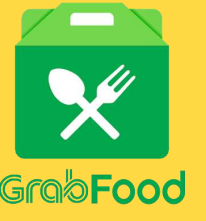

### **Faktor Pencarian Aplikasi Grabfood** Berdasarkan **KUALITAS MERCHANT** [ Rating, Order, Promo, Nama Menu]

## DESKRIPSI

### Deskripsi = Detail Menu + Value

### Contoh :

- Nasi Goreng Sosis
  - Paket Nasi Goreng di tambah irisan SOSIS
    daging sapi asli
  - Paket Nasi Goreng Terlaris dengan Sosis Asli
  - 250 Karakter

Kelebihan pada aplikasi Gofood deskripsi produk di tampilkan dan bisa menjadi tempat kita optimasi listing produk kita

Deskripsi pada menu di Grabfood tidak terlihat pada pencarian. Tapi penggunaan deskripsi tetap sangat membantu pembeli memilih produk

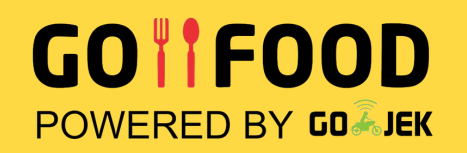

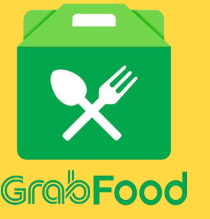

## **KATEGORI MENU**

## Pentingnya Mengatur Kategori

- Halaman Merchant lebih rapi
- Memudahkan pembeli mencari Produk yang di inginkan
- Tips : Buat kategori khusus untuk menu promo
- Tips : Buat kategori khusus untuk menu baru
- Urutkan kategori berdasarkan Menu Baru, Promo, Flash Deal, dll. Baru setelah itu kategori standar

## uk yang di inginkar nu promo nu baru Baru, Promo, Flash ndar

(Sekoloh) ualan)

# PENTINGNYA RATING

# 

# Rating memegang peranan penting dalam berjualan di layanan food delivery service

- Menunjukan kualtias menu masakan dan outlet kita
- Sebagai evaluasi outlet dari review para pembeli ( kita bisa request data rating ke pihak Food Delivery Service)
- Menambah kepercayaan customer ketika melihat rating outlet kita di aplikasi
   Dengan fata manu yang longkan rating
- Dengan foto menu yang lengkap, rating restoran Anda dapat meningkat hingga 0.3%
- Outlet dengan rating tinggi cenderung lebih sering masuk rekomendasi dan mendapatkan order lebih banyak

# RULE RATING

- Rating Gofood skala 1-5
- Rating Muncul setelah 15 Orderan dalam 1 bulan
- 1 rating bintang 1 berkurang 0.1
- 1 rating bintang 5 bertambah 0.01
- Rating dibawah 3 tidak di tampilkan
- Update penilaian setiap 3 bulan sekali/quartal

Semakin tinggi rating resto GO-FOOD, maka itu akan semakin meningkatkan kepercayaan pembeli untuk order ke outlets anda dan meningkatkan pendapatan Anda

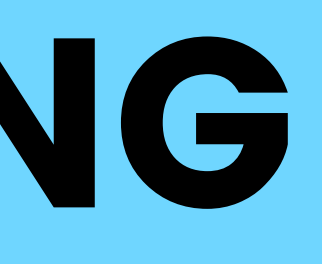

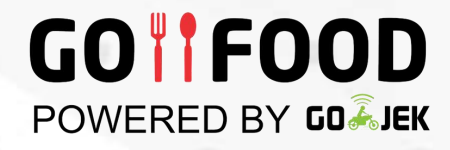

# RULE RATING

- Rating Grabfood skala 1-5
- Rating dibawah 4 tidak di tampilkan
- Kita bisa mengajukan data review pembeli kita sebagai bahan evaluasi outlet kita
- Maksimal 72 jam setelah pesan pembeli bisa memberi rating
- Setelah 1 jam dari pesan, pembeli akan mendapat notifikasi untuk memberi rating

Rating di Grabfood menjadi faktor yang sangat berpengaruh dan penting untuk bisa dapat orderan yang banyak, selain itu rating bagus membantu listing kita di aplikasi Grabfood bisa di atas

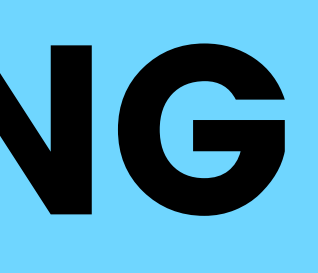

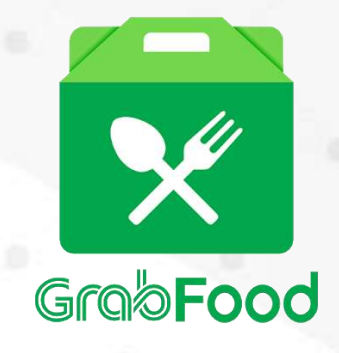

# TIPS RATING

Perbaruhi Data Outlet Anda. Dari data jam buka, ketersediaan menu

Siapakan packaging untuk food delivery service

Perbaiki Kualitas Makanan

## Laporan Rating akan dikirim ke Email Mitra setiap Tanggal 12

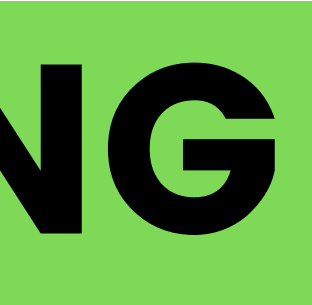

# TIPS RATING

Foto produk/menu yang menarik. Dengan foto menu yang lengkap, rating restoran Anda dapat meningkat hingga 0.3%. Di saat yang bersamaan, menurut penelitian tim GO-FOOD, memasang foto menu juga dapat meningkatkan jumlah pesanan restoran Anda hingga 70%

## DILARANG ! Menggunakan Foto dari Google

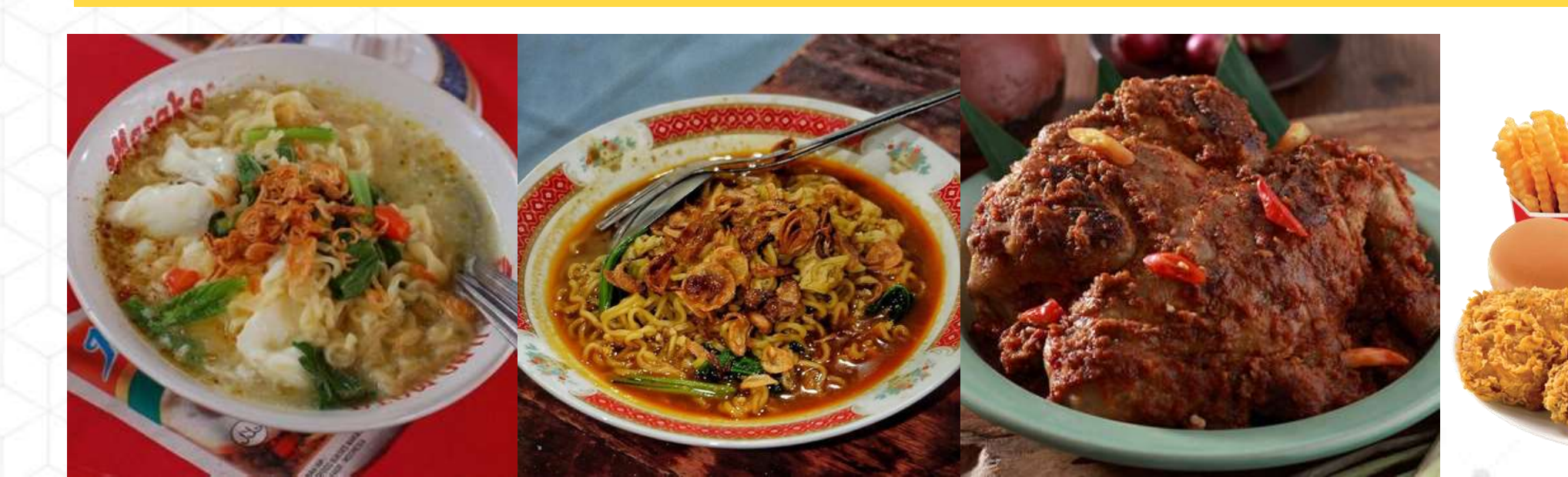

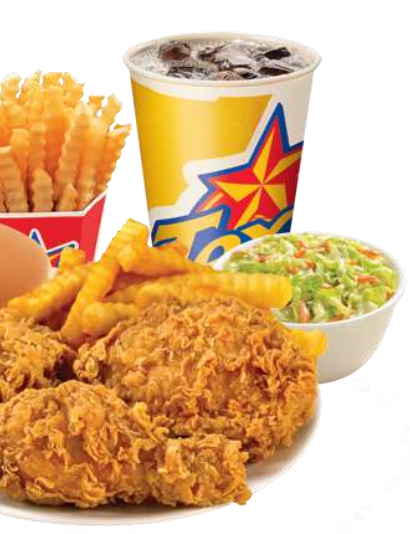

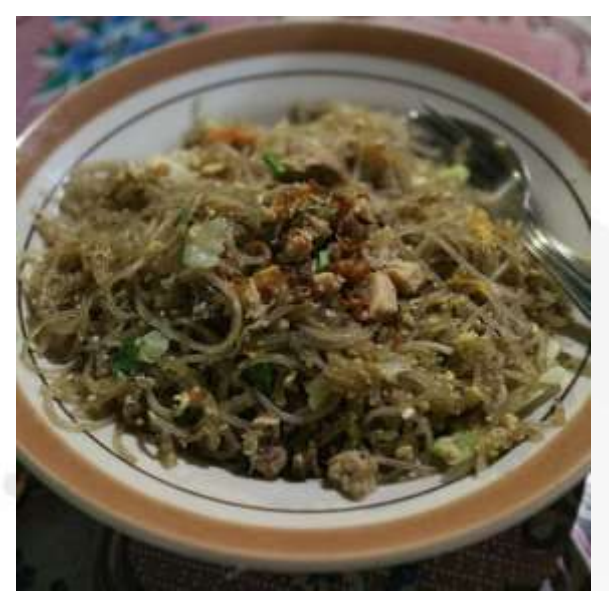

# TIPS RATING

## Buat Stiker Thanks Card untuk di tempel di packaging makanan atau minuman

Suara orderan yang <mark>kunanti</mark>, dari customerku yang <mark>baik hati</mark> Alangkah **senang hati ini**, dapat rating <u>BINTANG 5</u> dari yang baca ini

Kritik dan Saran via WA 0813-9056-XXXX

SELAMAT MENIKMATI JANGAN LUPA BERDOA

Yuk Upload Foto Pesanan Anda ke Instagram dan Tag IC kami : @lganda

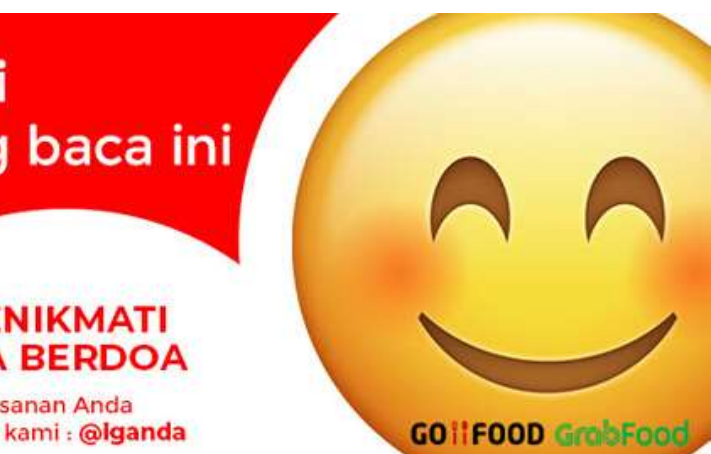

Sekolohjualan

# **APA YANG** HARUS SAYA LAKUKAN DI **AKUN BARU**

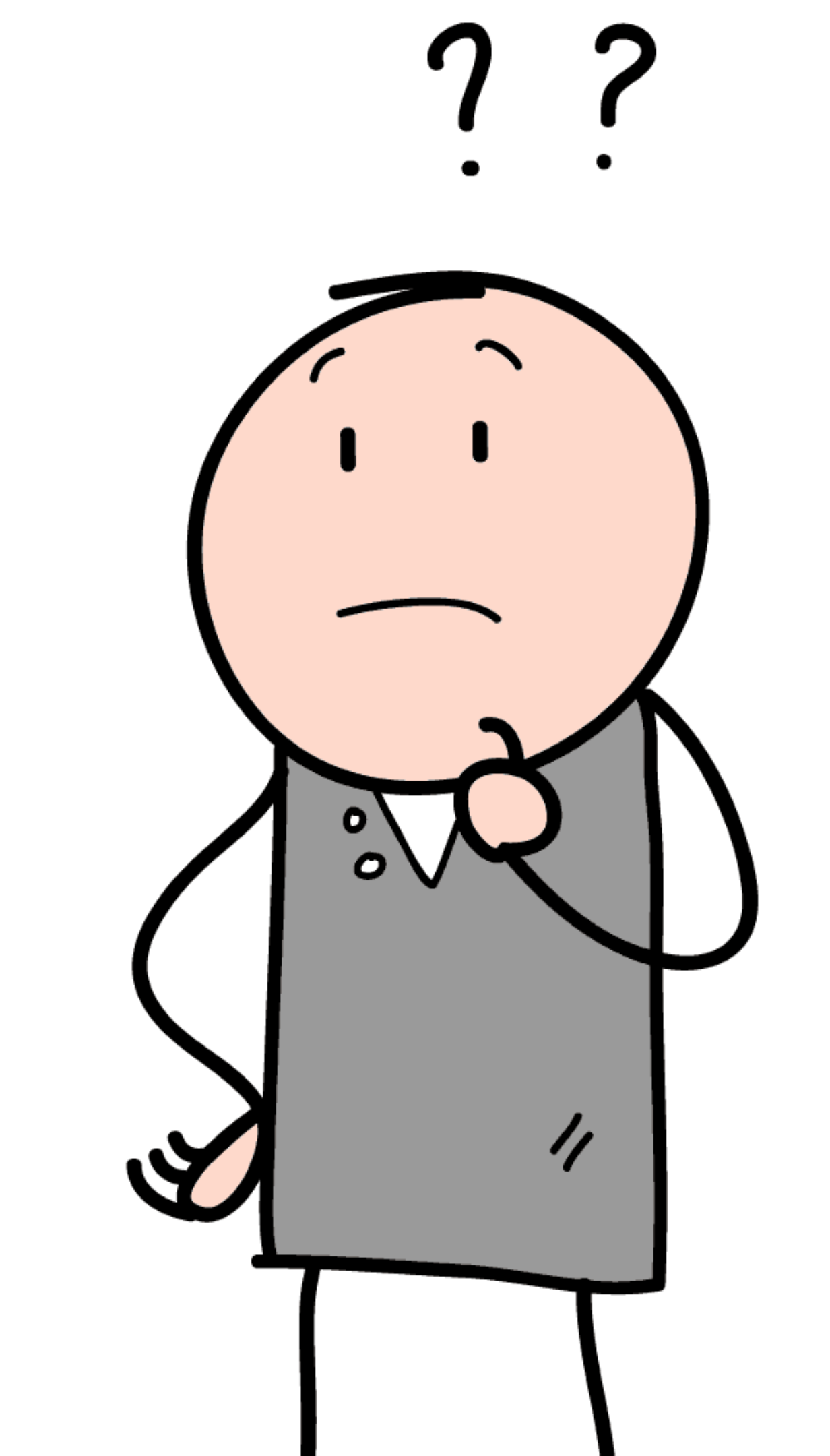

## IKUT SEMUA PROMO REKOMENDASI GOFOOD DAN GRABFOOD

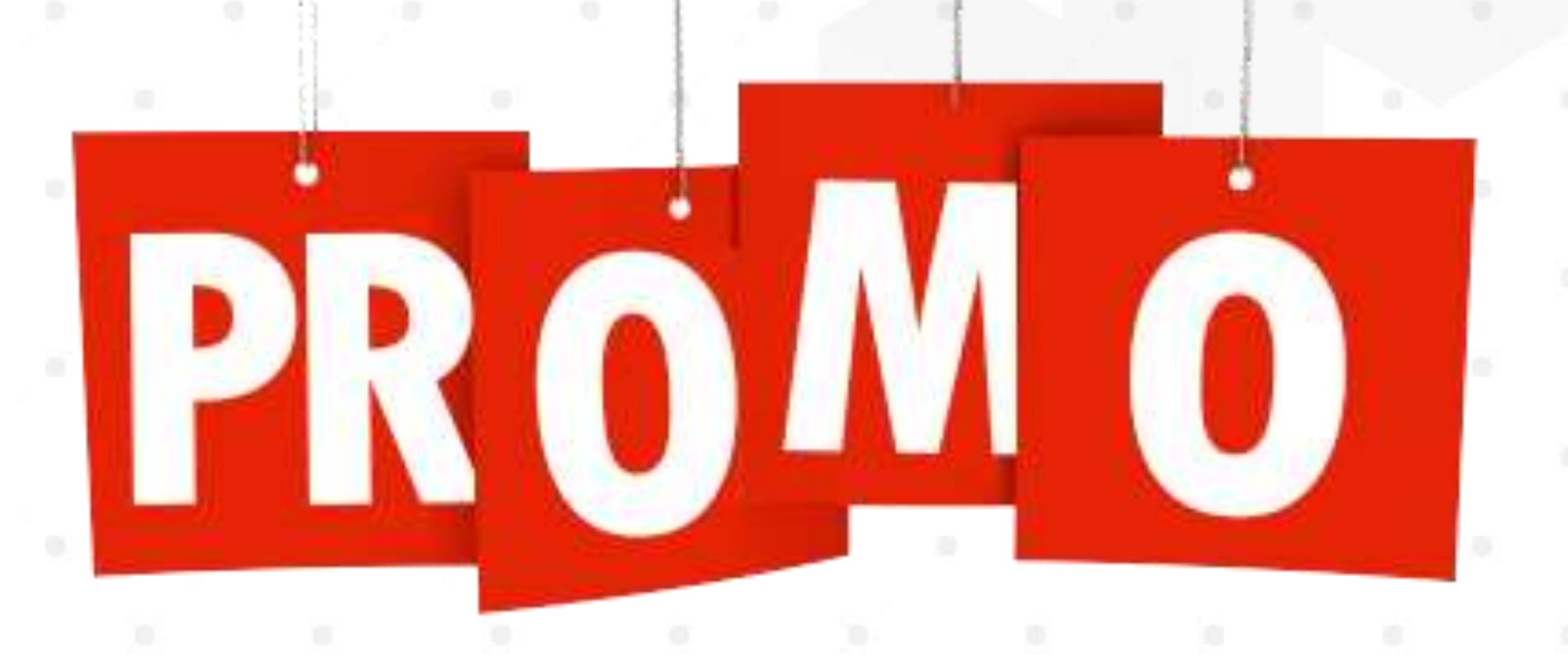

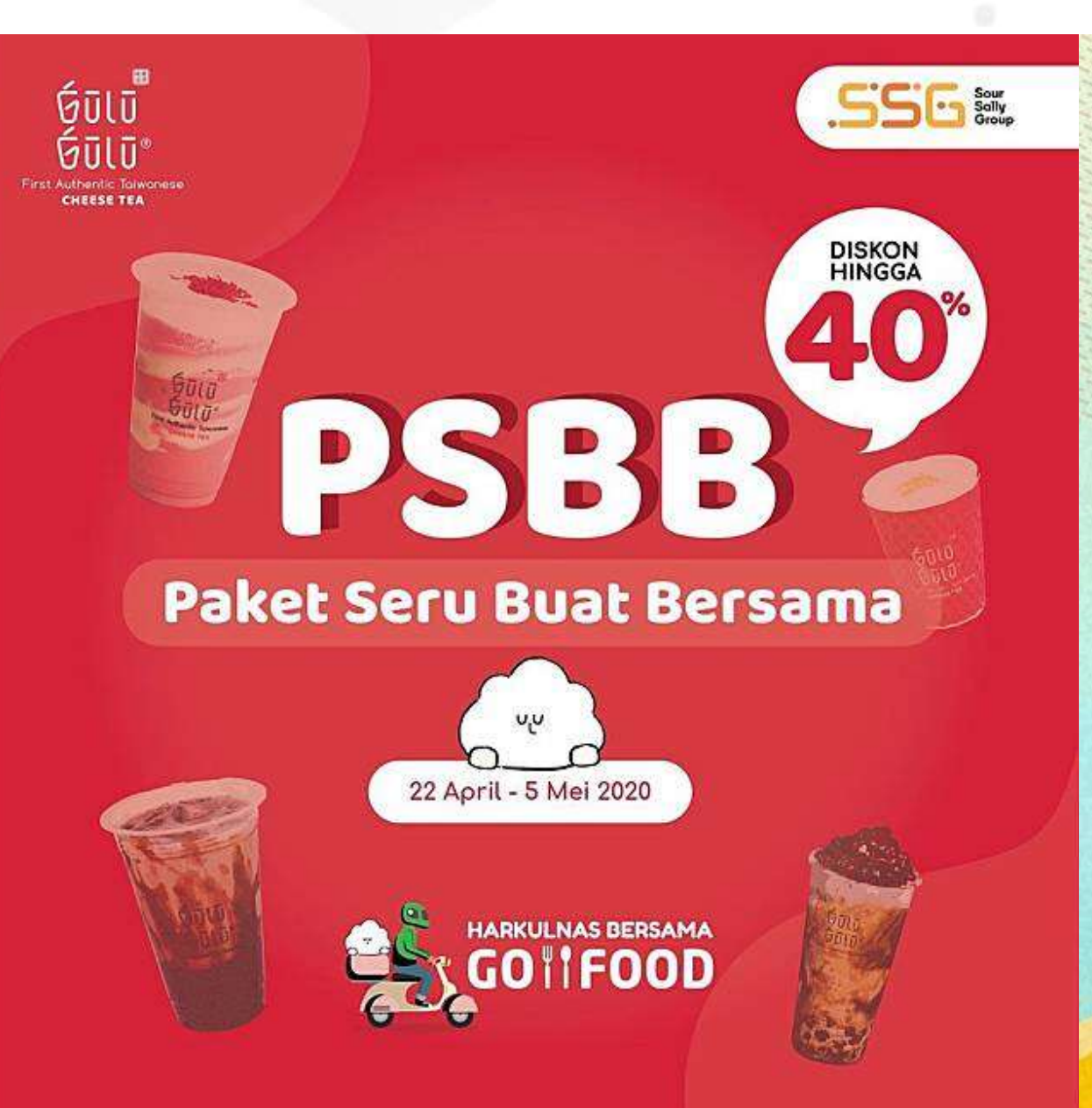

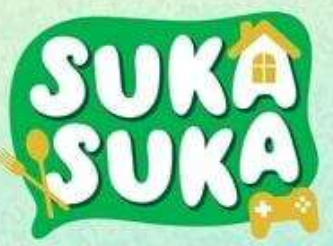

Makan Nikmat Selalu Hemat

Berjuta menu diskon 50%\*

\*S&K berlaku

### GrabFood

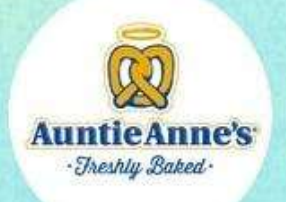

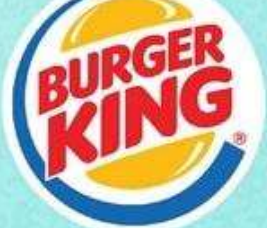

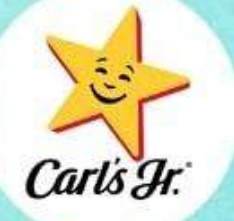

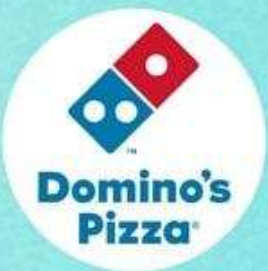

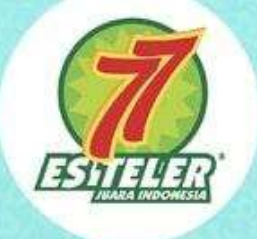

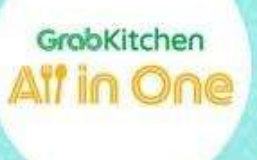

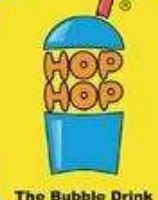

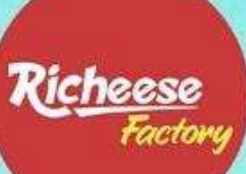

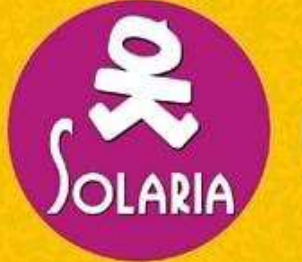

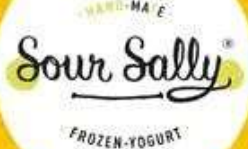

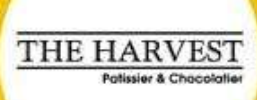

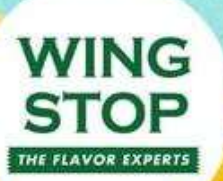

## **PROMO SEMUA PLATFORM SOCIAL MEDIA SEBANYAK MUNGKIN**

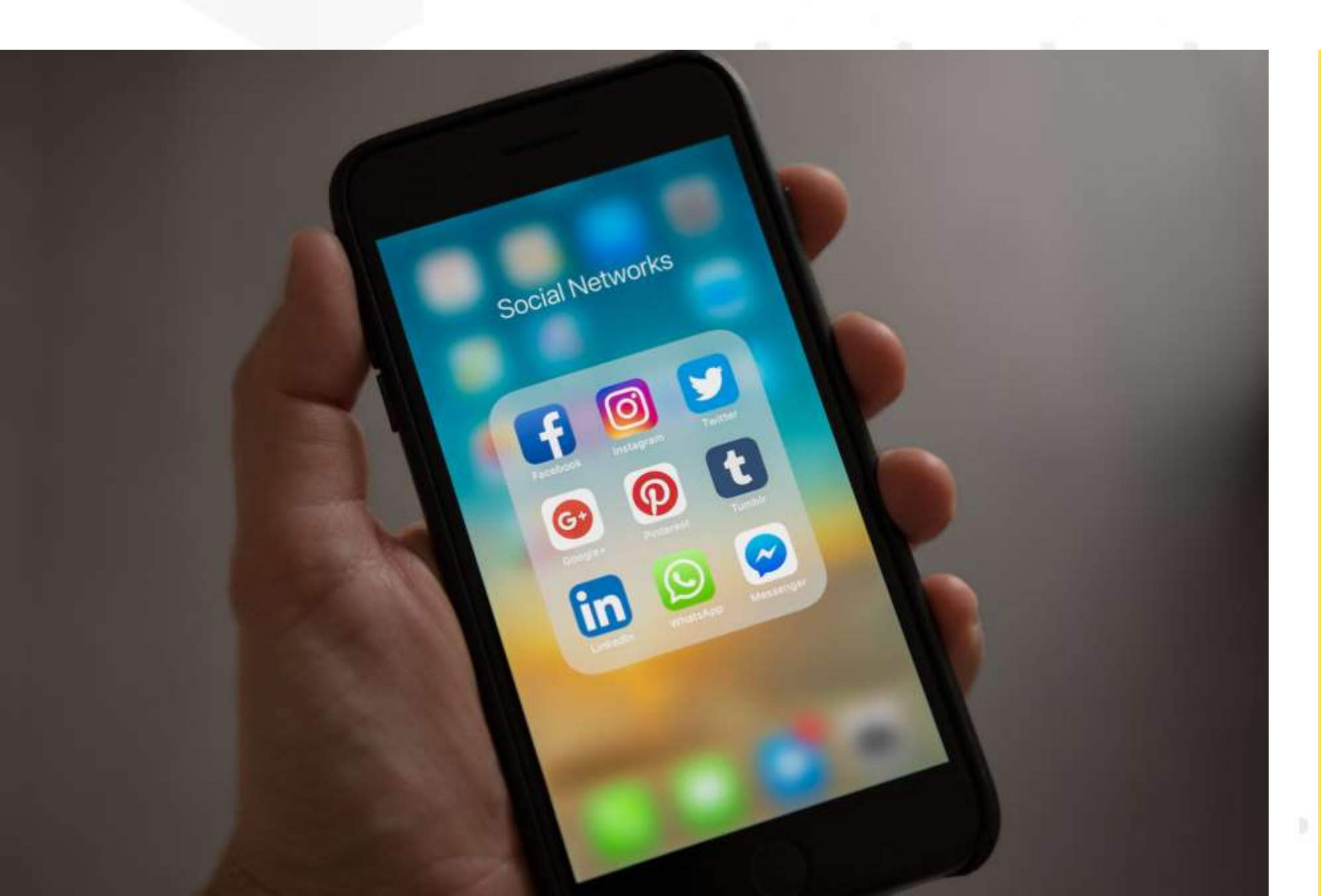

## Pada tahap awal kita gabung Food **Delivery Service**, **FOKUSNYA** MEMPERBANYAK **PESANAN DAHULU**

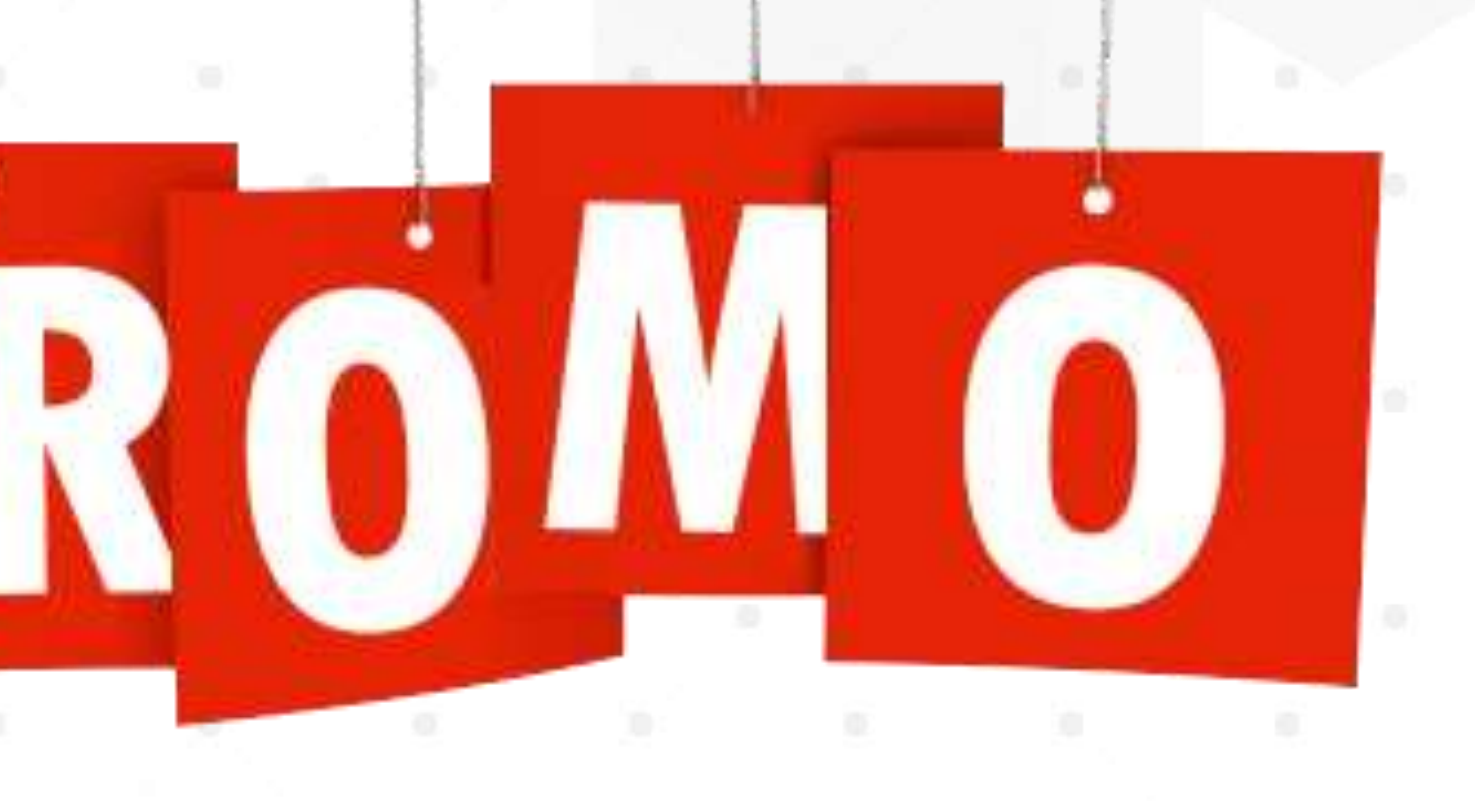

- Siapkan strategi Promo Anda
- Buat Banner promo (size 1x1)
- Buat akun social media khusus Outlet Anda
  - Instagram 0
  - Facebook
  - Fanpage Facebook 0

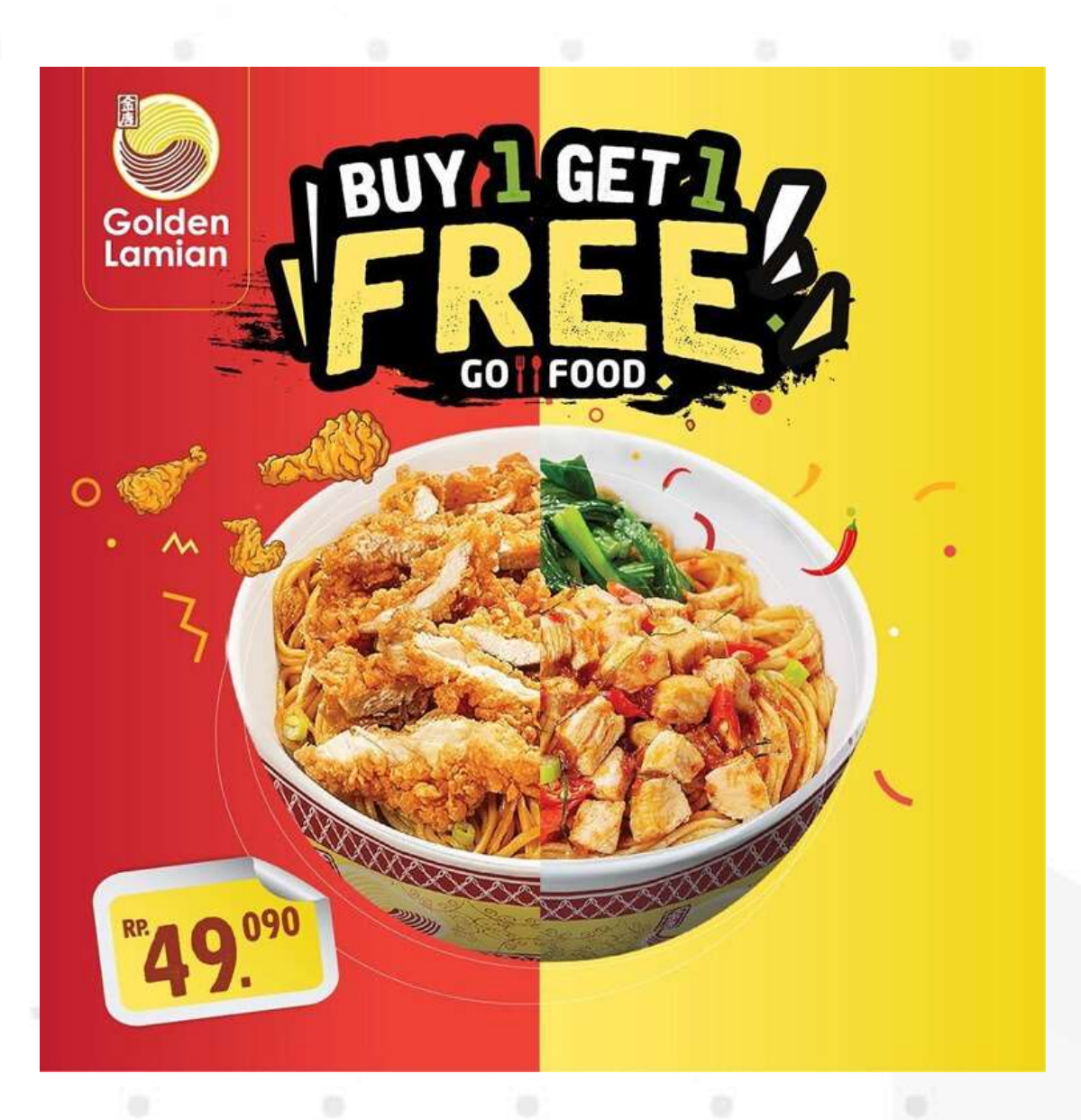

# **BANJIR ORDER**

## FOOD DELIVERY MASTERY

# RAHASIA STRATEGI BANJIR ORDER VIA GOFOOD DAN GRABFOOD

LANGKAH-LANGKAH UNTUK PEMULA LANGKAH-LANGKAH UNTUK PEMULA DARI GABUNG GOFOOD DAN GRABFOOD JINGGA OPTIMASI AGAR JUALAN LARIS MANIS

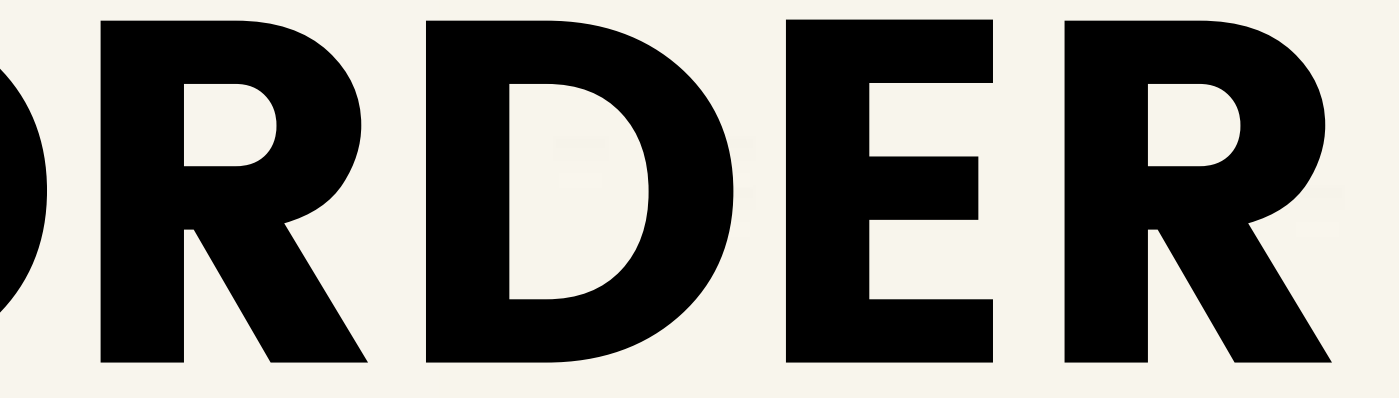

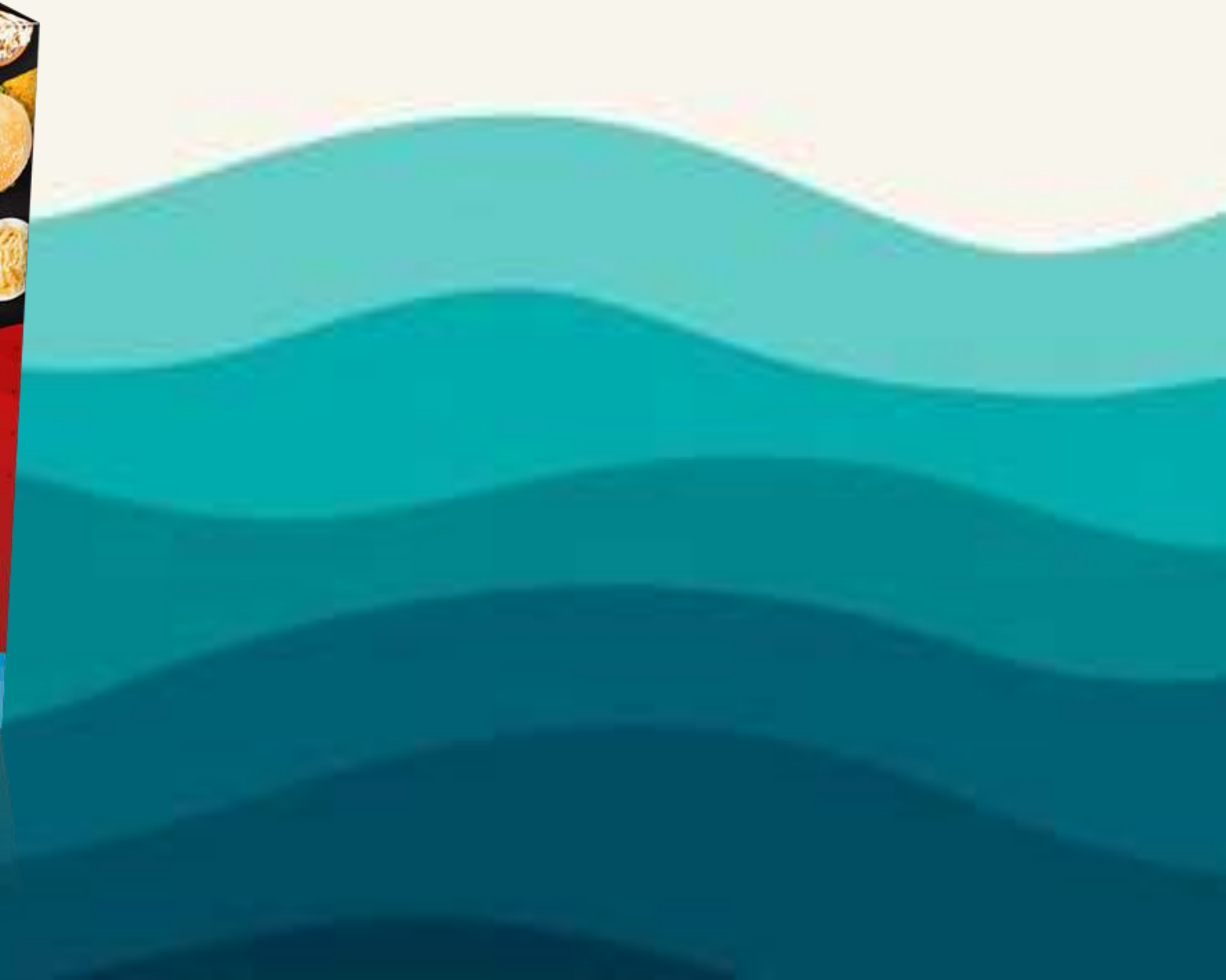

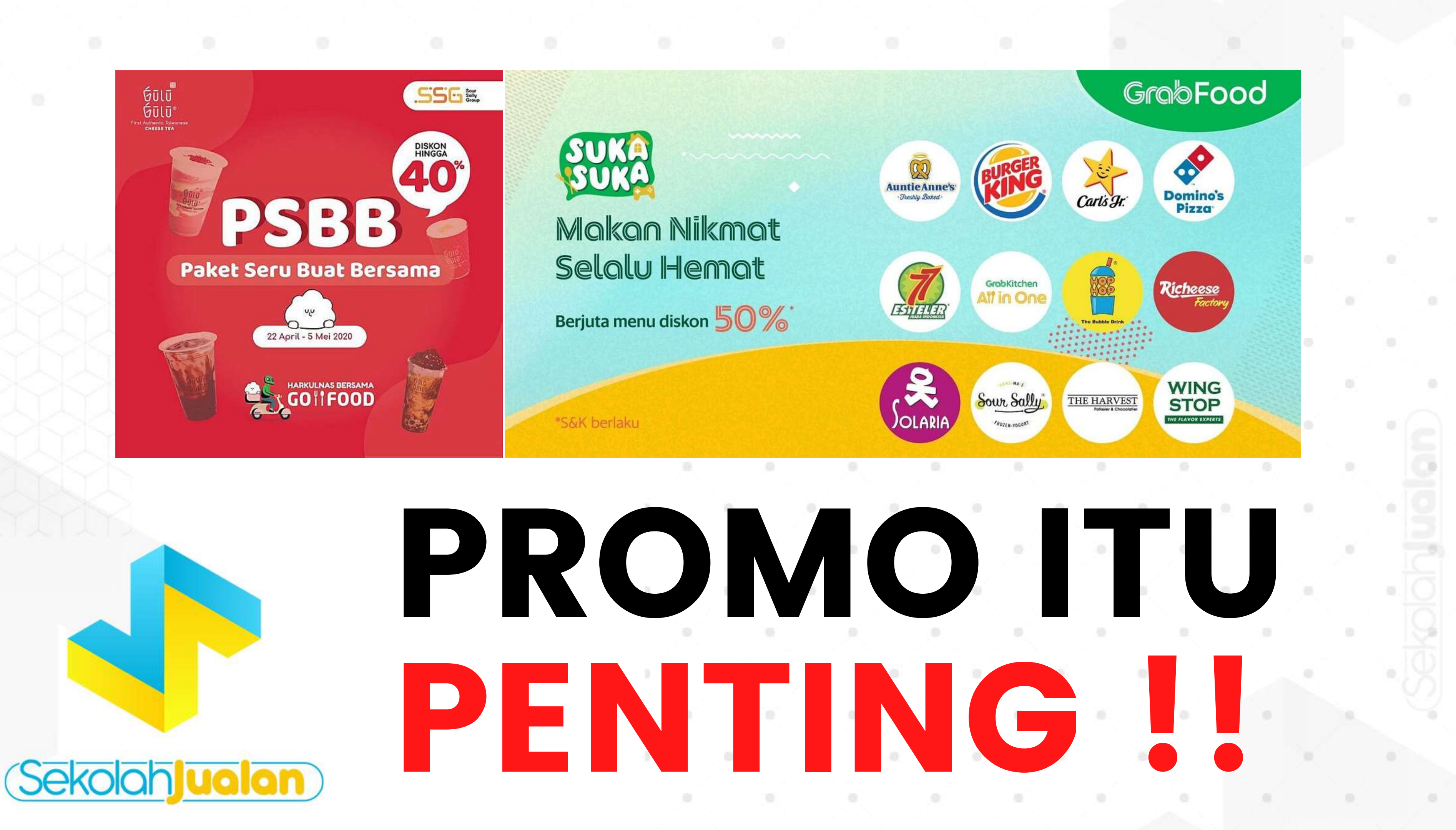

# **BENEFIT HARUS PROMO** ?

Diskon, Potongan Harga, dan Harga Coret adalah penawaran paling baik dan paling menarik untuk konsumen

## **INI YANG AKAN ANDA DAPATKAN APABILA PROMO** ΚΙΤΑ ΤΕΡΑΤ

- Outlet/restoran kita menjadi pembeda dengan kompetitor yang lain
- Mempengaruhi pembeli untuk lebih memilih membeli outlet kita
- 90% pengguna food felivery service lebih memilih outlet yang memiliki diskon
- Meningkatkan jumlah item pembelian
- Promo != Bakar duit | tetapi investasi jangka panjang untuk mendapat loyal customer yang bisa menghasilkan repeat order

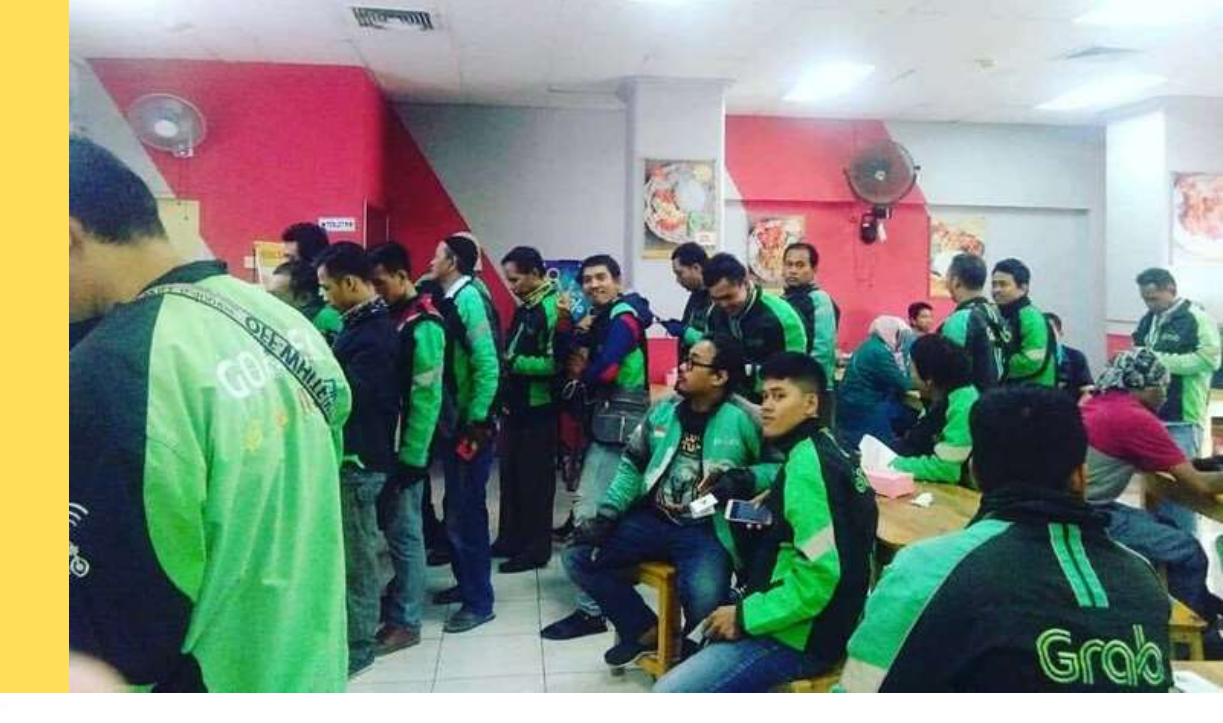

## S&K Promo

- Seluruh biaya potongan promo di tanggung resto/outlet
- Kita bisa membatalkan promo
- Kita bisa bergabung beberapa jenis promo dalam 1 waktu dengan produk yang berbeda
- Setiap bulan ada promo rekomendasi yang secara opsional resto/outlet boleh ikut

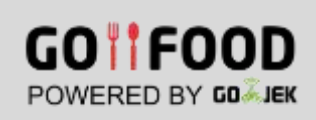

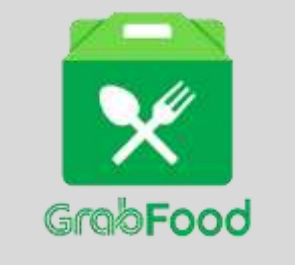

- Kita memiliki kesempatan untuk bisa tampil di halaman depan listing aplikasi
- Sebagai Media untuk pengenalan outlet kita ke loyal customer FDS
- Mempermudah konsumen untuk menemukan outlet kita
- Meningkatkan penjualan outlet kita
- Jika kita ikut promo rekomendasi, kita akan mendapat keksempatan untuk tampil di peringkat 1 dan juga di bantu pihak FDS memberikan info promo setiap hari

# MANFAAT PROMO

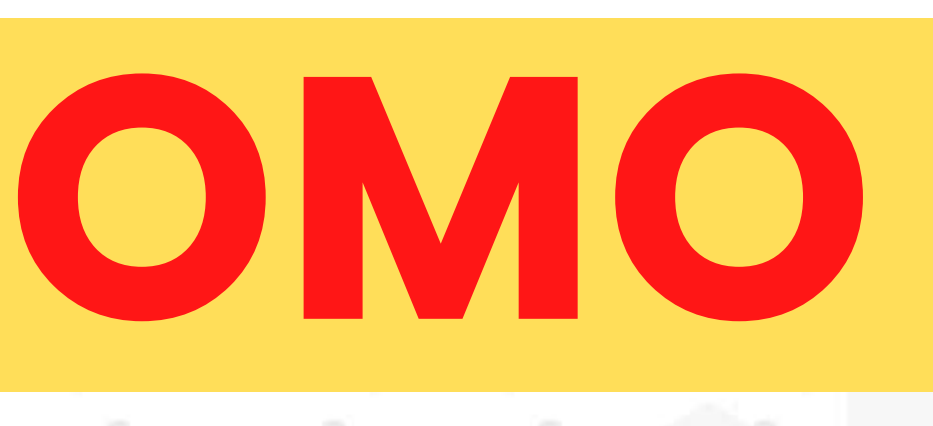

# JENIS PROMO OJOL

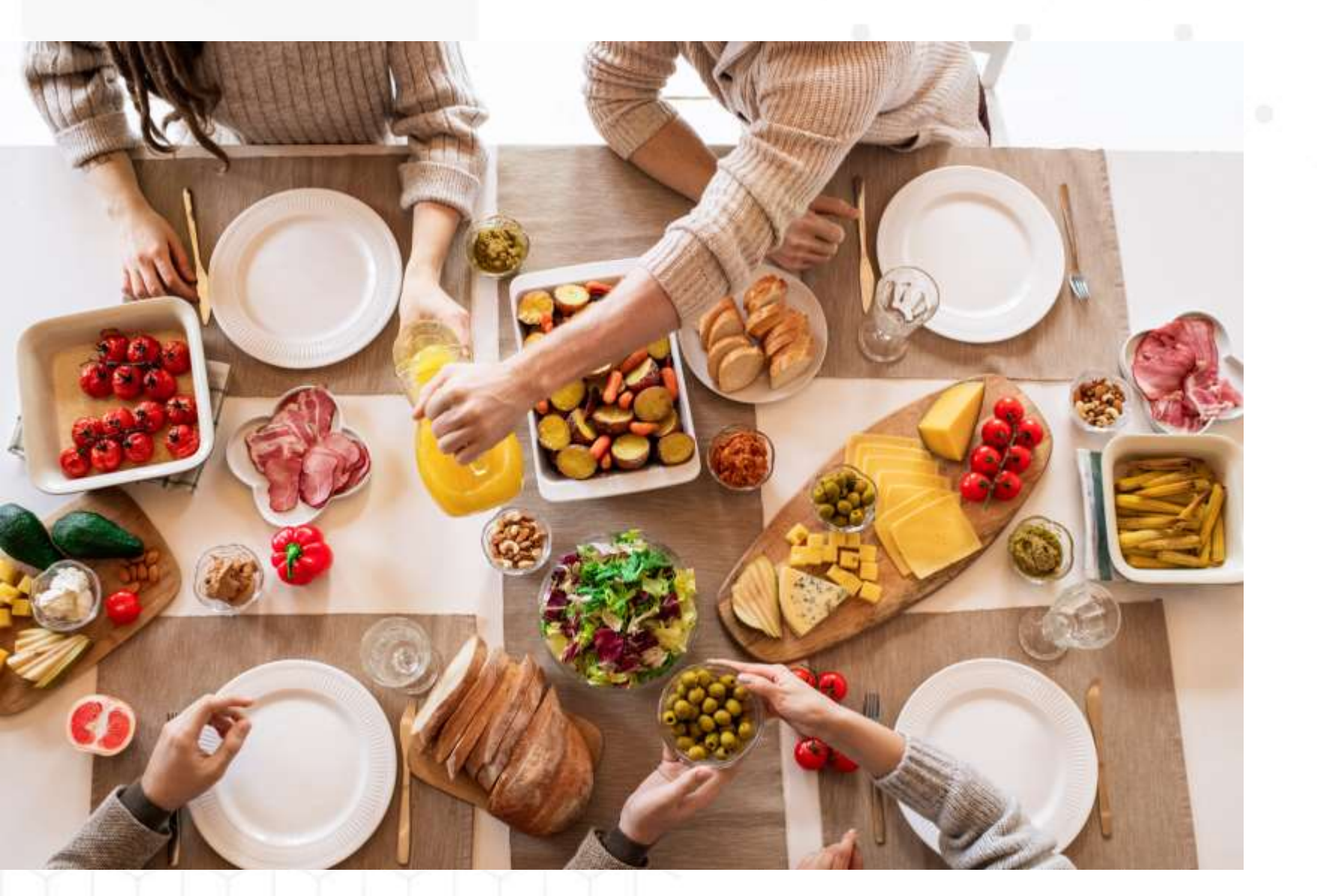

- Promo Rekomendasi Promo Diskon Total
- Belanja

## Promo Harga Coret Promo Diskon Ongkir

## CARA HITUNG PROMO

## **PROMO Sepenuhnya ditanggung Oleh Pihak Outlets**

Cara Hitungnya : Semisal Menu A Seharga Rp 20000, Anda berikan Diskon 20%

Maka harga selama masa promo yang ditentukan, dari Rp 20000 dicoret menjadi Rp 16000

Dan yang akan masuk ke rekening Merchant adalah

Harga Setelah Diskon - Bagi Hasil

Jadi, Rp 16000 - 20% = 16000 - 3200, yang masuk rekening sebesar Rp 12.800,-

# **STRATEGI PROMOSI**

- Bundling Paket Makanan
- Menu Spesial Ojol
- Promo Khusus Ojol

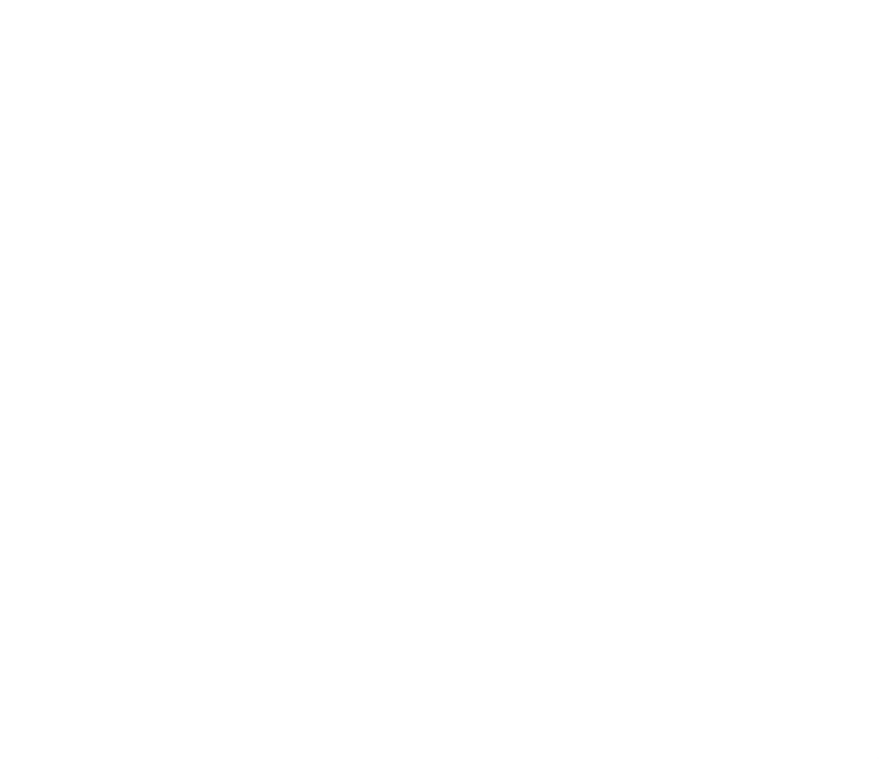

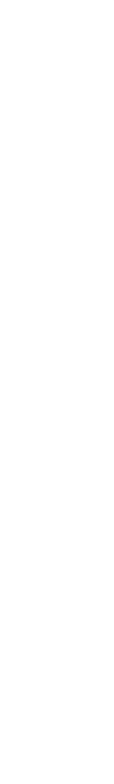

## **GABUNG PROMO RESMI** 3 Fakta Outlet yang gabung Promo Resmi Rekomendasi

- 61+ Lonjakan Kunjungan
- 19+ Lonjakan transaksi
- 18+ Pendapatan transaksi

## Keuntungan gabung Promo Resmi Rekomendasi

- Tampil di halaman 1 aplikasi
- Outlet tampil di banner
- Meningkatkan Branding Outlet
- Promo menu kita akan di bagikan ke para pengguna aplikasi di sekitar outlet (radius 8km)

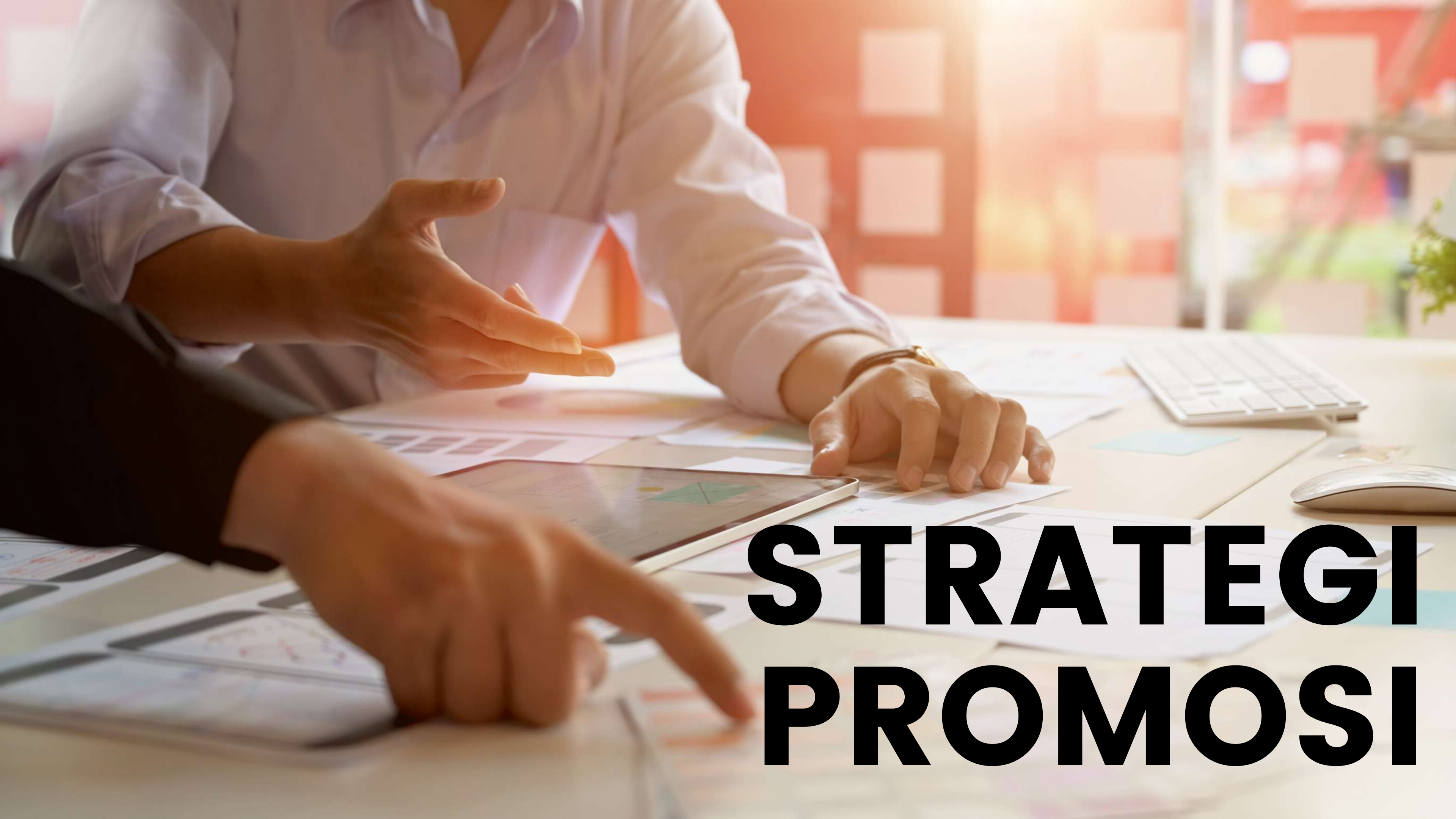

# STRATEGI PROMO BUY 1 GET 1

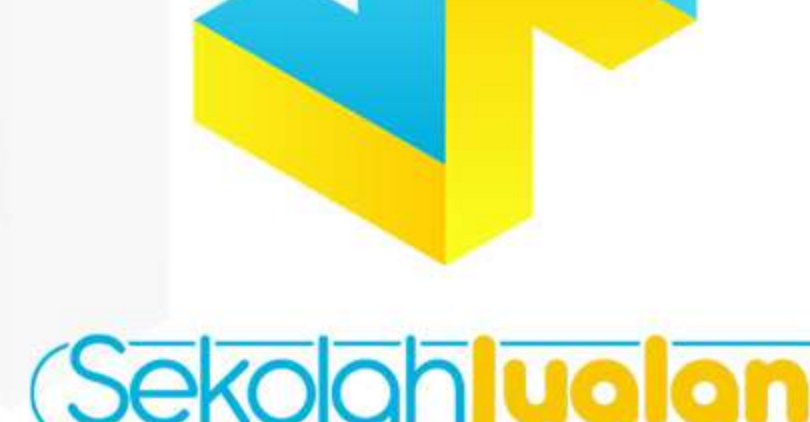

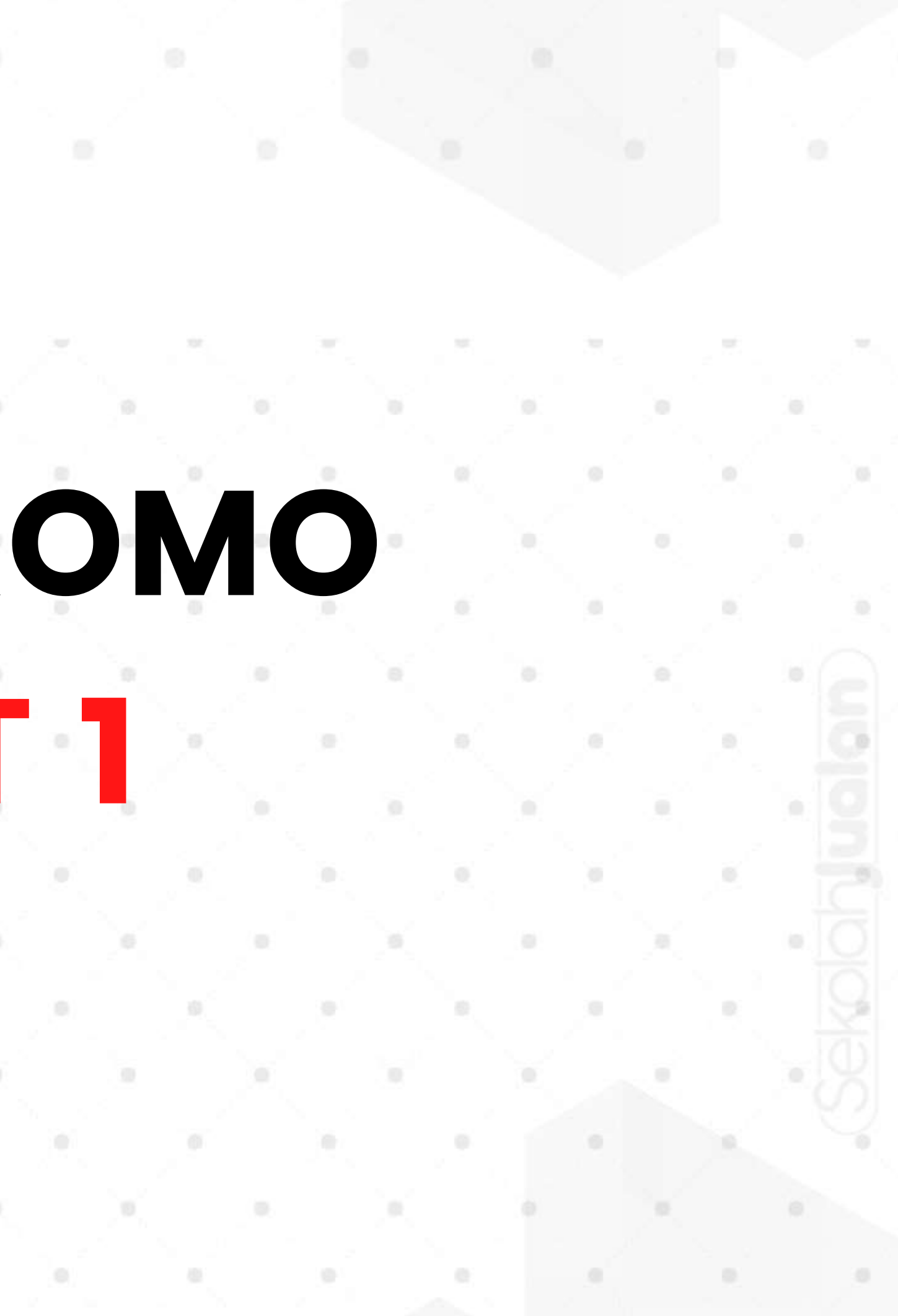

## Setup GOAL

TAHAP

Tentukan dulu target atau tujuan dari Promo

- Launching Outlet
- Launching Produk Baru

Sekolohualah

# TAHAP 2

### Buat List Data Harga Pokok Produksi Masing-Masing Menu

| Nama Menu | HPP   | Harga Jual | HPP Ojol Up 20%<br>HPP + (Harga Ojol<br>*20%) | Harga Jual Ojol |
|-----------|-------|------------|-----------------------------------------------|-----------------|
| Menu A    | 4800  | 10000      | 7200                                          | 12000           |
| Menu B    | 7500  | 15000      | 11100                                         | 18000           |
| Menu C    | 10000 | 20000      | 14800                                         | 24000           |

(Sekoloh) ualan)

# TAHAP 3

### Membuat Promo Buy 1 Get 1

Teknik Kombinasi Menu
 Beli Menu C Free Menu A (Masih Profit)
 24000 – (14800+7200) = 2000

### Teknik Small Size

Beli Menu A Free Menu A small size (Masih Profit) Contoh : seperti minuman kekinian dengan size cup 180z dapat free nya 140z untuk menu yang sama. Jadi tetap bisa profit

# STRATEGI PROMO PROMO BUY 2 GET 1

## Banjir Order dari Gofood dan Grabfood

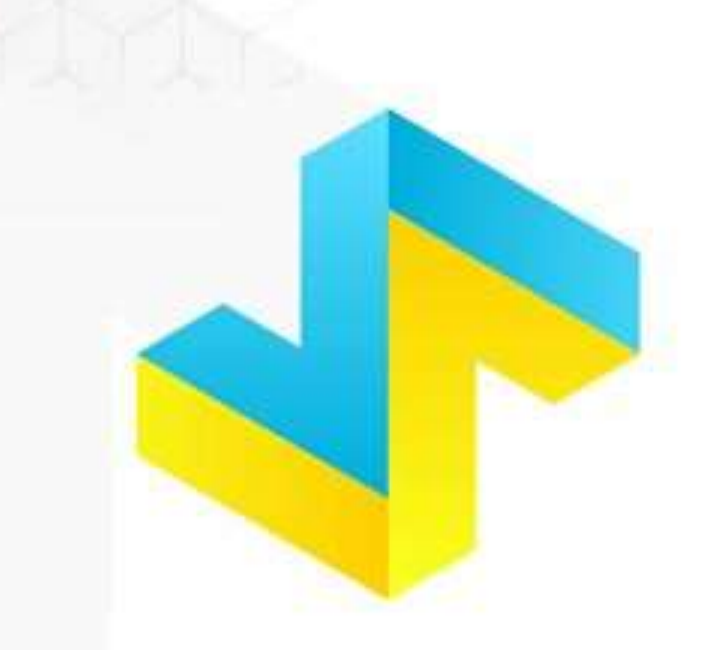

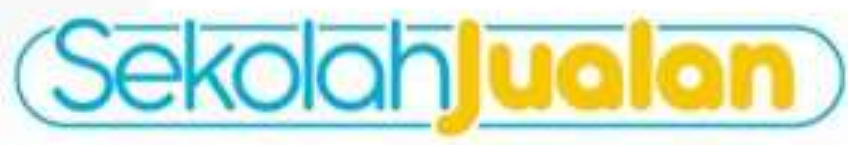

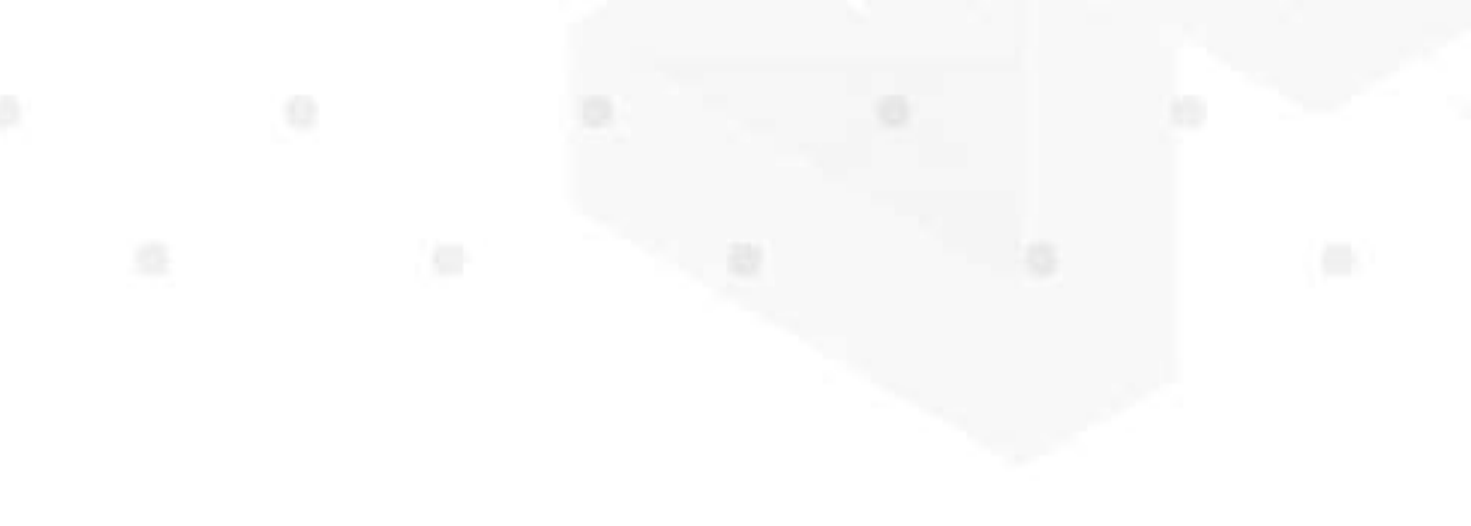

## Setup GOAL

TAHAP

Tentukan dulu target atau tujuan dari Promo

- Launching Outlet
- Launching Produk Baru
- Up Selling

Sekolohualah

# TAHAP 2

### Buat List Data Harga Pokok Produksi Masing-Masing Menu

| Nama Menu | HPP   | Harga Jual | HPP Ojol Up 20%<br>HPP + (Harga Ojol<br>*20%) | Harga Jual Ojol |
|-----------|-------|------------|-----------------------------------------------|-----------------|
| Menu A    | 4800  | 10000      | 7200                                          | 12000           |
| Menu B    | 7500  | 15000      | 11100                                         | 18000           |
| Menu C    | 10000 | 20000      | 14800                                         | 24000           |

(Sekoloh) ualan)

# TAHAP 3

### Membuat Promo Buy 2 Get 1

- Teknik Kombinasi Menu Beli Menu C @2 Free Menu A (Masih Profit) 48000 - (14800+7200) = 11200
- Teknik Perkenalan Produk Baru Contoh : Beli Menu A dan Menu C dapat Gratis Menu baru B (12000 + 24000) - (7200 + 11100 + 14800) = 2900

# STRATEGI PROMO IKUT PROMO OJOL HINGGA 70% TETAP UNTUNG

### Banjir Order dari Gofood dan Grabfood

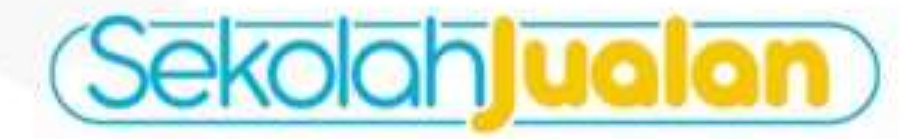

# YANG TIDAK BOLEH DI LAKUKAN

- Menaikan Harga Menu Standar
- Merubah Nama Produk dan Memberi Harga Tinggi

# YANG BOLEH DI LAKUKAN

- Modifikasi Menu
- Punya Menu Khusus Promo

# KUKAN Tinggi

(Sekoloh) ualan

# **KEMBANGKAN MENU BARU**

### Pilih 1 Menu unggulan Paling Terlaris

Lakukan Modifikasi menu terlaris tersebut dengan bermain toping Contoh:

- Nasi Goreng Harga 15000
- HPP Nasi Goreng 7500
- Selanjutnya modifikasi dengan menambah add on/varian
- Buat menu nasi goreng + Sosis (5000) + Bakso(5000) + Telur Dadar(5000) + babat (10000) = 40000 ( Harga Jual)
- HPP = 10000
- Harga Jual Setelah Diskon = 12000
- Keuntungan = 2000

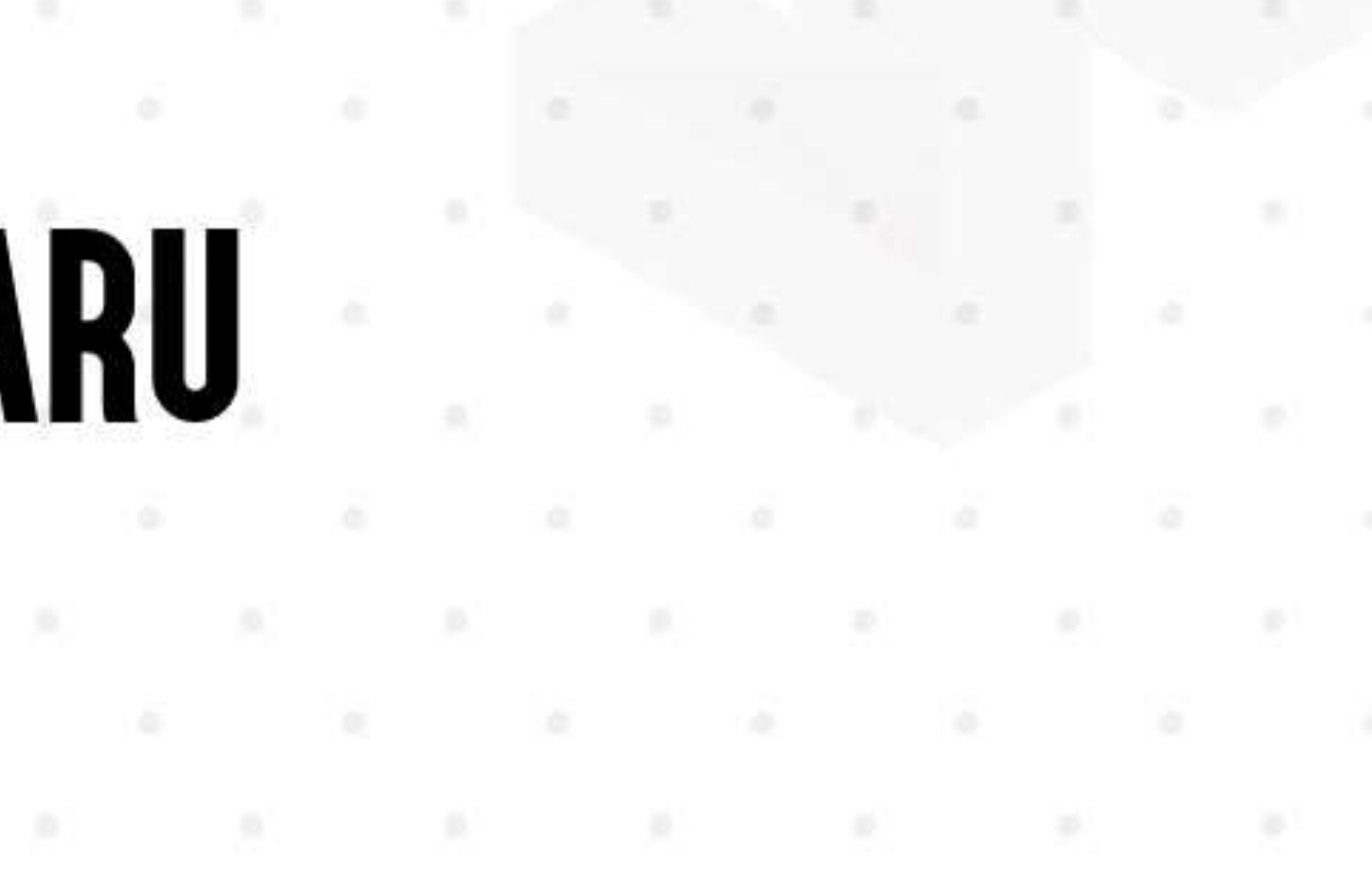
### STRATEGI PROMO KIIPNN

#### Banjir Order dari Gofood dan Grabfood

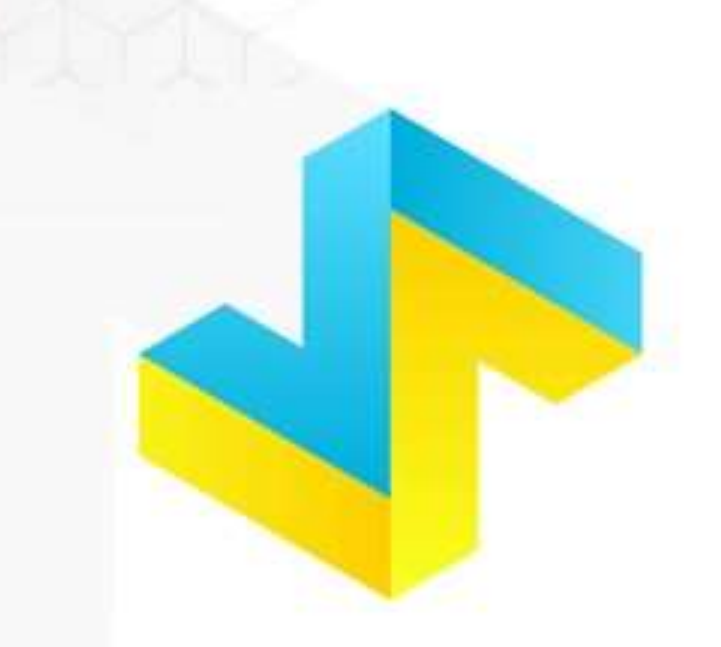

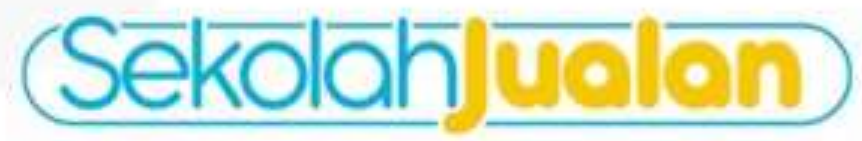

Voucher SO's ini kanya bertaka untuk 1 porsi Bertaku untuk menu anenuk menu kacuali brown augar Visudher henya bertaku untuk 1 a pemakalam Visudher hentaku hingga Perukanan roucher hingga

Cara penggunaan voucher Langsung datang ka wana boba tea profesan Kasih voucher tei ka kasir

Pemenang

WANO BOBA TEA PROLIMAN SUKOHARJO Utara Rumah Dinas Bupati Sukoharjo

"Upload Kupot ini ka ig kamu yuk dan Tag @wanobobatsa profimanskh

Voucher 50% in: hanya tentaku unluh 1 porsi Berlaku untuk menu semua menu kecuali brown sugar Voucher tentaku hingga Veucher tentaku hingga Perukataki noucher harta ke cabang profiman sukohorjo

Cara penggunaan voucher Langeung datang ke wano bolbe tea profimae Kasih voucher ini ke kasir

Pemenang

WANO BOBA TEA PROLIMAN SUKOHARJO Utara Rumah Dinas Bupati Sukoharja

"Upload Rupon ini ke ig kamu yuk dan Tag @wanatiotatea prolimanskh

Vaucher 50% int hanya bertaku untuk 1 porsi Bertahu untuk menu semaa menu kelasali brown sugar Vaucher hanya bertaku untuk 1a pemakaitan Vaucher bertaku kingga **bertaku** Peruharan eoucher hanya ha sabang pertiman aukaharya

Care penggunaan vivolfiel Langsung datang ke wano bolla bia protiman Kasih vouchel ini ke kasil

Pemenang

WANO BOBA TEA PROLIMAN SUKOHARJO Utara Humah Dinas Bupati Sukoharja

Upload Report ini ka 19 kamu yuk dan Tag @wanobotulaa prolimanshh

Veucher 50% int hanya bertaku untuk 1 pend Bertaku untuk menu pemua menu kecuali birben sugar Veucher bertaku bertaku untuk 1a pempikatan Veucher bertaku hingga **bertaku menu** Penukarau voucher Narus ka Laberg pretiman sukeherb

Gera panggunaan voucher Langsung dalang ka wano bolte tea proliman Kasih voucher ini ka kasir

Pemenang

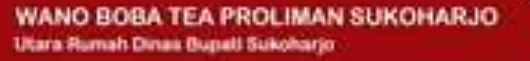

"Upload Kupon ini ke ig kamu yuk dan Tag @www.obobataa.prolimenskh

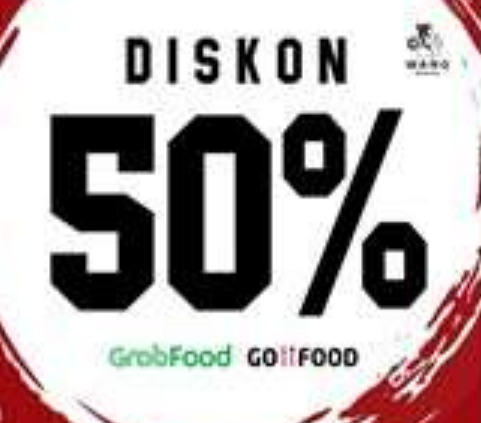

DISKON

GrobFood GOIIFOOD

DISKON

GrobFood G011F00D

DISKON

GrabFood GO11FOOD

Voucher 30% ini kanya bertaku untuk 1 porsi Bertaku untuk manu semua manu kacuali brown augar Voucher hanya bertaku untuk 1x pemakalan Voucher bertaku bingge Penuharan voucher hanas ka calang proliman aukoharjo

Carls penggunaan voicher Langsung datang ke wano bobe tes prelimen Kasib voucher ini ka kasir

Pemenang

WANO BOBA TEA PROLIMAN SUKOHARJO Utara Rumah Omas Bupati Sukoharjo

"Upload Rupon ini ka ig kamu yuk dan Tag @wanctocbatea profinanskh

Voucher 50% int hanys bertaks unfuk 5 persi Bertaku unbuk menu semut menu kecuait brown sugar Voucher hanys bertaku untuk 1z pemakalah Voucher bertaku hingge Perukaran voucher hans be tadoon protimian subohar

Care penggunaan voucher Langsung datang ke wano boba tea proliment Kasih voucher ini ke kasir

Pemenang

30

Se.

\*\*\*\*

de.

-

WANO BOBA TEA PROLIMAN SUKOHARJO Utara Rumah Dinas Bupati Sukoharjo

"Upload Rupon Ini ke ig kamu yuk dan Tag @wanobohahaa prolimansih

Voucher 50% in hanya tenteku untuk 1 porti Bortaku untuk menu semua menu kecual tersen sugar Voucher hanya tentaku untuk 1s pemakatan Voucher bertiku hingge Perukatan voucher hanya ke catang profiman autobarjo

Cere penggunaan vourher . Langsung datang ke wano botta taa proliman Kasih voucher ini ke kasir

Pemenang

WANO BOBA TEA PROLIMAN SUKOHARJO Utara Rumah Desas Bupati Sukoharjo

"Uproad Rupper int he to harmu yuk dan Tag @wanchobatas.prolimaneth

Visusher 60% ini hanya bartatu untuk 1 porsi Bartatu untuk menu semuk menu becualt brown auger Visusher hanya bertaku untuk 1a pemakatan Visusher bertaku hingga Pemukaran ebusher hana ke cabang protiman sukoharja

Care penggunaan voucher Langsung datang ke wans botis tee prolimen Kasih voucher ini ke kasir

Pemenang

WANO BOBA TEA PROLIMAN SUKOHARJO Utara Rumah Dinas Bugati Bukoharjo

"Uploard Rupper Hill kang kamu yuk dan Tag @wanobobataa prelimanatA

Wouther 50% ini hanya bertaka untuk 1 pensi Bertaka untuk menu kemua menu kebuah krown auger Yousher hanya bertaka untuk 1e pemakaan Yousher hertaka bingga Penuharan voocher hanus ke dabang protiman sukoharja

Cara penggunaan voucher Langsung datang ke wano boba teo prolimen Kasih vsucher ini ke kesif

Pemenang

DISKON

GrobFood GOIIFOOD

DISKON

GrobFood G011F00D

DISKON

GrobFood GOIIFOOD

DISKON

GrabFood GOIIFOOD

250 WARD

a.

when.

3o

wana .

de.

-

GrobFood GONFOOD

WANO BOBA TEA PROLIMAN SUKOHARJO

Utara Rumah Dinas Bupati Sukoharja

\*Upload Rupon ini ke ig kamu yuk dan Tag @wanctothetea.prolimanskô

Vousher 50% ini hanya bertaku untuk 1 porai Bertaku untuk metu semua menu kecuali brawn sugar Vousher hanya bertaku untuk 1a pemakatari Vousher bertaku kingga Perukama vousher hanya ke Labang profiman sukcharjo

Care penggunaan voucher Langeung datang ke wano beba taa proliman Kacih voucher int ka kasir

Pemenang

WANO BOBA TEA PROLIMAN SUKOHARJO Utara Rumah Dinan Bupati Sukoharjo

"Upload Rupon Ini ke ig kamu yuk dan Tag @wanotobatea.profimansio

Vouchar 50% ini hanya bertaku untuk 1 porzi Bertaku untuk monu semua menu kecuali Inven sugar Voucher hanya bertaku untuk 1a pemakatan Voucher bertaku kingga bertaku Penukarak voucher kanus ka sabang profiman sukoharjo

Care penggunaan voucher Langsung datang ke wano boba tea prelimen Kasih voucher ini ke kasir

Pemenang

#### WANO BOBA TEA PROLIMAN SUKOHARJO Utara Rumah Dinas Bupati Sukoharjo

"Uptoad Ruger in he ig kams yek dan Tag @wanobettates.prolimanekh

Voucher 60% ini hanya kertaku untuk 1 porol Barteku untuk menu semua menu tacuali terowi sugar Woucher hanya bertaku untuk 1x semakatan Voucher bertaku teisga Penukaran voucher harus ke cabang prolimar sukoharjo

Gara penggunaan voucher Langsung datang ka wano botsa tee proliman Kasih voucher ini ka kasir

Pemenang

WANO BOBA TEA PROLIMAN SUKOHARJO Utara Rumah Dinas Bupati Sukoharja

"Upload Ruppe ini ke ig kamu yuk dan Tag @warobobataa.prolimanukh

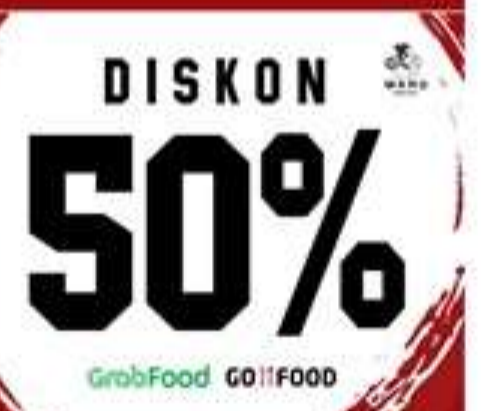

DISKON 🎂

GrabFood G011F00D

GrobFood G011F00D

DISKON 🔊

DISKON 🎂

### MANFAAT PROMO INI

- Membuat Pembeli Ojol untuk Datang Langsung ke Outlet
- Membuat Efek Viral dari testimoni penerima Promo
- Menjadi Materi Promosi Feed Instagram yang menarik

# YANG DI BUTUHKAN

- Desain Kupon Promo
- Kupon Promo Cetak

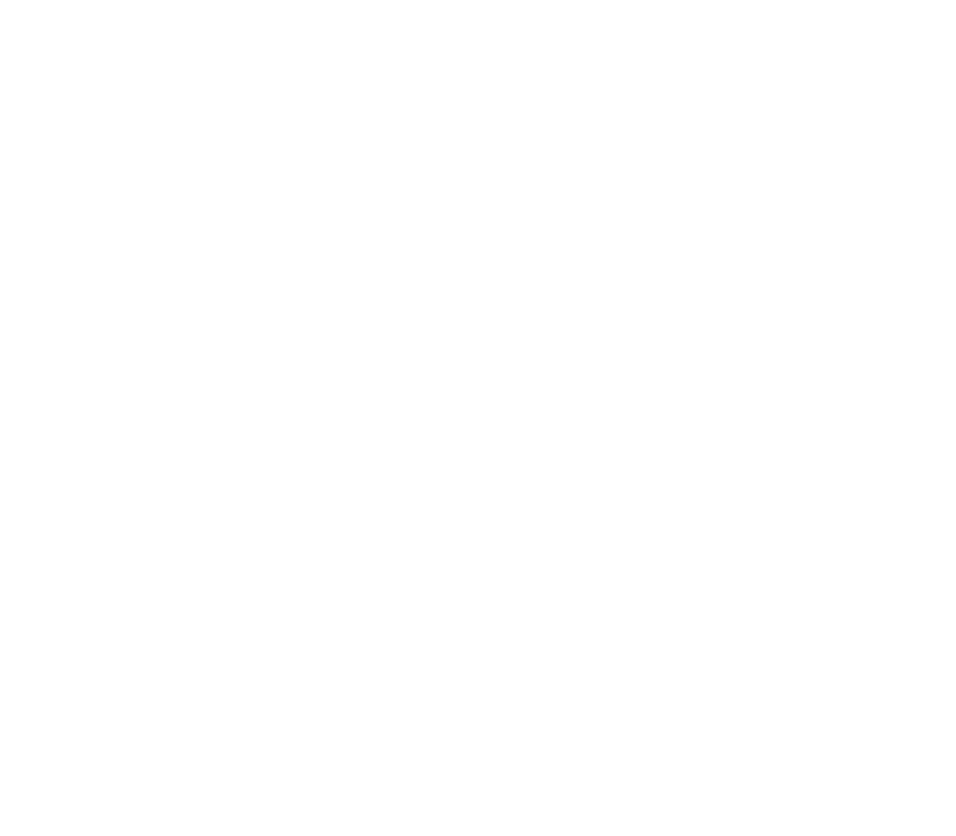

(Sekolah) ualan)

# **CARA BERMAIN**

- Setiap Pembelian produk melalui Ojol mendapat 1 Kupon Promo Diskon 50%
- Syarat Penukaran kupon wajib langsung datang ke outlet

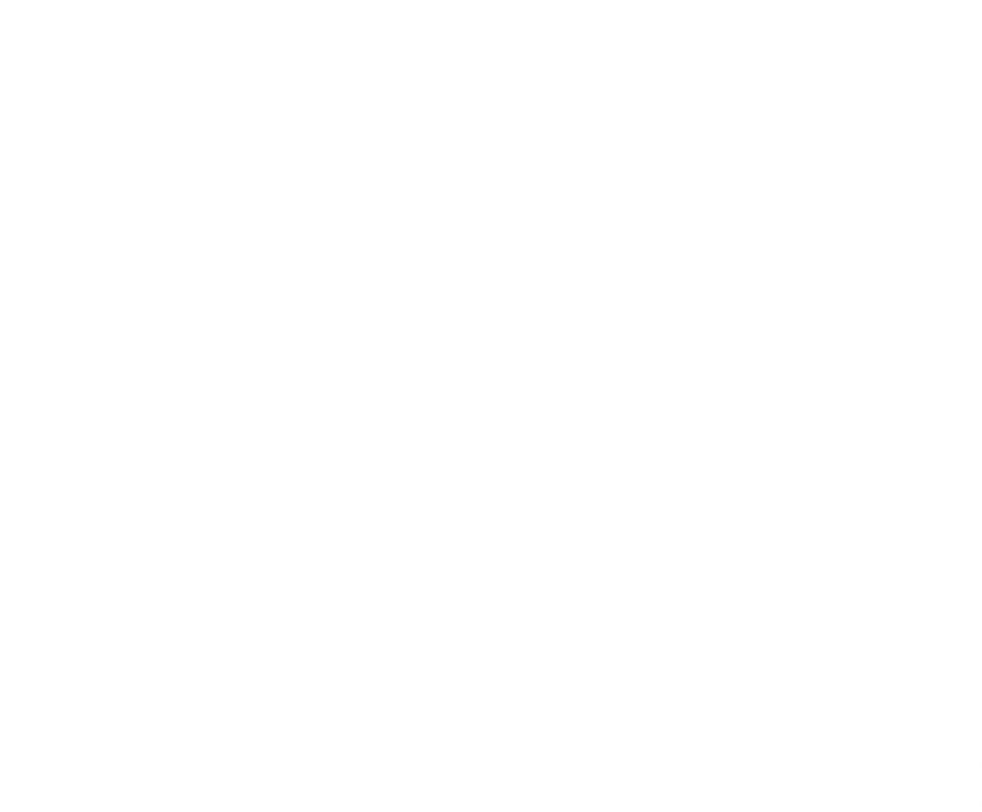

# STRATEGI PROMO PROMO FREE MERCHANDISE

#### Banjir Order dari Gofood dan Grabfood

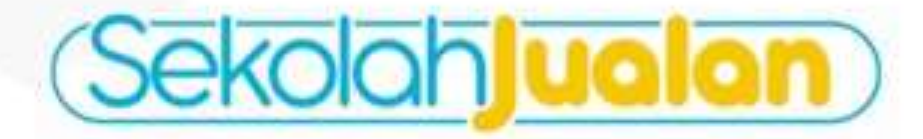

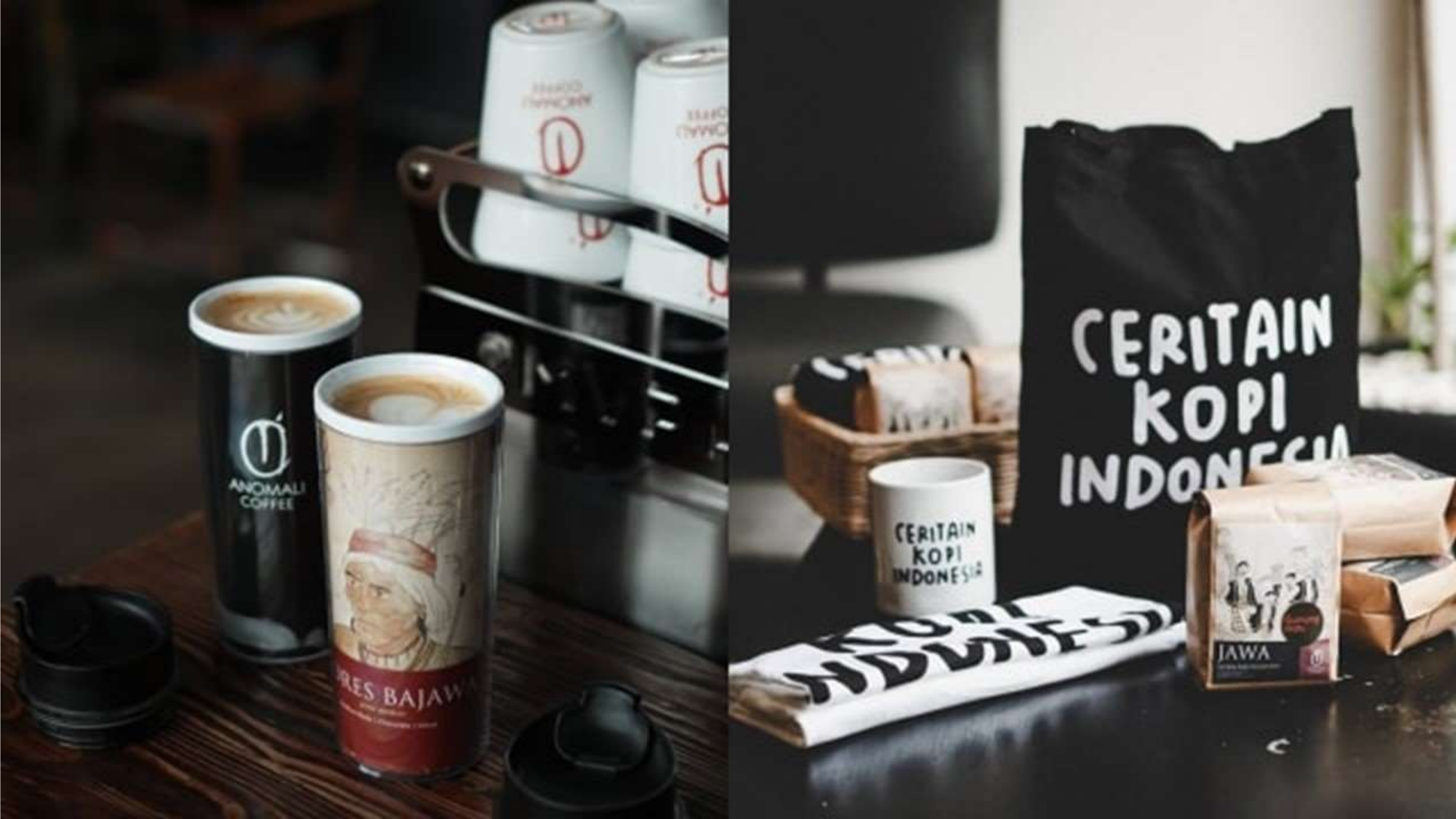

# **KETENTUAN PROMO** Setiap Pembelian Via OJOL dapat merchandise

Kita bisa atur variabel untuk syarat pembeliannya

- **Minimal Total Pembelian**
- Minimal Jumlah Pembelian
- Pembelian Varian Tertentu

### JENIS MERCHANDISE

Beberapa pilihan untuk dijadikan merchandise

- Tumbler
- Stiker Brand
- Gantungan Kunci
- Mug
- Tote bag

Sekolohjualan

**METODE PROMO** Siapkan tanggal khusus dan desain promo

- Buat Menu Baru Khusus Promo Merchandise
- **Buat Promo Untuk Social Media**
- **Paid Promote Akun Konten**
- Share Grup Facebook Lokal

### THANKS CARD LOYALTY CUSTOMER Banjir Order dari Gofood dan Grabfood

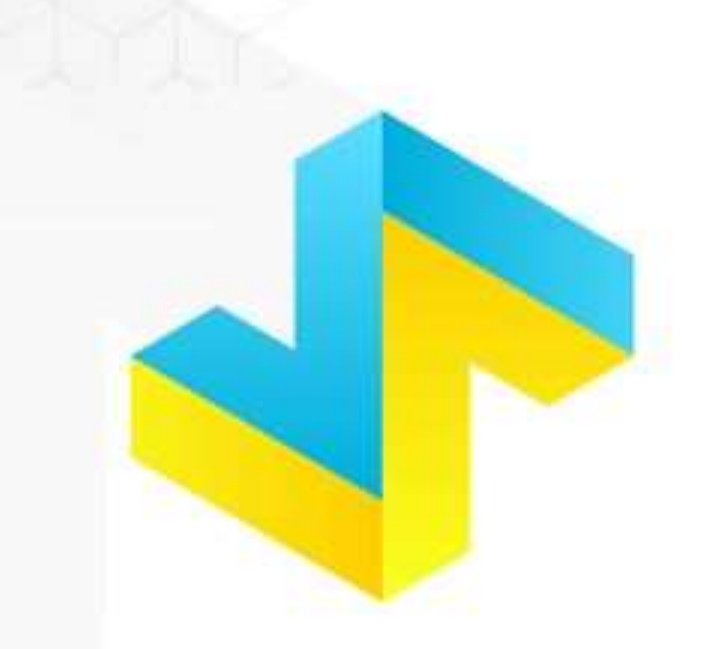

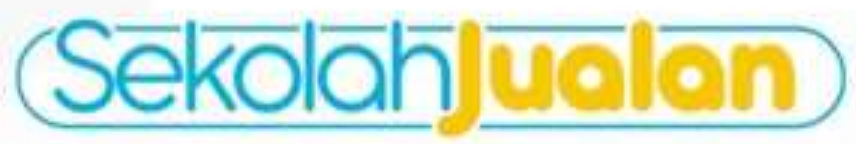

#### Suara orderan yang <mark>kunanti</mark>, dari customerku yang <mark>baik hati</mark> alangkah <mark>senang dalam hati</mark>, dapat <u>BINTANG 5</u> dari yang baca ini

Kritik dan Saran via WA

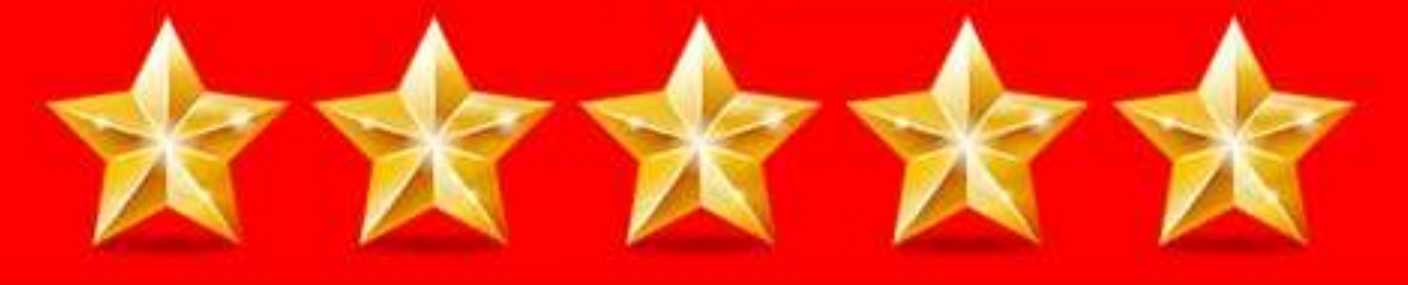

#### GOTTFOOD GrabFood

## MANFAAT THANKS CARD

• Untuk Meningkatkan Rating Resto kita di Gofood dan Grabfood

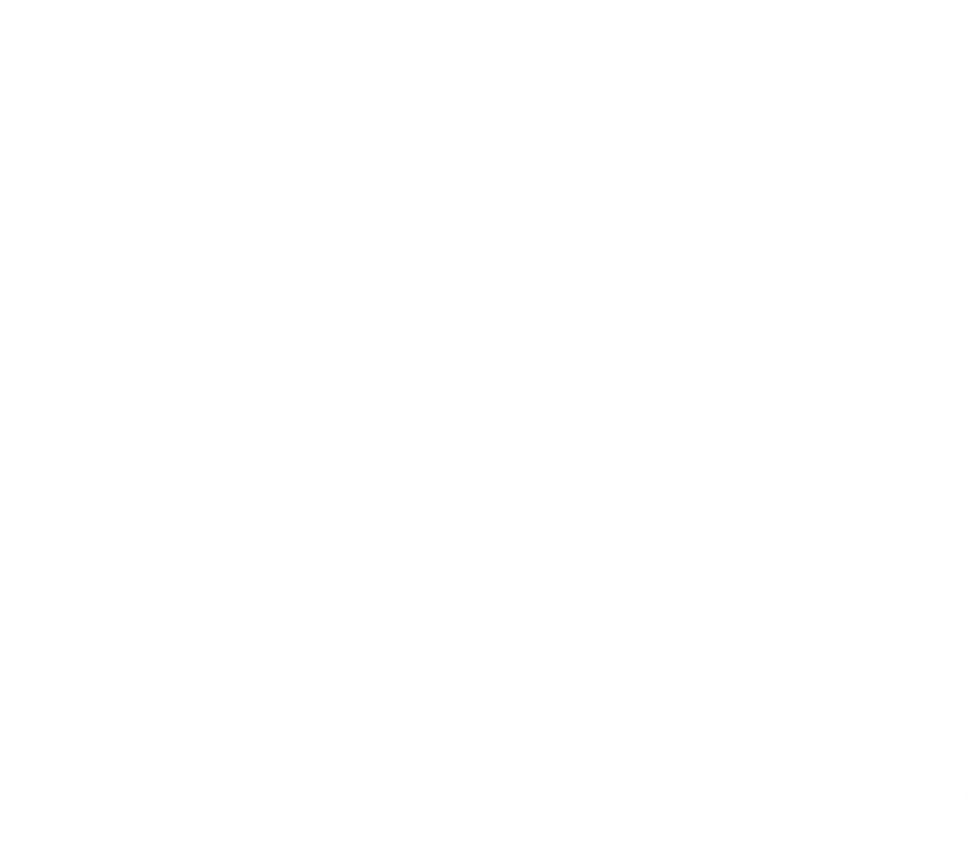

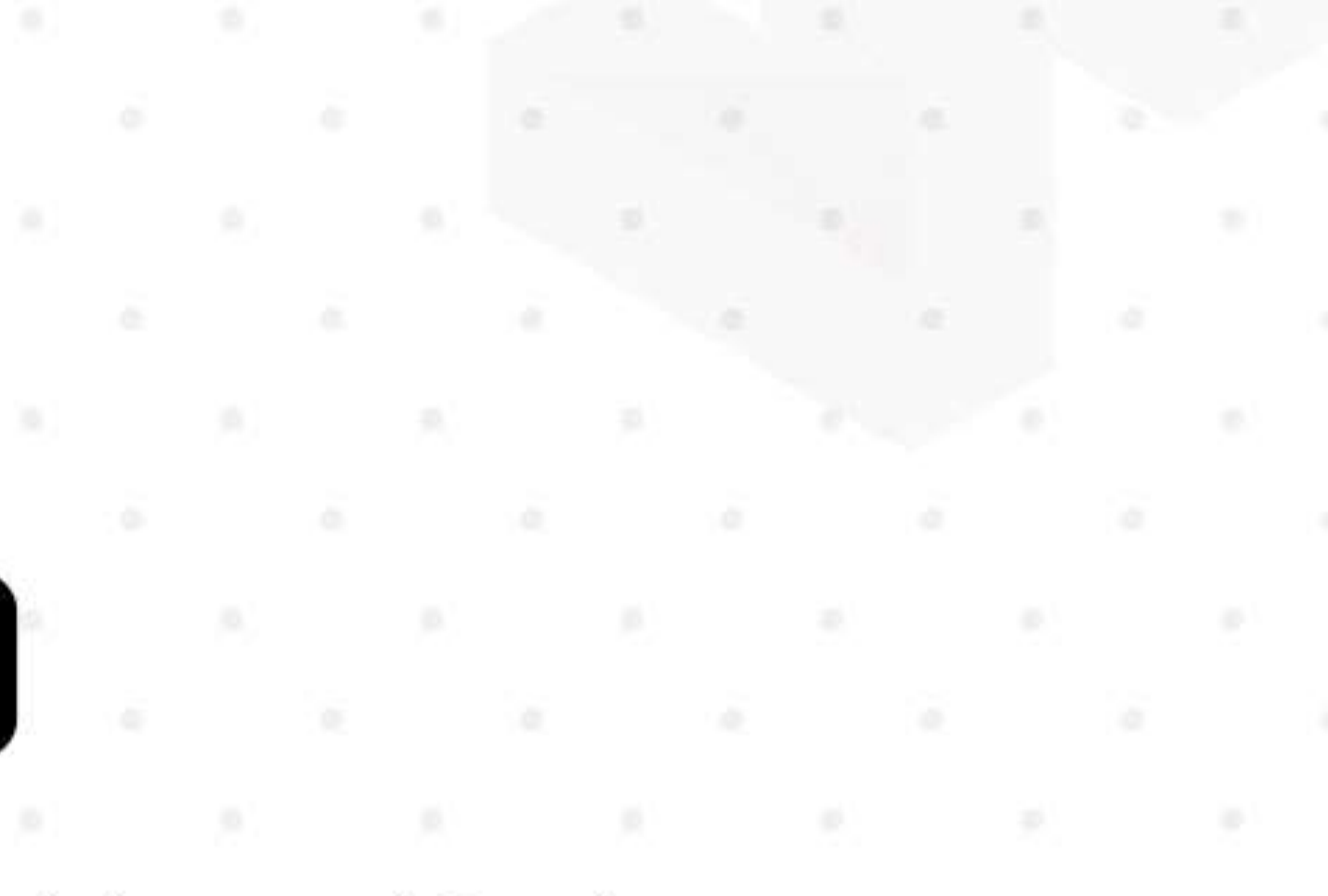

# YANG DI BUTUHKAN

• Stiker Bintang 5

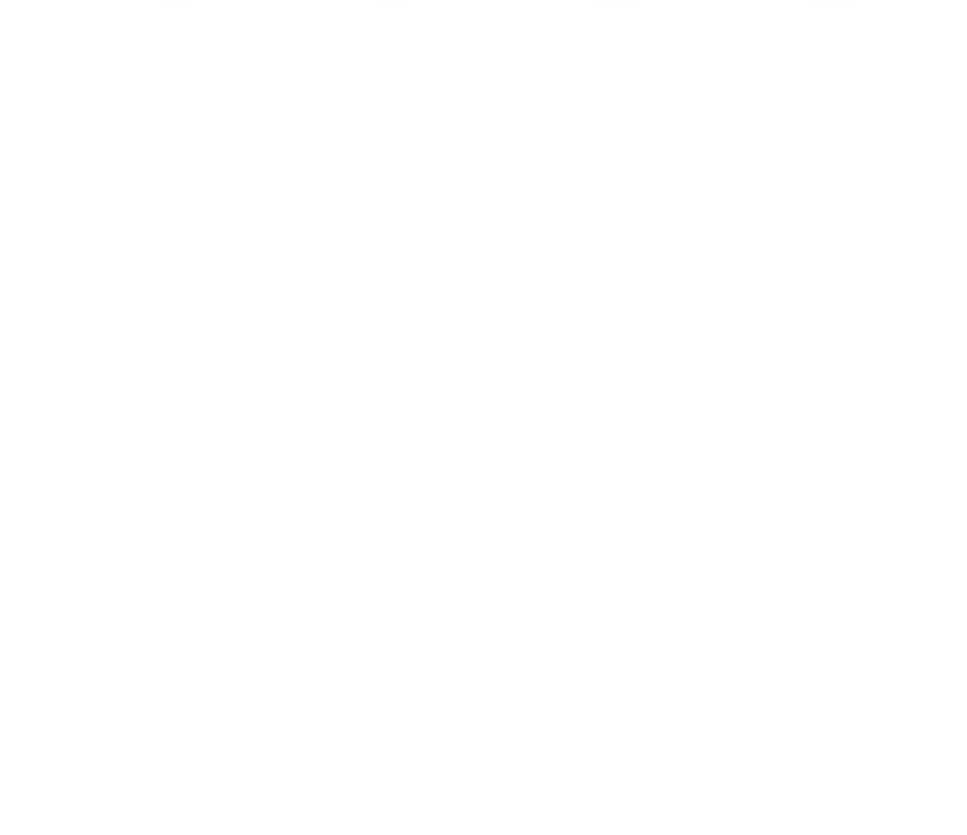

Sekoloh uoloh

## **BISNIS KULINER ONLINE**

Branding

**Social Media** 

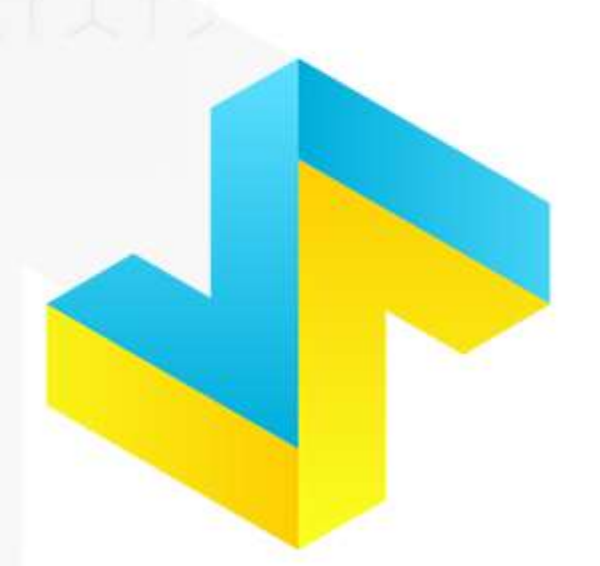

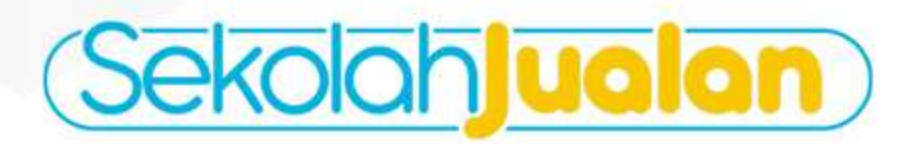

#### Iklan

### BRANDING

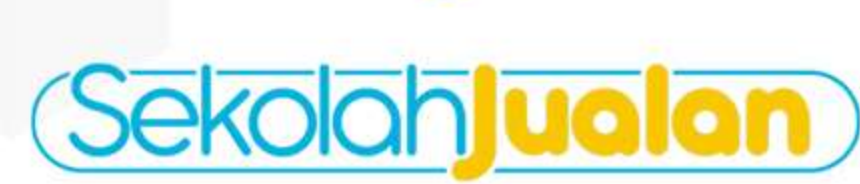

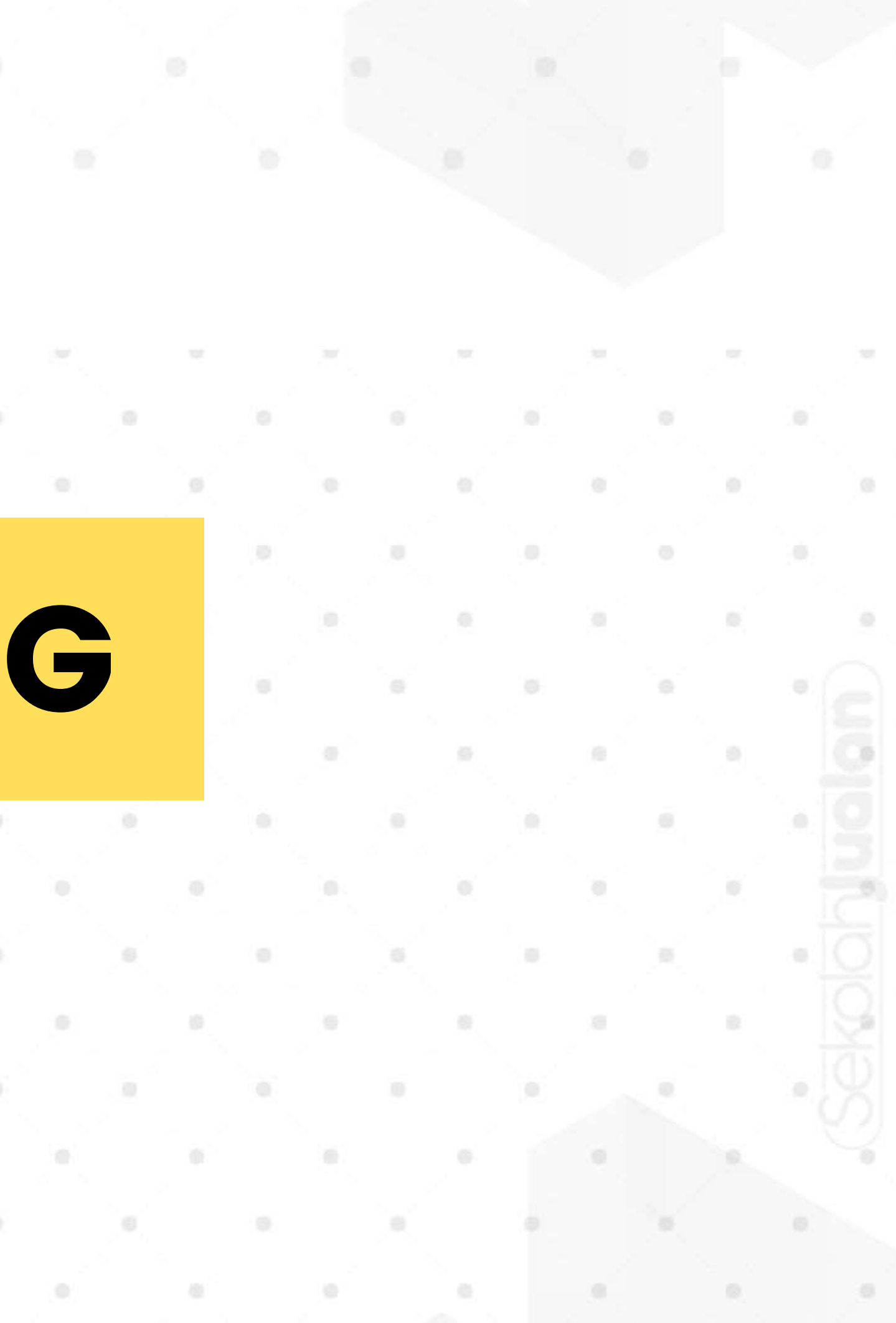

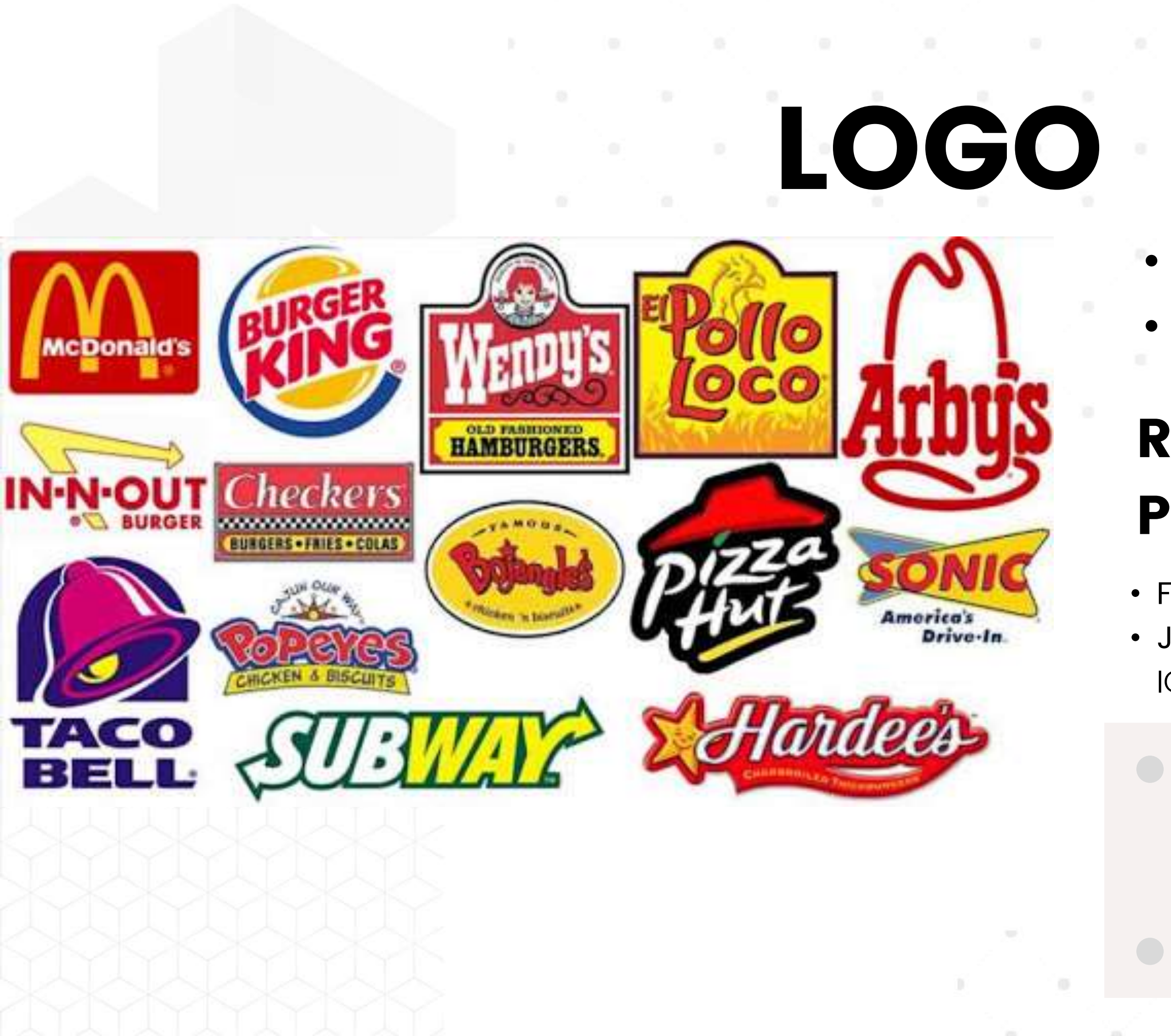

### Icon/logoBranding Color

#### Rekomendasi Jasa Pembuatan Logo

Freelance : Fastwork
Jasa Profesional : Bang Bokir | IG @bangbokirlogomurah

> Gunakan kupon Food Delivery Service Untuk dapatkan Gratis desain Sticker Label

# KONTEN

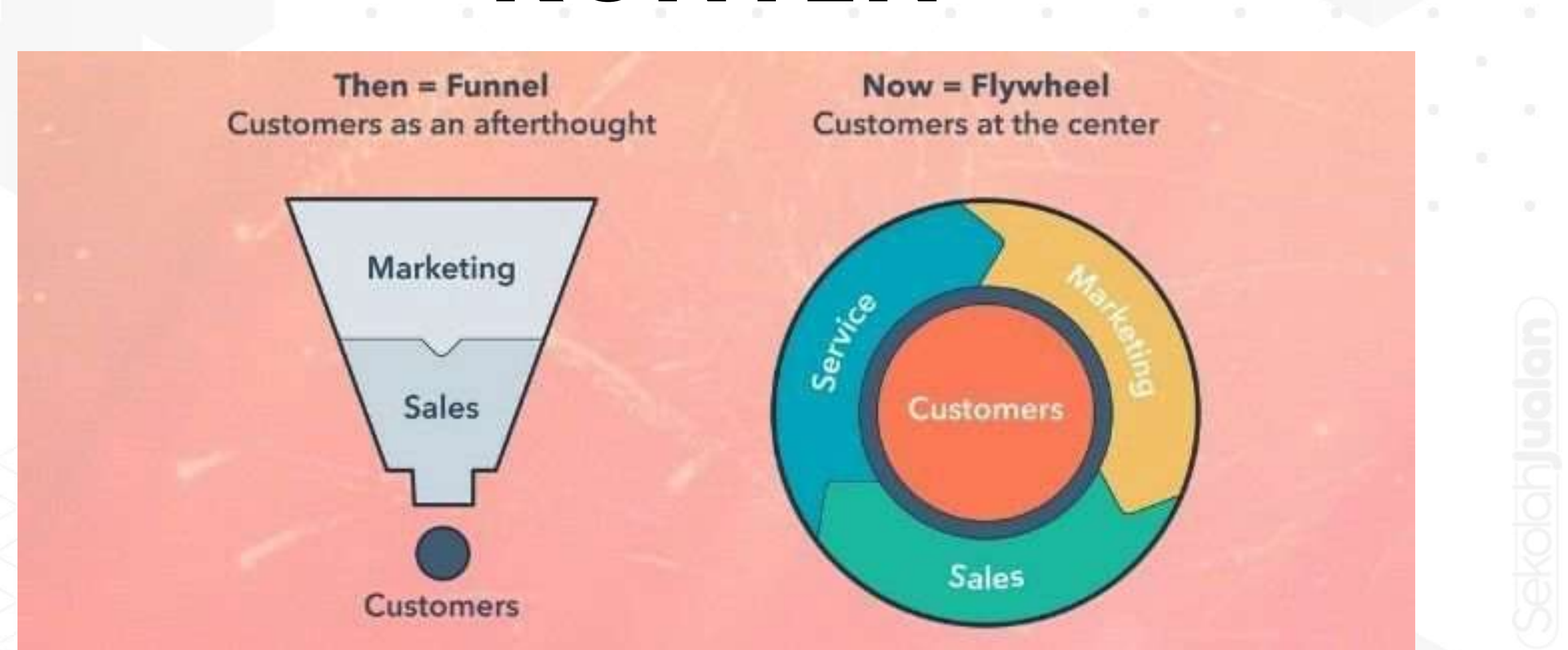

### PACKAGING

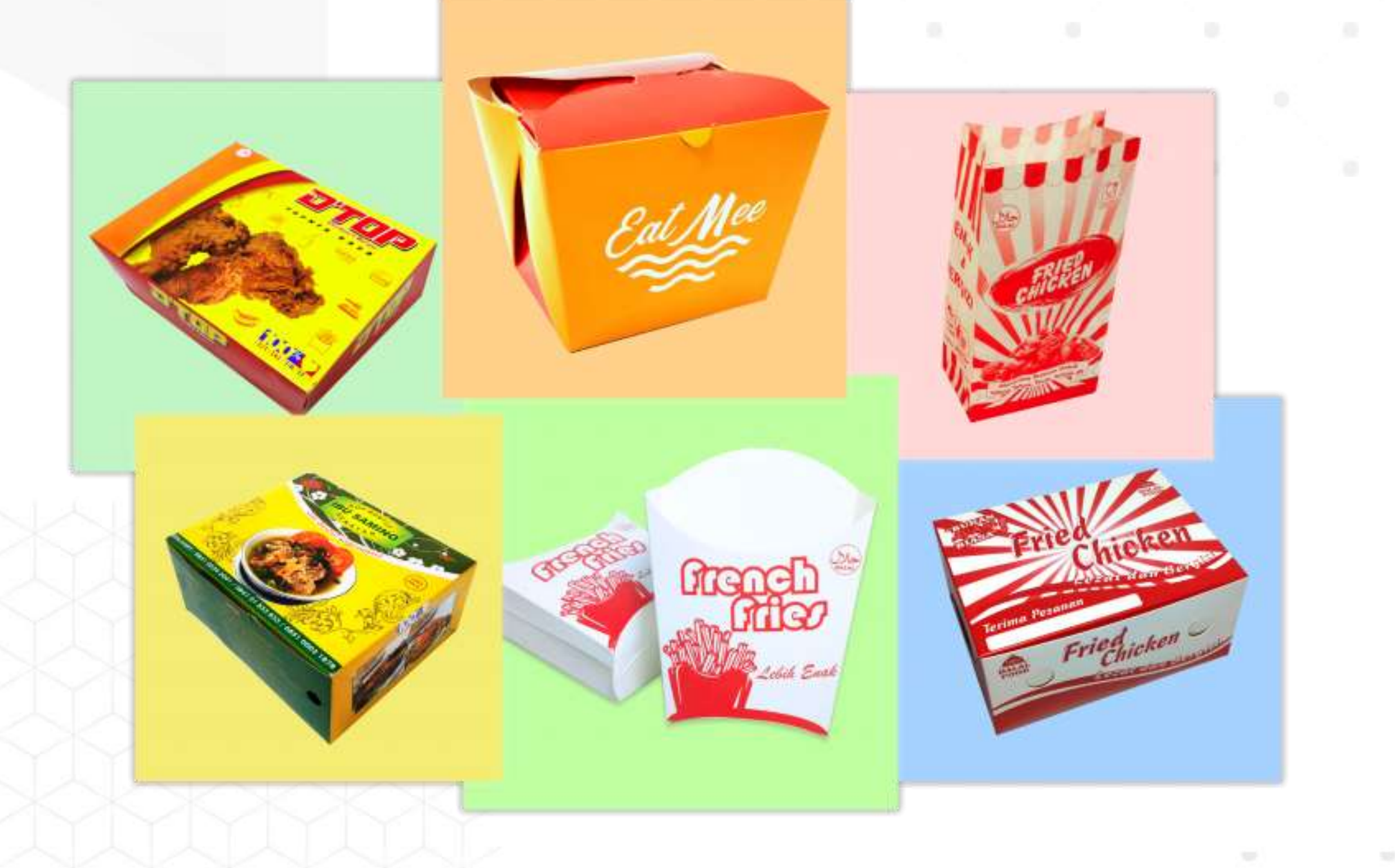

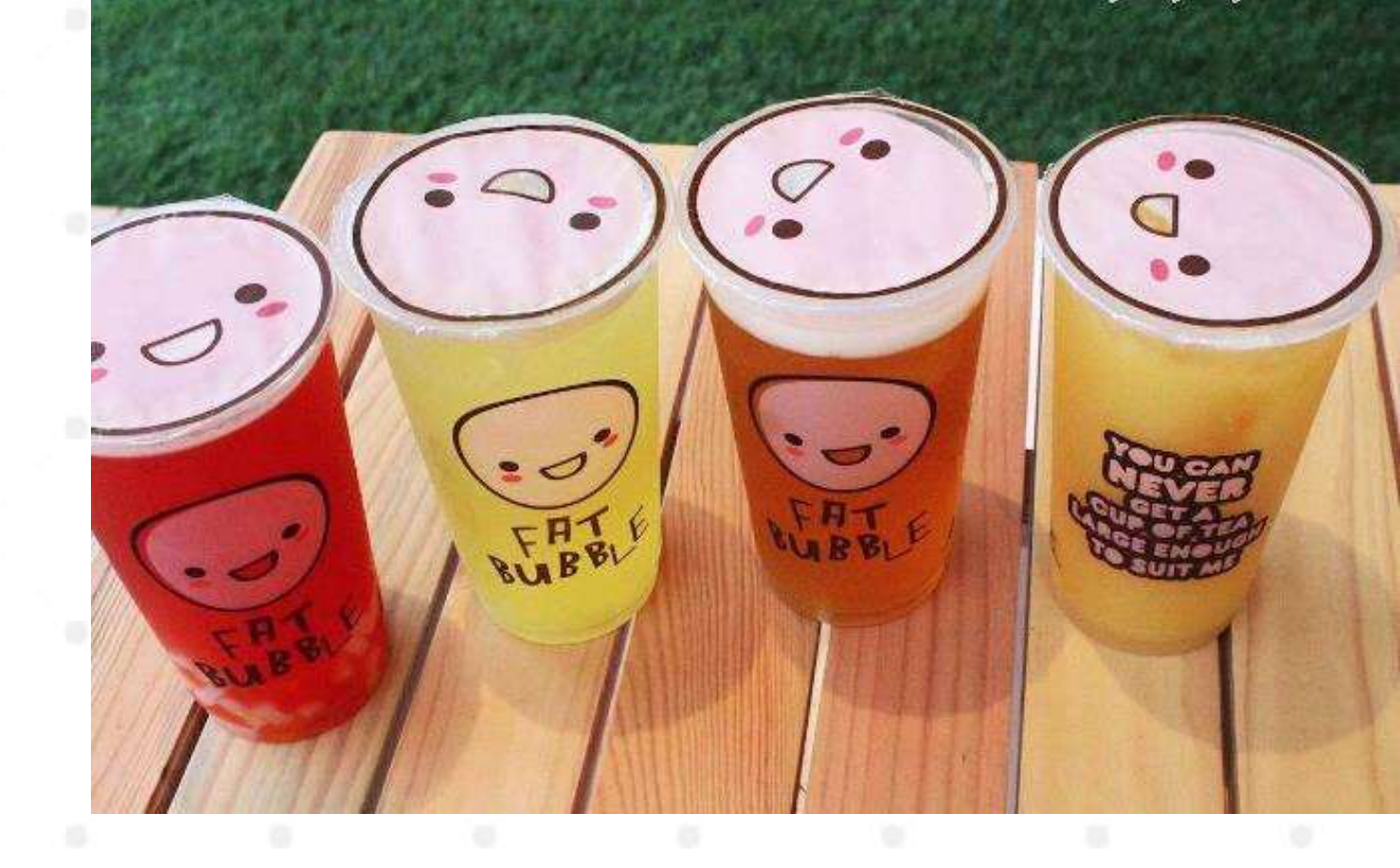

#### Buat Packaging yang menarik dan Aman untuk di bawa driver

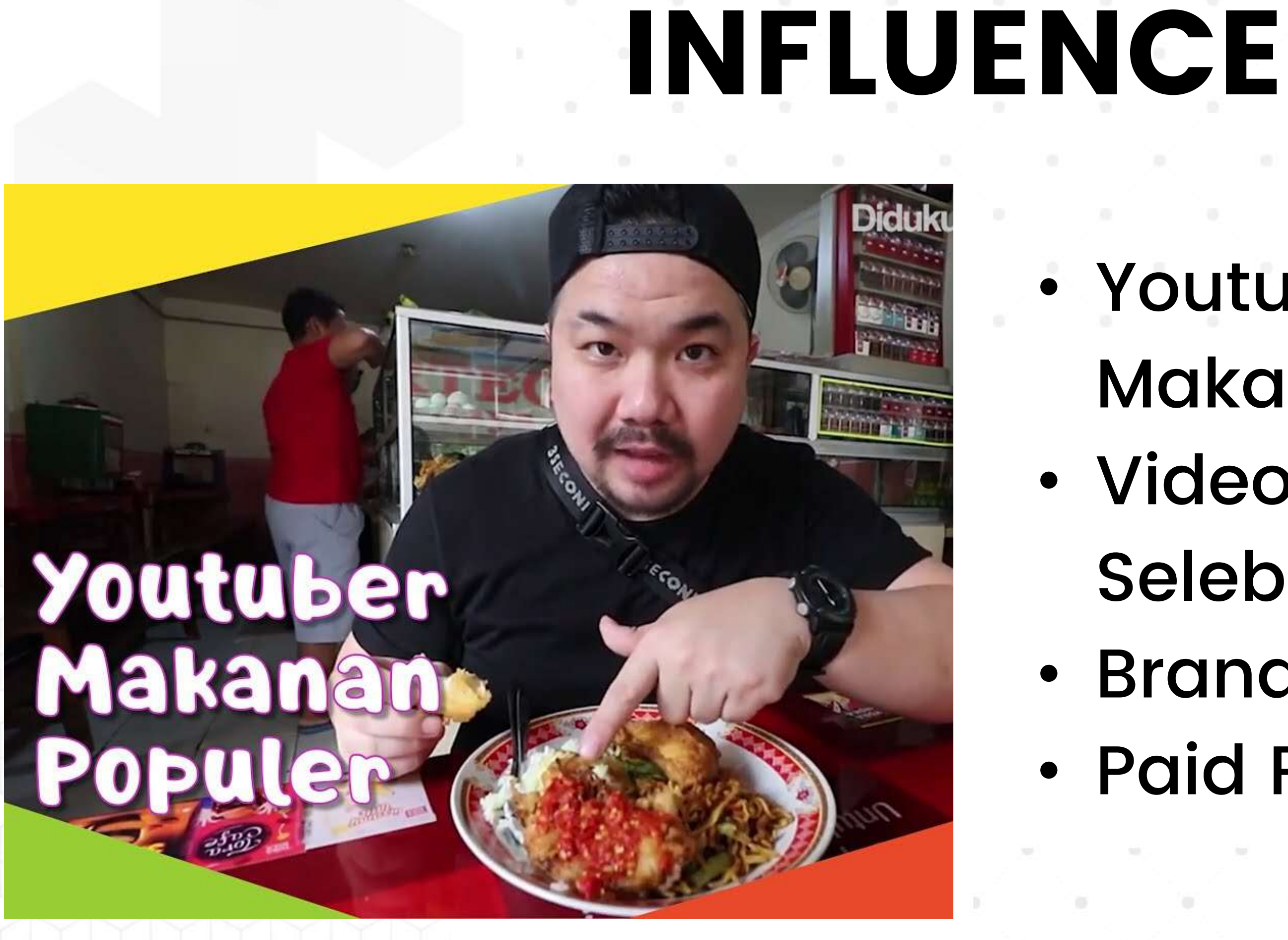

### Youtuber Review Makanan Video Testimoni Selebgram Brand Ambasador Paid Promote

### INSTAGRAM BISNIS KULINER ONLINE

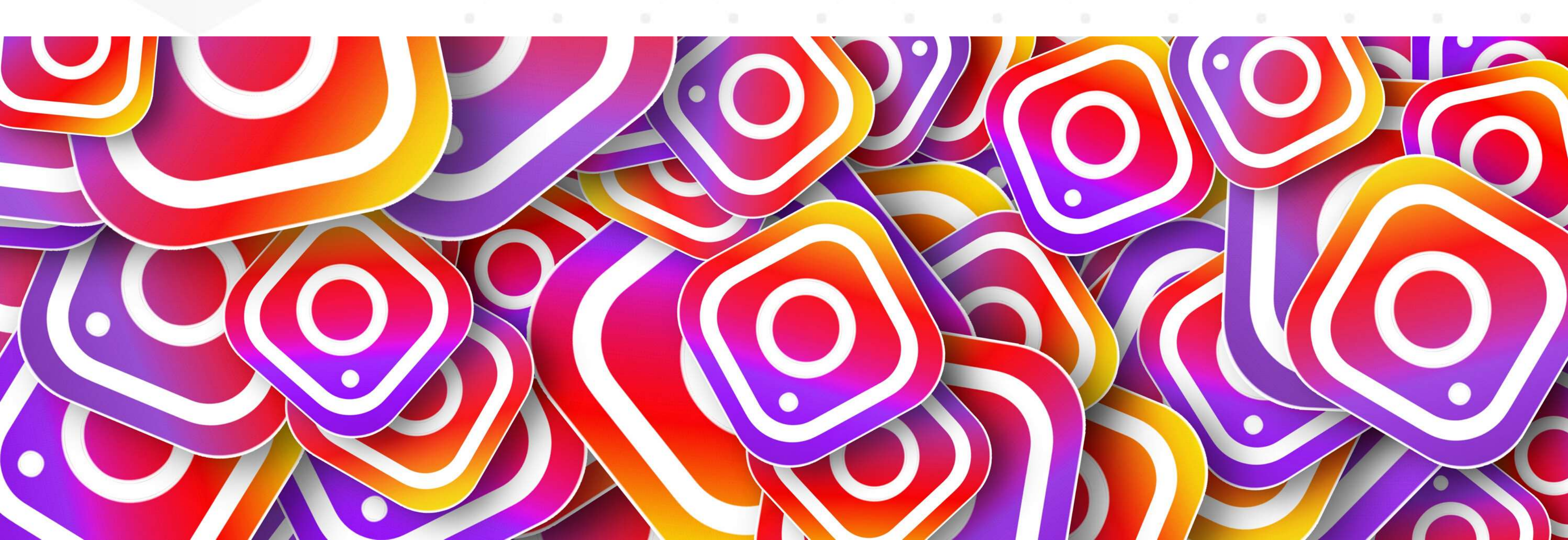

#### segerin.pusat ~ •

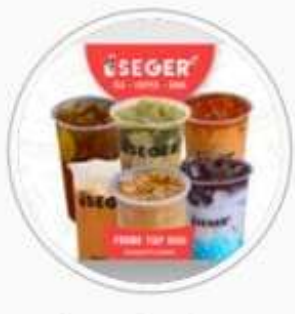

19 359 Postingan

7 Pengikut Mengikuti

Boba Thai Tea Kopi Segerin Available on Grabfood and Gofood Utara Rumah Dinas Bupati Sukoharjo Open 10.00 - 21.00 Order Klik Link Bawah 11 linktr.ee/segerin

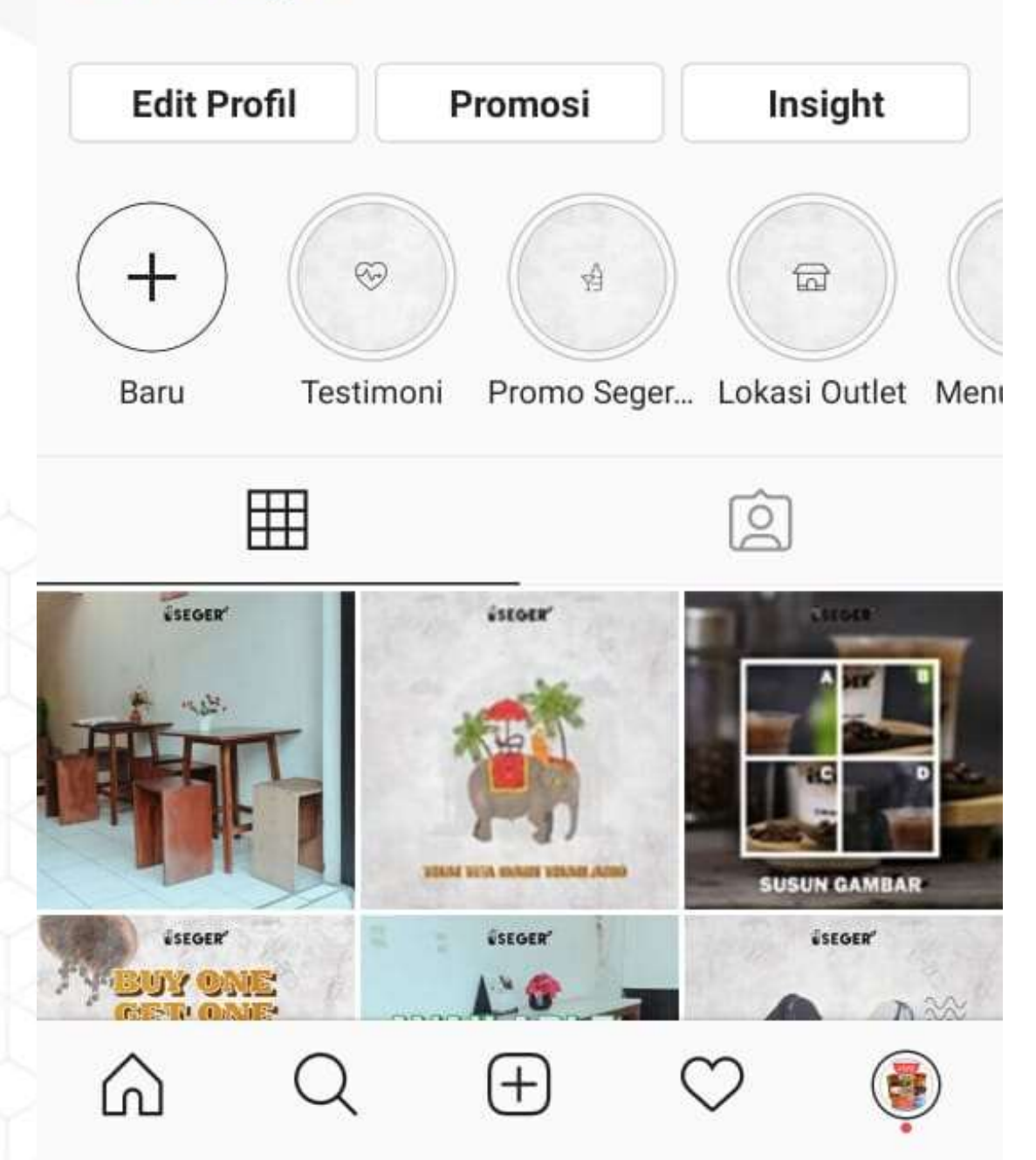

- username
- title
- biografi
- link order

### **OPTIMASI BIO** instagram business

## **OPTIMASI STORY**

- Search GIPHY IN hello 14 Função nova no Insta Função nova no Insta Pesquisa O LOCALIZAÇÃO B LOL . = ENQUETE HASHTAG Enviar para 🕻

### Gunakan Interaksi Gunakan CTA Beri Emoticon GIF yang menarik • Buat higtlight untuk story

# **INSTAGRAM KONTEN**

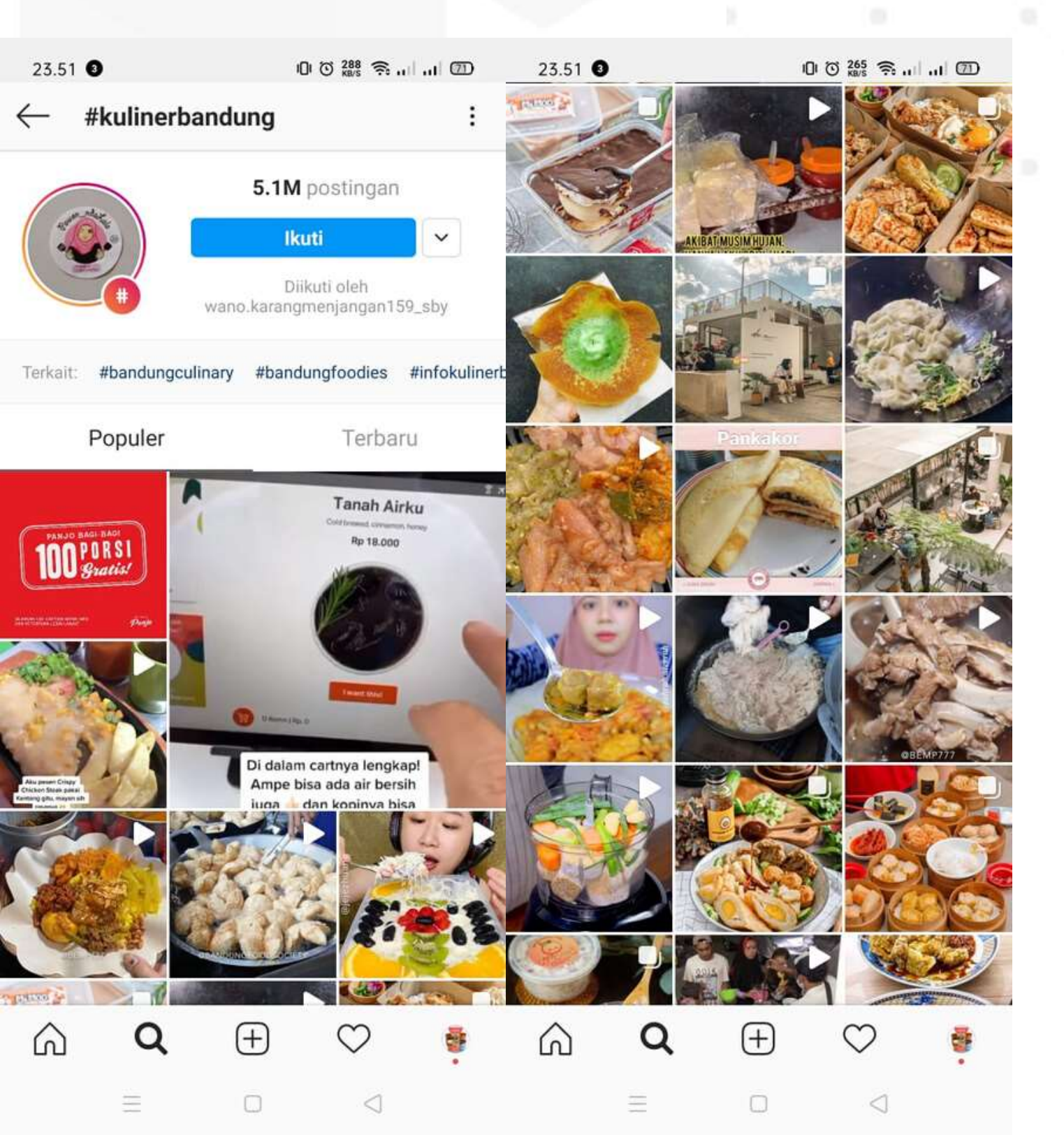

- kota
- Hard Selling seminggu 1x
- Bangun konten yang ber interaksi (Game, Quis, Quesioner, dll)

 Cek konten modeling kompetitor area outlet kita dengan hastag

Buat Konten Kalender bulanan Upload Konten rutin (1 hari 1)

# **INSTAGRAM HASTAG**

#### hastag kuliner + nama kota

- Buat 4 grup hastag masing masing berisi 10-30 hastag
- Gunakan 1 grup hastag untuk 1 post konten
- Termasuk untuk story bisa di tambah hastag
- Setelah selesai 4 post dengan 4 grup hastag yang sudah di buat, kita ulangi menggunakan grup hastag pertama

### FACEBOOK PERSONAL Buat 1 akun facebook personal untuk akun jualan

- Posting konten harian
- Gabung Grup kuliner daerah
- Gabung Grup umum warga daerah
- Mengelola Fanpage
- Mengelola Facebook Marketplace

#### **()** Q Marketplace **Hasil Pencarian** Q boba STARC Filter BALCS Sukoharjo - Dalam 20 kilometer

Rp 35.000

Kota Surakarta

Rp 27,000

kg atau perkarton

Boba

Urut berdasarkan Harga hingga Maks Min

#### Kategori

Rendaraan

- Sewa Propert
- Alat Kantor
- d Alat Musik
- 🗞 Barang Gratis
- 📫 Barang Rumah Tangga
- Elektronik
- Hiburar

X

. Iklan Baris

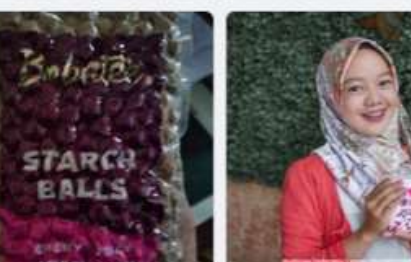

Rp 123 Ni Boba Sukoharjo

Rp 30.000

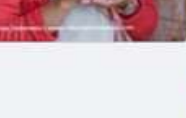

Rp 7.000 Nice Boba

Sukoharjo

Rp 9.000

MINUMAN BOBA

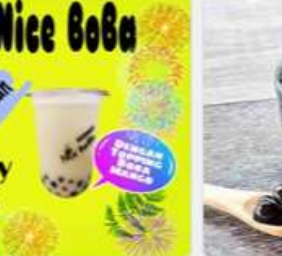

Rp 35.000 Boba

Kota Surakarta

Rp 12.000 Bochan boba Sukoharjo

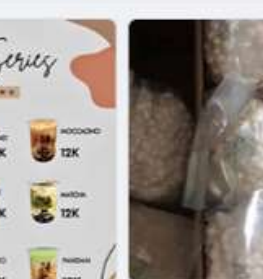

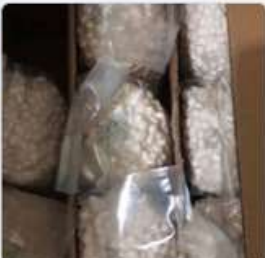

Rp 32.000 Rp 10.000 Boba warna merah / putih rasa daebak boba strawberry / lecy

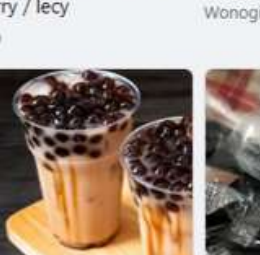

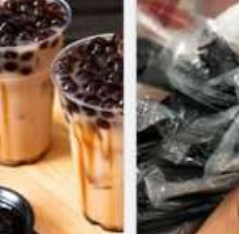

Rp 5 Ice Bubblle drink Sukohario

Rp 17.000

Sedotan boba 12mm Sukoharjo

Sukoharjo Kota Surakarta

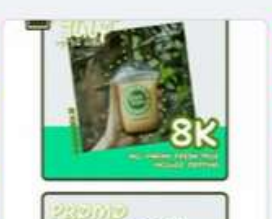

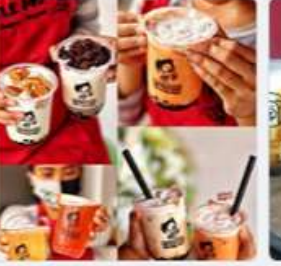

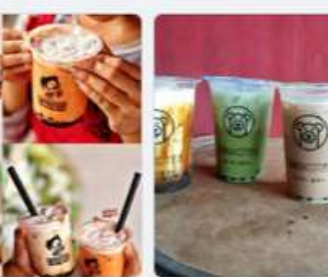

Rp 13.000

Kota Surakarta

Milkshake durian boba

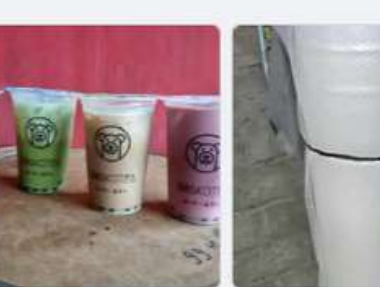

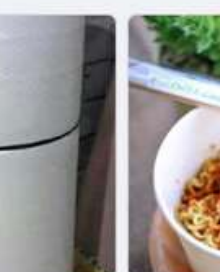

Bubble pearl / boba ready per Boba pearl bobbatea

Rp 5

Sukoharjo

Bubblle drink

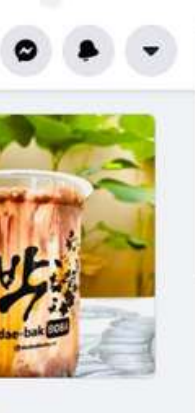

Wonogiri, Jawa Tengah, Indonesia

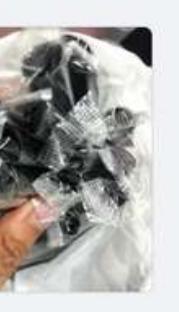

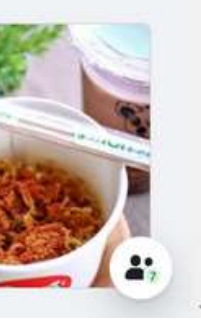

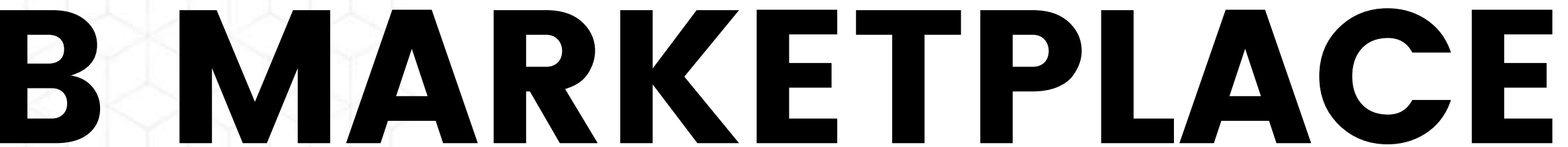

- Siapkan foto menu Anda
- Posting semua menu Anda
- Title (Kategori Menu - Nama Varian)
- Deskripsi lengkap • produk dan jelaskan cara pesannya

## FACEBOOK GRUP

- Gabung Grup-grup Daerah
- Bangun interaksi dengan grup
- Share konten konten Viral
- Hard Selling 1 minggu 1 kali
- Jangan Jualan terus, fokusnya bangun interaksi
- Sering komentar di grup
- Dengan menggunakan akun FB jualan secara tidak langsung sebenarnya kita sudah melakukan brand awareness

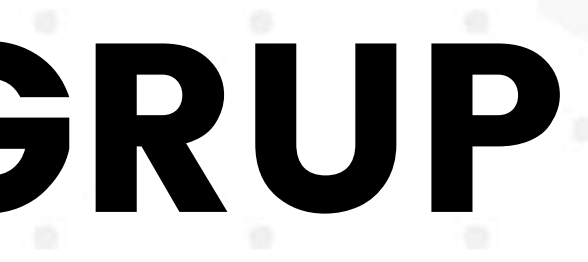

# FACEBOOK FANPAGE

- Integrasi dengan instagram
- Posting konten harian
- Gunakan fanpage sebagai media iklan facebook ads

### IKLAN

Suggested Post

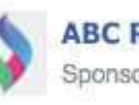

**ABC Restaurant** Sponsored · 🚱

Like Page

Wanna get a FREE salad on us?

All you need to do is bring in this voucher and it's yours!

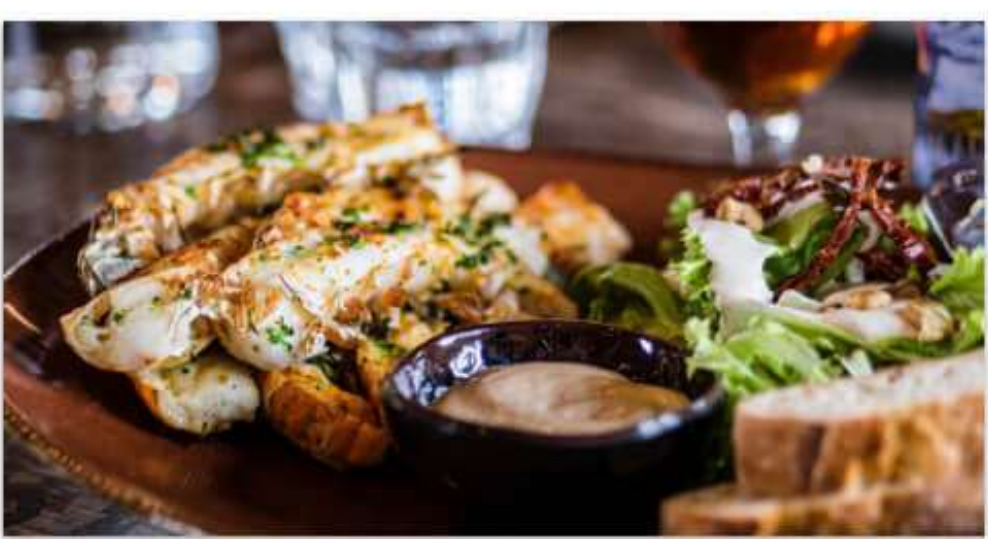

Get yo self a FREE salad! Come on in and try our award winning salads! Bring a friend with you too. You won't ever leave hungry! Shop Now ABCRESTAURANT.COM 32 3 Comments 1 Share 🜌 Like Comment A Share

- Facebook Ads • PPE
  - Brand Awareness
- IG Ads
  - Feed
    - Video
      - $\bullet$
      - Menu  $\bullet$
    - Carousel
  - Story
    - Video 15 detik

#### Iklan yang Efektif adalah Iklan Promo

Testimoni

# **GOOGLE MY BUSINESS**

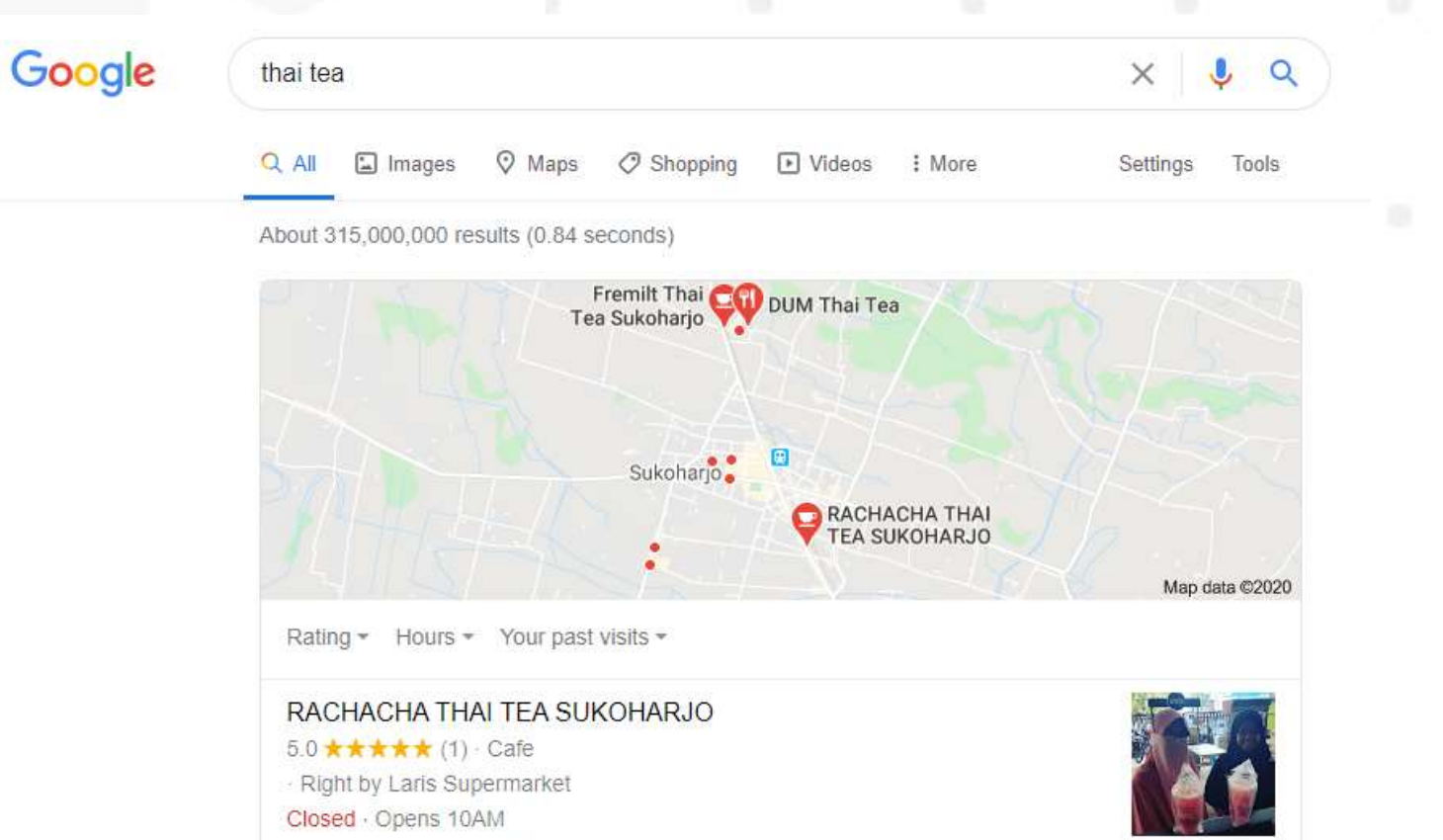

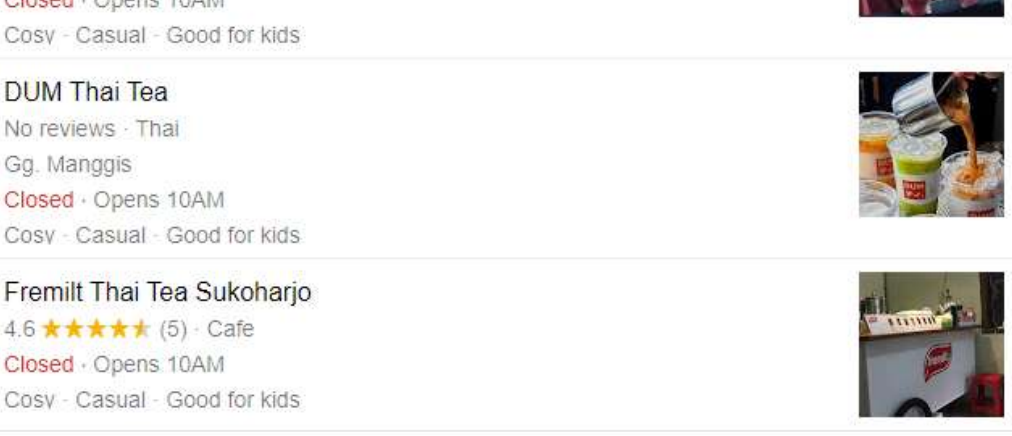

More places

- Muncul di pencarian google paling atas • Mendapat review dari
- konsumen
- Mudah di cari alamat outlet kita
- Memudahkan dalam mendaftar Food Delivery Service

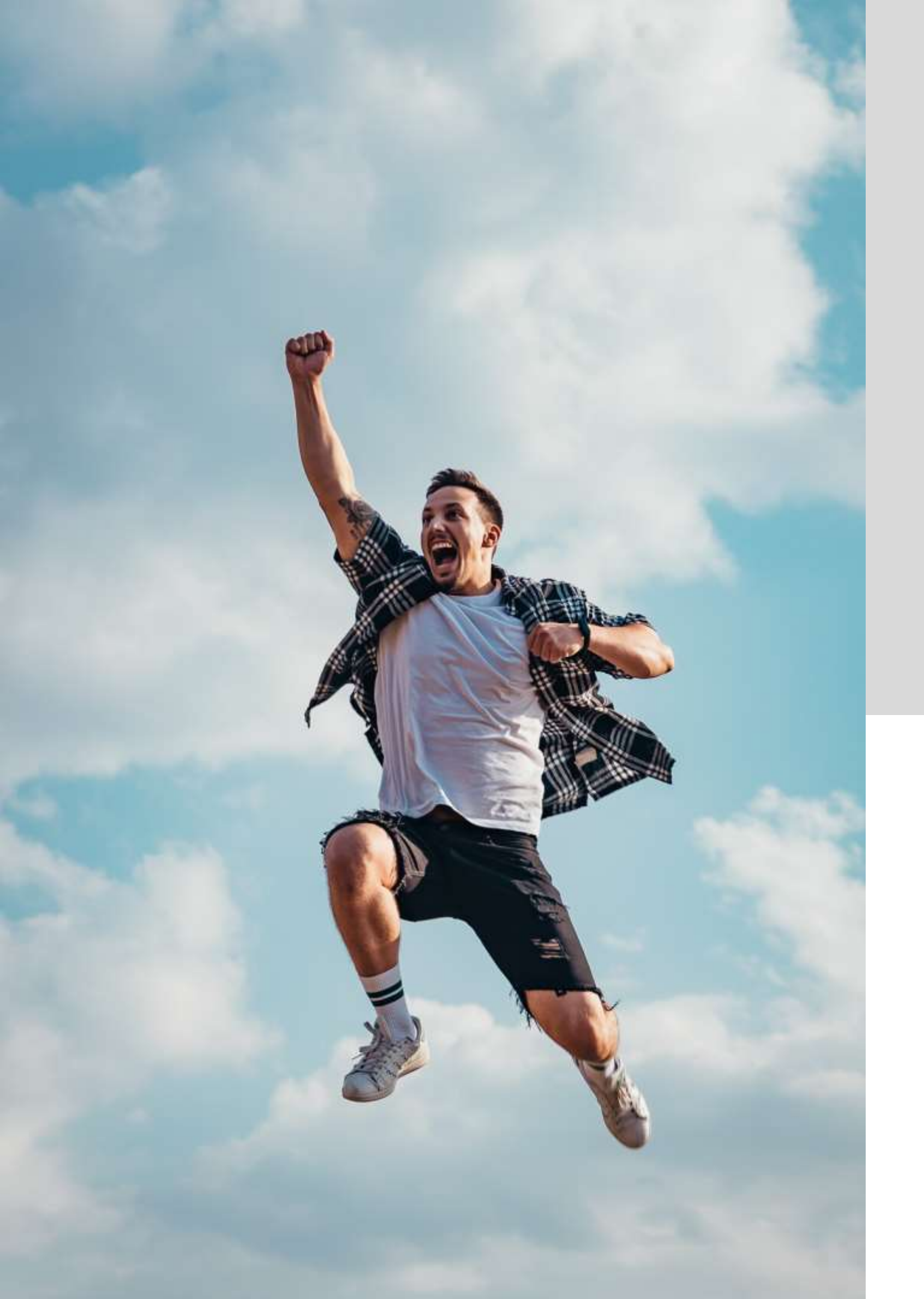

HALAMAN DEPAN GRABFOOD

# TIPS TAMPIL REKOMENDASI GOFOOD DAN

### **# FAKTOR 1 Foto Banner**

#### Foto Banner Rekomendasi Menggunakan **Real Picture atau Foto Gambar Asli**

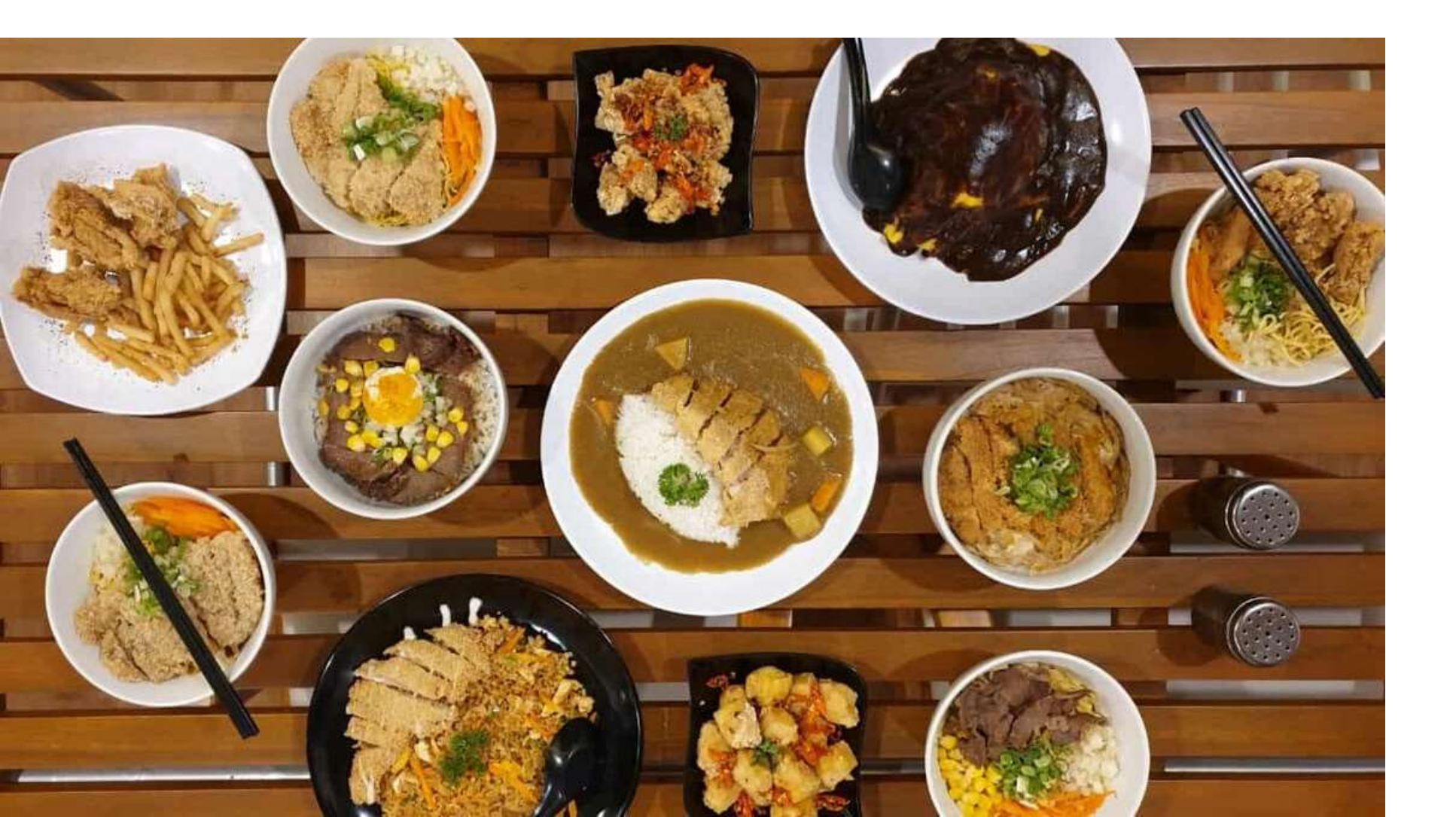

- Jumlah 1 (satu) foto
- Ukuran maksimal 500 kb
- ukuran 1000x500 pixel

- atau pecah

• Rasio landscape (2:1) dan dianjurkan dengan • Tidak memiliki unsur manusia seperti bayangan, wajah, atau bagian tubuh • Bukan merupakan foto outlet • Format foto adalah JPEGFoto tidak blur (buram)

# **# FAKTOR 2**Foto Menu

#### Foto Produk Rekomendasi Menggunakan Real Picture atau Foto Gambar Asli

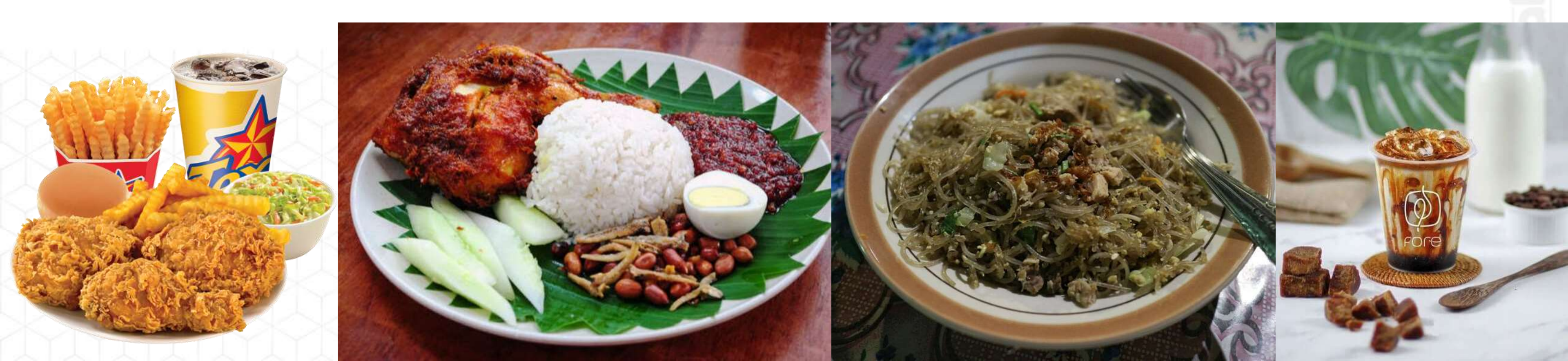

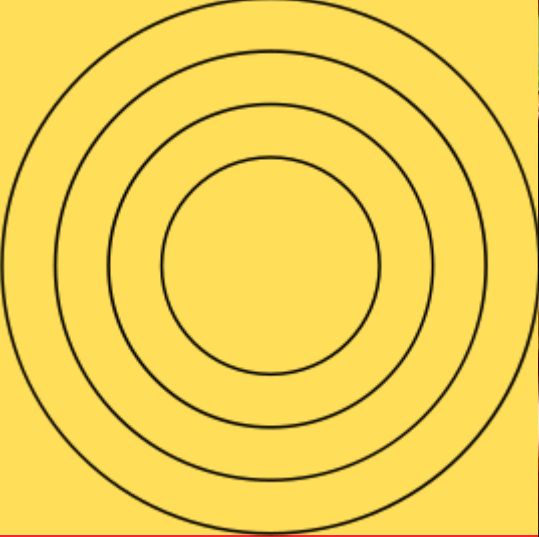

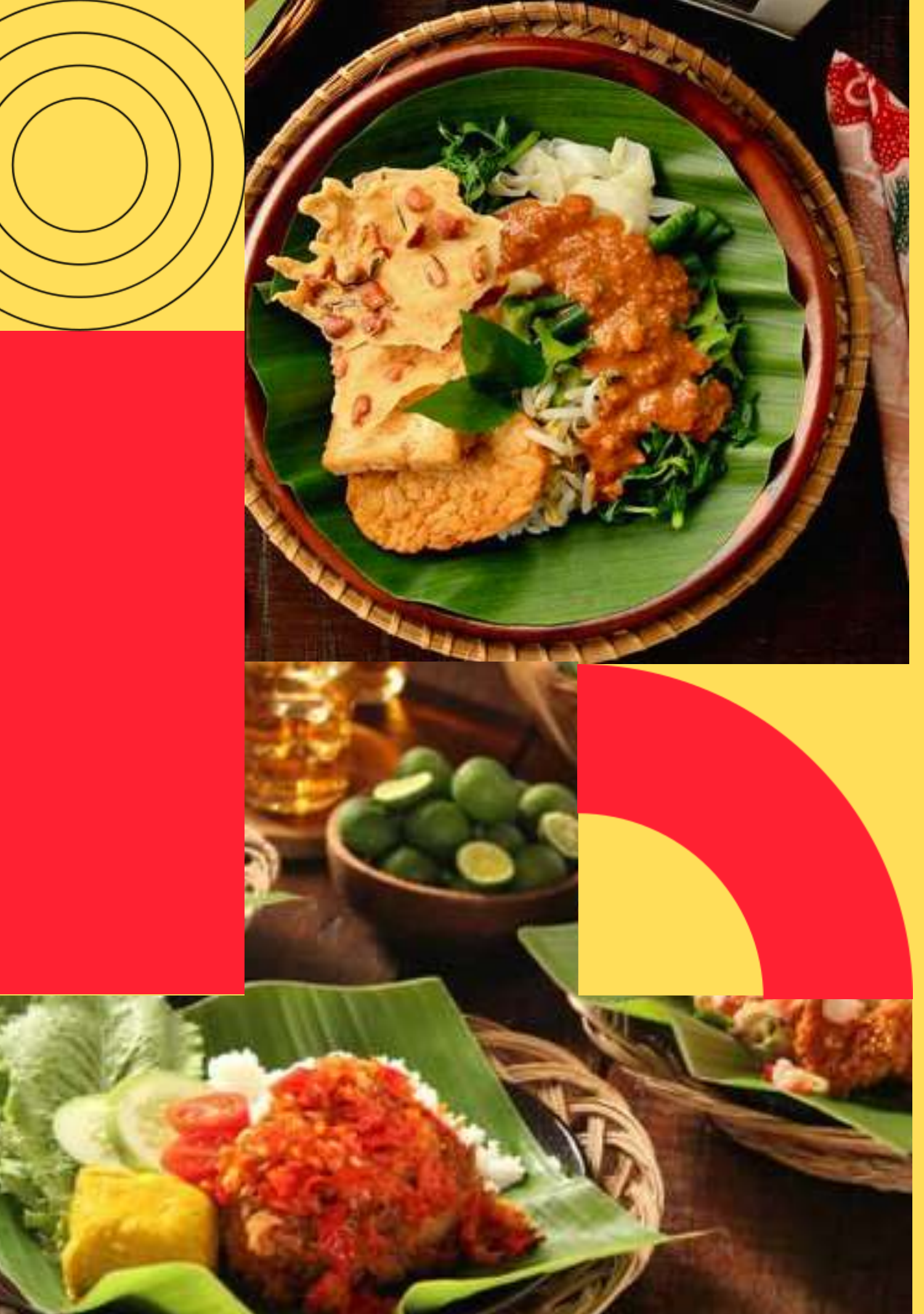

**TAMPIL DI** 

# REKOMENDASI **TERLARIS DAN TOP LISTING LAINNYA**

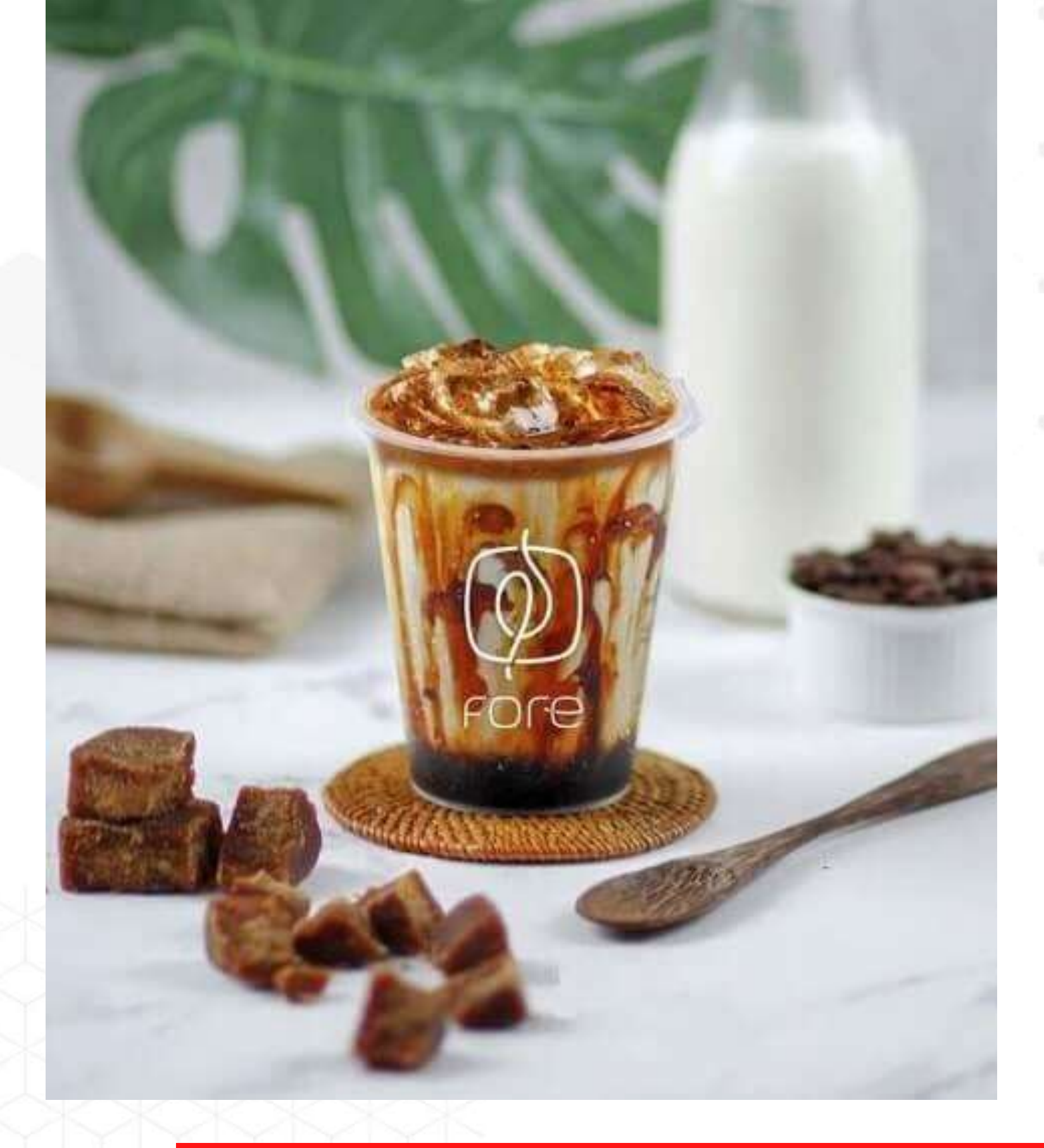

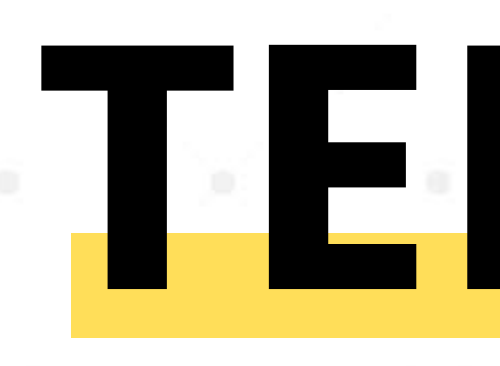

### by Favoritkan • Review Penjualan

#### Update Listing di lakukan setiap bulan

# TERLARIS